# ELM-Reader руководство по эксплуатации

© 2023 SolitarySoft 2013-2021

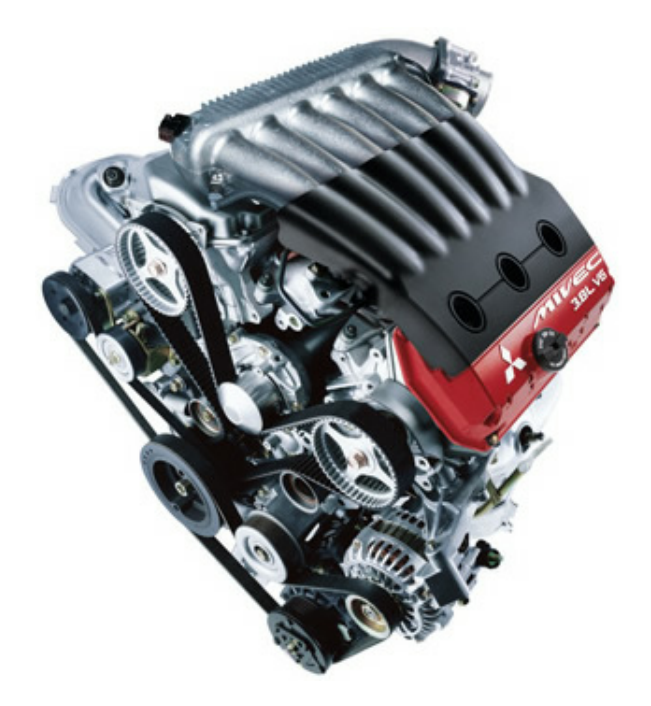

# **ELM-Reader**

### мультимарочный сканер

by SolitarySoft 2013-2021

Мультимарочный сканер ELM-Reader расчитан на работу со следующмими марками машин:BYD; CARB; CHERY; CHEVROLET; CHANGAN, DAEWOO; DAIHATSU; GAZ; GEELY; GREAT WALL; HAFEI; ISUZU; HYUNDAY; KIA; LIFAN; MITSUBISHI; NISSAN; PERODUA; SHUANGHUAN; SSANGYONG; SUBARU; SUZUKI; TAGAZ; TATA; TOYOTA; UAZ; ZAZ; ZX

## ELM-Reader руководство по эксплуатации

#### © 2023 SolitarySoft 2013-2021

Все права на разработку программы принадлежат Евгению Федоренко и Виталию Чернякову. Напечатано: Июнь 2021 г. Камень-на-Оби, Алтайский край, Россия

#### Опубликовано:

г. Камень-на-Оби, Алтайский край

# Благодарности за поддержку:

Всем, кто является активными пользователя программы MMC-Reader, спасибо за то, что благодаря вам, мы вышли на

новый уровень развития в нашем сканере.

# Содержание

4

|           | Введение                                                  | 0              |
|-----------|-----------------------------------------------------------|----------------|
| Глава I   | Быстрый старт                                             | 6              |
| 1         | Поиск адаптера MMC Wireless                               | 8              |
| 2         | Начало сессии                                             | 10             |
| Глава II  | Настройка                                                 | 14             |
| 1         | Текущий адаптер                                           | 15             |
| 2         | Беспроводной адаптер MMC Wireless                         | 16             |
|           | Подробная инструкция по подключению адаптера MMC-Wireless |                |
| 3         | Параметры сессии                                          | 23             |
| 4         | Настройка интерфейса                                      | 25             |
| 5         | Технические настройки                                     | 26             |
| Глава III | Примеры                                                   | 27             |
| 1         | ISO-15675                                                 | 28             |
| 2         | Hyundai                                                   | 33             |
| 3         | Nissan                                                    | 37             |
| Глава IV  | Диагностика                                               | 42             |
| 1         | Старт                                                     | 43             |
|           | 1. Каталог                                                | 43             |
|           | 2. Mitsubishi                                             | 45             |
| 2         | 3. История                                                | 47<br>49       |
| 2         | КОДЫ ОШИООК                                               |                |
|           | Сорос<br>Редактирование активных кодов ошибок             |                |
| 3         | Чтение параметров                                         | 51             |
| 4         | Тесты                                                     | 52             |
| 5         | Специальные функции                                       | 53             |
|           | Запуск специальной функции                                | 53             |
|           | Условие для запуска                                       |                |
| 6         | Отображение информации                                    | 55<br>56       |
| 0         | тредставление информации                                  |                |
|           | Гаоличный вид<br>Графическое представление тестов         | 58<br>58       |
| Гпава V   |                                                           | <b>C</b> O     |
|           | Инструменты                                               | 60             |
| 1 Jiaba 1 | Инструменты<br>Отправка логов                             | 6U<br>61       |
| 1<br>2    | Инструменты<br>Отправка логов<br>Редактор кодов ошибок    | 6U<br>61<br>65 |

© 2023 SolitarySoft 2013-2021

## 

## Индекс

0

5

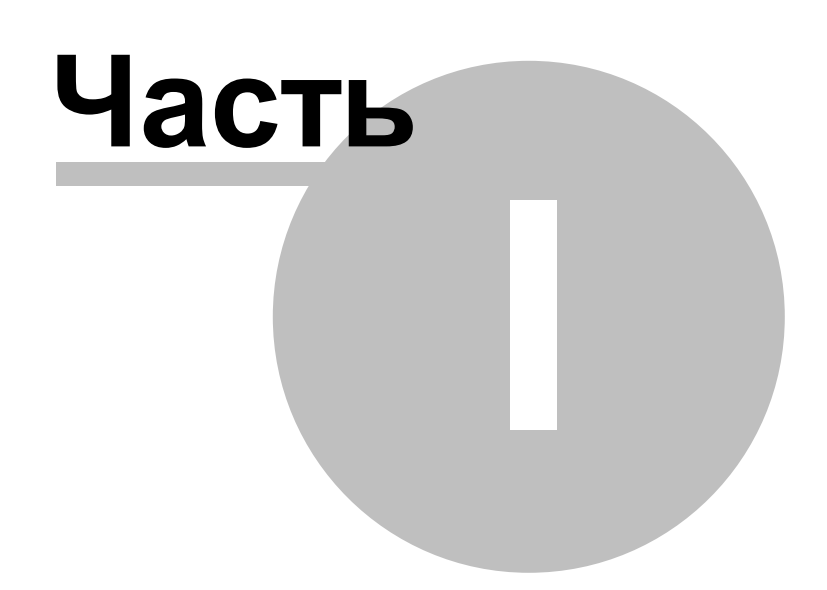

7

## 1 Быстрый старт

Мультимарочный программный сканер **ELM-Reader** предназначен для выполнения диагностики автомобилей через адаптеры семейства ELM327.

#### Возможности

- 1. Работа по стандартным ISO и заводским протоколам ОЕМ
- 2. Чтение и сброс кодов ошибок
- 3. Отображение параметров
- 4. Отображение данных в графическом виде
- 5. Отображение тестов в графическом виде
- 6. Запуск тестов
- 7. Выполнение специальных функций (утилит)
- 8. Печать результатов
- 9. Сохранение и загрузка данных
- 10. Автоматическая система ведения логов
- 11. Облачное хранилище

#### Требование к автомобилю

На автомобиле должна быть установлена колодка разъема OBD-II и блок управления машины должен поддерживать, хотя бы один из возможных протоколов обмена, поддерживаемых адаптером:

- ISO15765-4 (CAN)
- ISO14230-4 (KWP2000)
- ISO9141-2

#### Операционная система для работы сканера

Для запуска сканера необходимо наличие одной из перечисленных операционных систем:

- Windows XP SP3
- Windows 7 SP1 32x, 64x
- Windows 8.1 32x, 64x
- Windows 10 32x,64x

#### Карта покрытия сканера

Мультимарочный сканер ELM-Reader рассчитан на диагностику следующих марок машин:

- BYD
- CARB
- CHANGAN
- CHERY
- CHEVROLET
- DAIHATSU
- DAEWOO
- GAZ
- GEELY
- GREAT WALL
- ISUZU
- HAFEI
- HYUNDAY
- KIA
- LIFAN
- MITSUBISHI

- NISSAN
- PERODUA
- SHUANGHUAN
- SSANGYONG
- SUBARU
- SUZUKI
- TAGAZ
- TATA
- TOYOTA
- UAZ
- ZAZ
- ZX

## 1.1 Поиск адаптера MMC Wireless

Поиск и обнаружение адаптера выполняется сканером автоматически при переключении на его беспроводную сеть WiFi.

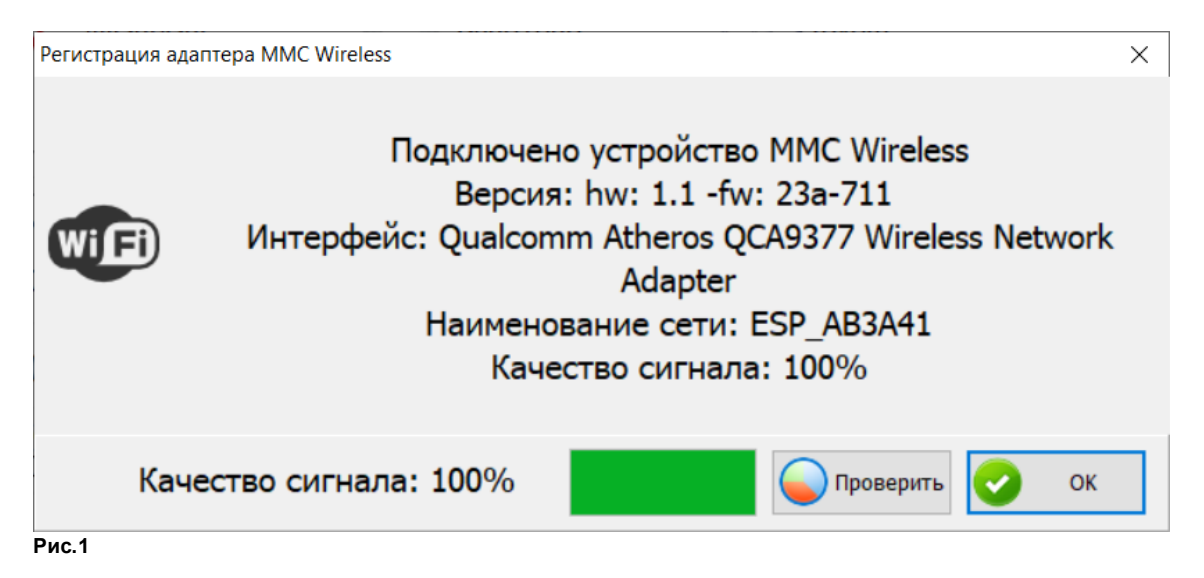

При обнаружении выводится соответствующее окно с описание версии адаптера, названием сети и уровнем сигнала.

Обязательно убедитесь в том, что канал связи обеспечивает уверенный прием. Для этого нажмите кнопку Старт, рис.2

9

| Тест качества бесп | роводного соединения         |      | $\times$ |
|--------------------|------------------------------|------|----------|
| 6                  | Качество сигнала(актуальное) | 90%  |          |
|                    | Статистика                   |      |          |
|                    | Количество проверок          | 100  |          |
|                    | Пройдена                     | 0    |          |
|                    | Потеряно                     | 0    |          |
|                    | Интервал отправки, мс        | 100  |          |
|                    |                              | 00 % |          |
|                    | Проверка канала              |      |          |
|                    | Старт Закрыть                |      |          |
| Рис.2              |                              |      |          |
| И дождитесь ок     | ончания теста                |      |          |

| Информация |                                     | × |
|------------|-------------------------------------|---|
| 0          | Тест канала связи выполнен успешно! |   |
|            | <b>O</b>                            | ( |

Рис.3

Если получено сообщение об успешном прохождении теста, можно приступать к диагностике.

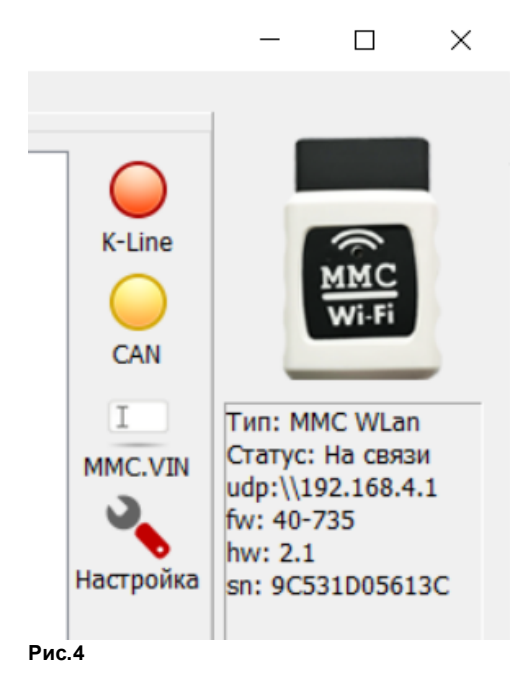

## 1.2 Начало сессии

Диагностику автомобиля можно начать различными способами. Рассмотрим их по-порядку.

## 1. Универсальные протоколы по шинам K-Line и CAN

Многие автомобили умеют общаться со сканером по общим протоколам. Это удобно, так как не ставит различия между марками машин, достаточно лишь попробовать соединиться с двигателем через одну из двух кнопок: K-Line или CAN

#### Серия протоколов по K-Line

- ISO 9141-2 (5 baud init, 10.4 kbaud)
- ISO 14230-4 KWP (5 baud init, 10.4 kbaud)
- ISO 14230-4 KWP (fast init, 10.4 kbaud)

#### Серия протоколов по САМ

ISO 15765-4 CAN (11 bit ID, 500 kbaud) ISO 15765-4 CAN (29 bit ID, 500 kbaud) ISO 15765-4 CAN (11 bit ID, 250 kbaud) ISO 15765-4 CAN (29 bit ID, 250 kbaud)

#### Совет:

- Ближе к 2000 г.в. рекомендуем начинать с К-Line
- Ближе к 2010 году и новее советуем использовать САМ

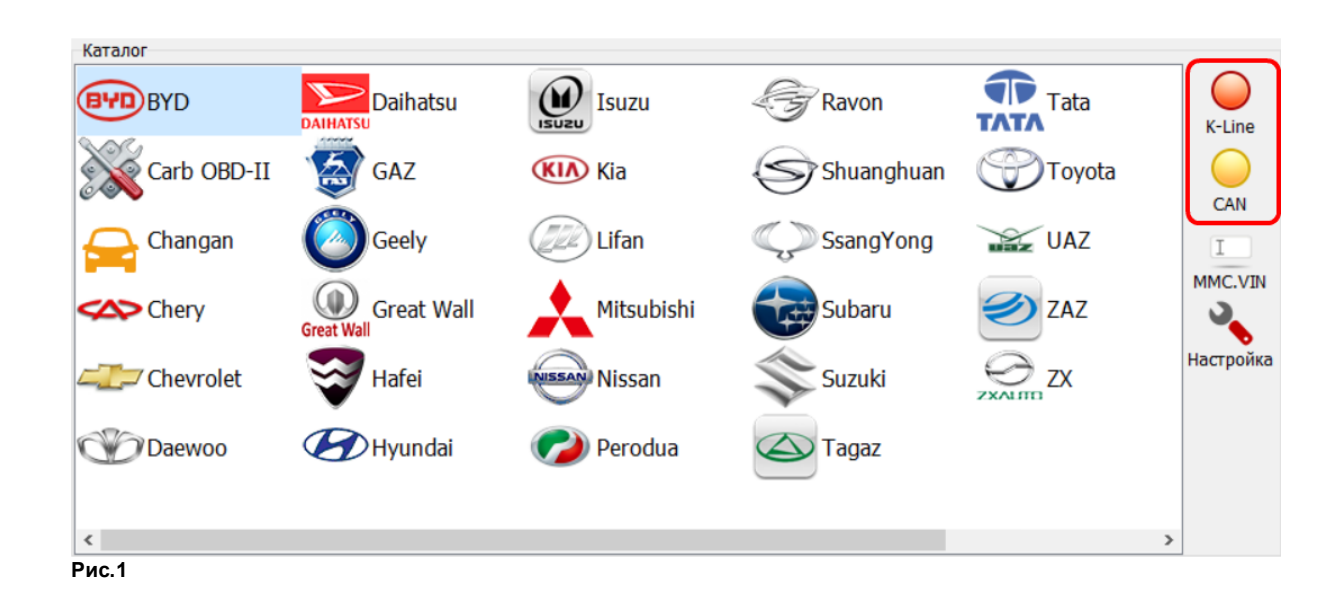

| 2. Каталог  |            |             |               |        |
|-------------|------------|-------------|---------------|--------|
| BYDBYD      | Daihatsu   | Hyundai     | Nissan Nissan | Subaru |
| Carb OBD-II | GAZ        | Isuzu Isuzu | 🥟 Perodua     | Suzuki |
| Chery       | Geely      | KIA Kia     | Ravon         | agaz   |
| Chevrolet   | Great Wall | Lifan       | Shuanghuan    | Tata   |
| C Daewoo    | 😽 Hafei    | Mitsubishi  | C SsangYong   | Toyota |
| <           |            |             |               | >      |
| Рис.2       |            |             |               |        |

Рекомендуется в том случае, когда специалист точно знает, какая модель автомобился находится на диагностике. Выбор осуществляется по иерархической структуре: Марка -> Рынок-> Название-> Название системы

## 3. VIN-код

Предназначено только для автобомилей Mitsubishi. Встроенная база данных ВИН-кодов поможет точно определить и начать сессию для машин от 2000 до 2015 г. в.

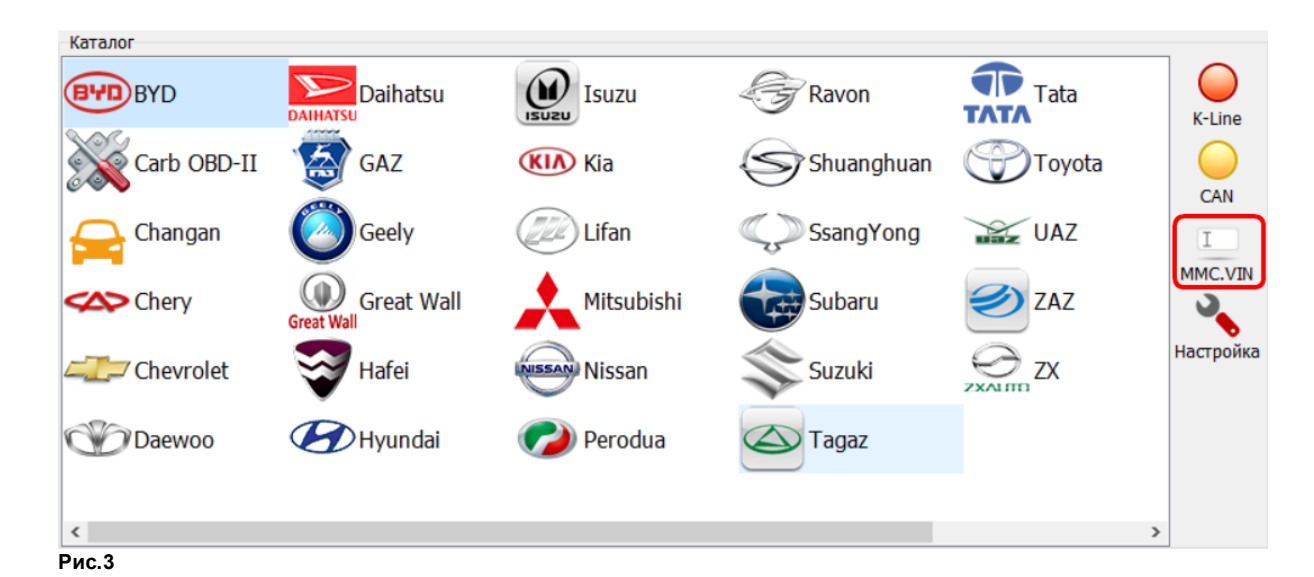

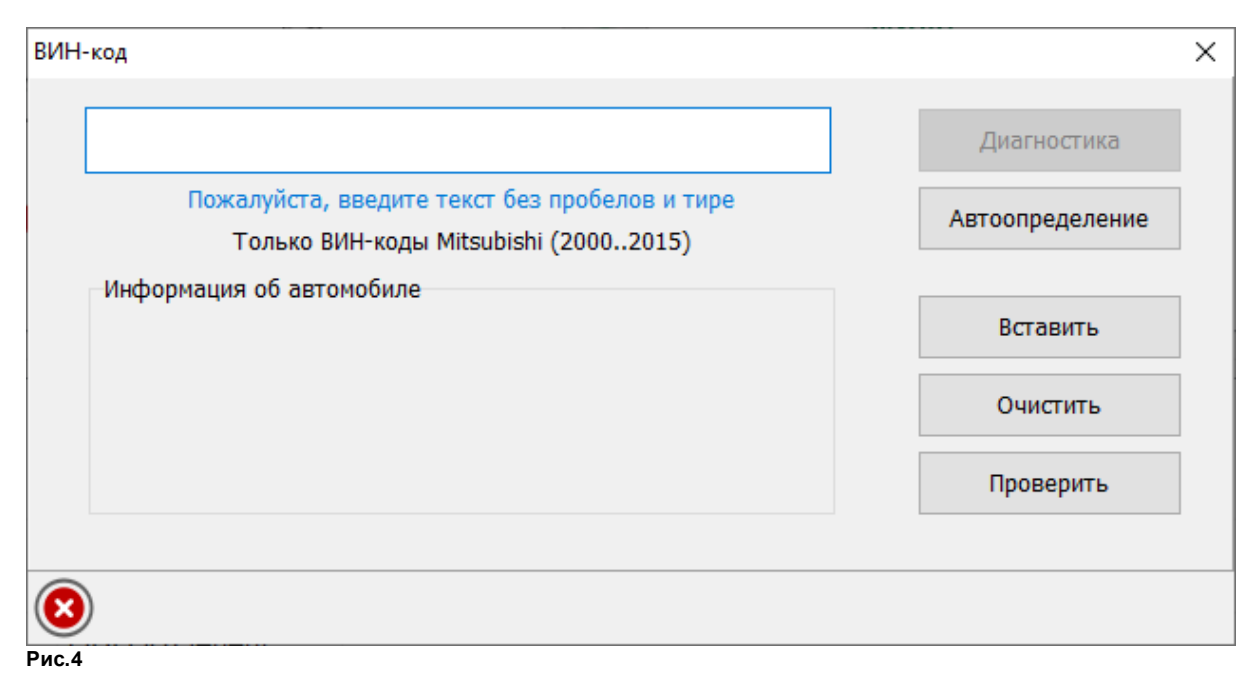

## 4. Быстрый старт

Запуск сессии на основе истории наиболее популярных записей

| Быстрый с | тарт       |       |         |                                   |                                     | _       |
|-----------|------------|-------|---------|-----------------------------------|-------------------------------------|---------|
| Марка     | Дата       | Время | Рынок   | Модель                            | Направление                         |         |
| X         | 2019.07.16 | 16:42 | Generic | OBD-II (Generic<br>Auto CAN)      | Двигатель\\Engine\\Auto searching   | Старт   |
| Ø         | 2019.07.16 | 16:44 | Korea   | Accent/Solaris<br>(RBr) 2011-2017 | Двигатель\\Petrol\\G 1,4 MPI/1,6 MF | Удалить |
| <         |            |       |         |                                   | >                                   |         |

Рис.5

| Быстрый старт | 13 |
|---------------|----|
|               |    |

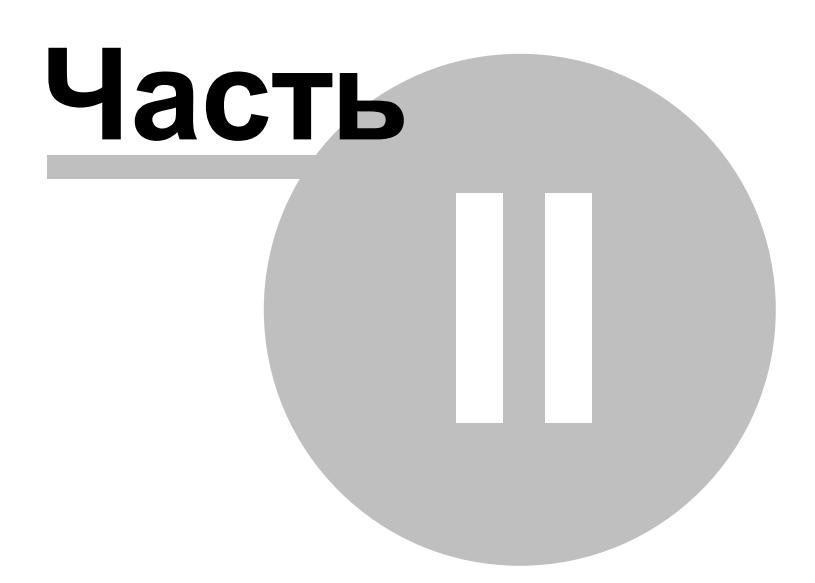

## 2 Настройка

## 2.1 Текущий адаптер

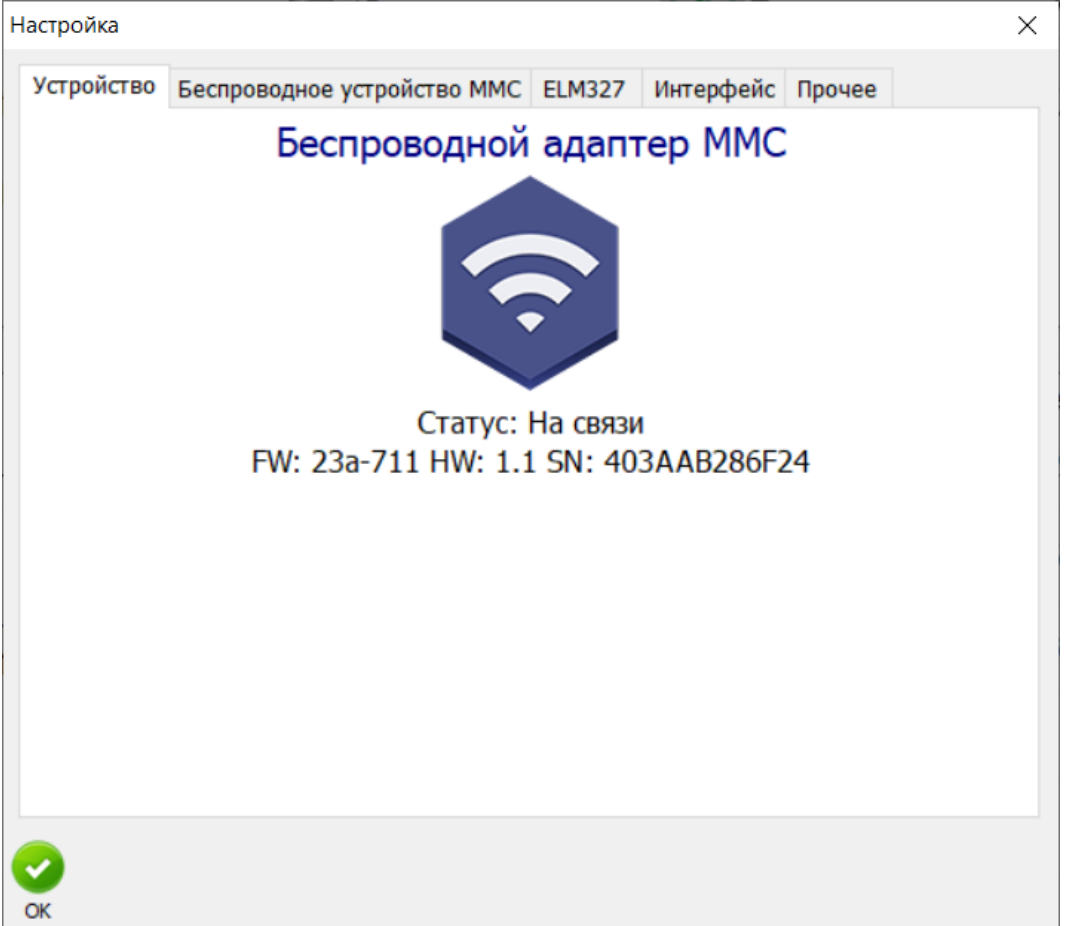

Рис.1

Текущий адаптер в сканере. Только для информации.

## 2.2 Беспроводной адаптер MMC Wireless

| Vanoŭano               |                                                                         | MMC          | ELM227     | Murandaŭa     | []nouse |  |
|------------------------|-------------------------------------------------------------------------|--------------|------------|---------------|---------|--|
| устроиство             | респроводное устроиство                                                 |              | ELM327     | интерфеис     | прочее  |  |
| Беспров                | одной адаптер ММС                                                       |              |            |               |         |  |
|                        | Проверить                                                               |              | Проверка   | соединения    |         |  |
| Стату                  | vc:                                                                     |              | Активен    |               |         |  |
| Верси                  | я программного обеспече                                                 | ния:         | fw: 23a-7  | /11           |         |  |
| Верси                  | ія оборудования:                                                        |              | hw: 1.1    |               |         |  |
| Seria                  | number:                                                                 |              | 403AAB2    | 86F24         |         |  |
| Сеть                   |                                                                         |              |            |               |         |  |
| Интер<br>Наим<br>Качес | фейс: Qualcomm Atheros<br>енование сети: ESP_AB3A4<br>тво сигнала: 100% | QCA937<br>41 | 77 Wireles | s Network Ada | pter    |  |
|                        |                                                                         |              |            |               |         |  |
|                        |                                                                         |              |            |               |         |  |
| <b>2</b>               |                                                                         |              |            |               |         |  |

Не требует настройки, обнаруживается автоматически при переходе на беспроводную сеть адаптера MMC Wireless.

### 2.2.1 Подробная инструкция по подключению адаптера MMC-Wireless

## Краткая инструкция

- 1. Подключите адаптер MMC Wireless к диагностическому разъему OBDII
- 2. Включите зажигание
- **3.** Переключите WiFi-сеть ноутбука на точку доступа "**ESP\_XXXXXX**", или для последних версий "**MReader**". Пароля нет сеть открытая
- 4. Запустите сканер ELM-Reader или MMC-Reader
- 5. Убедитесь, что сканер автоматически обнаружил адаптер. Настройка завершена.

16

## Полная инструкция

Если сокращенная инструкция не принесла результата, рассмотрим пример настройки соединения на примере ноутбука с установленной операционной системой **Windows 10**.

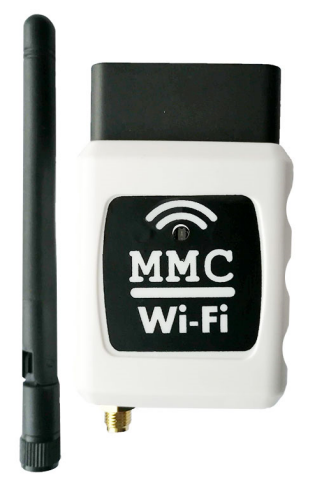

Для корректной работы вашего устройства(компьютера/ноутбука/нетбука/планшета) с адаптером **MMC Wireless** нужно убедиться, что настройка беспроводной сети происходит автоматически, то есть нет назначенных вручную IP и DNS адресов.

Если это верно - можно переходить к разделу 2 "Подключение к сети беспроводного адаптера MMC Wireless"

# 1. Настройка беспроводного(WLAN) сетевого подключения

1. Откройте Мой компьютер. В левой колонке найдите заголовок Сеть, рис.1

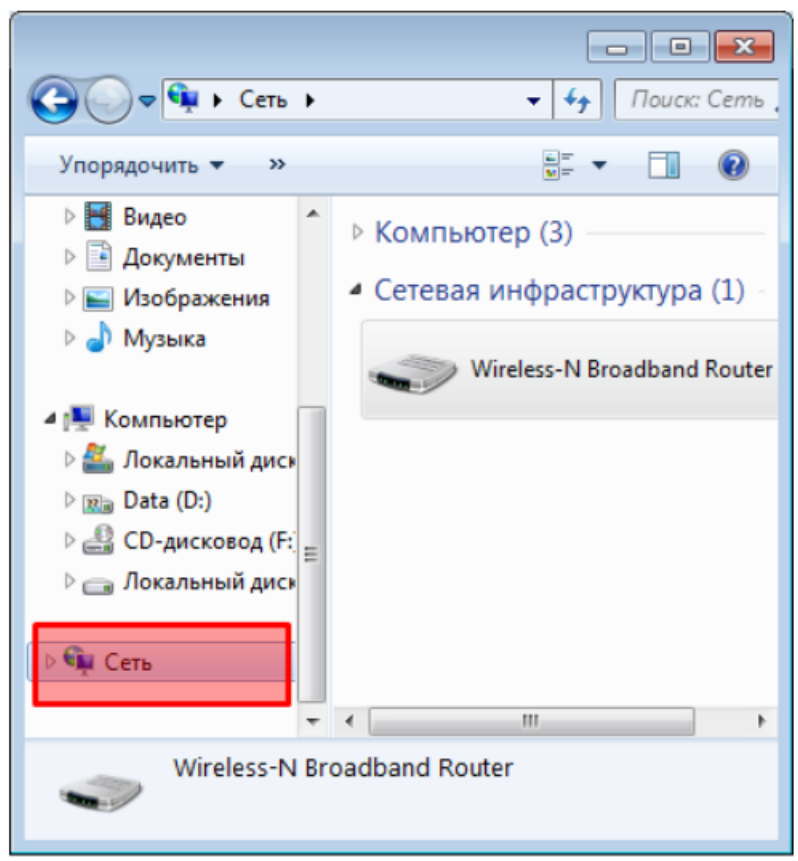

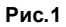

|      | Развернуть                                        |
|------|---------------------------------------------------|
|      | Открыть в новом окне                              |
|      | Подключить сетевой диск<br>Отключить сетевой диск |
|      | Удалить                                           |
|      | Свойства                                          |
| ис.2 |                                                   |

2. Правой кнопкой вызовите контекстное меню и выберите Свойства. Отобразится рис.3

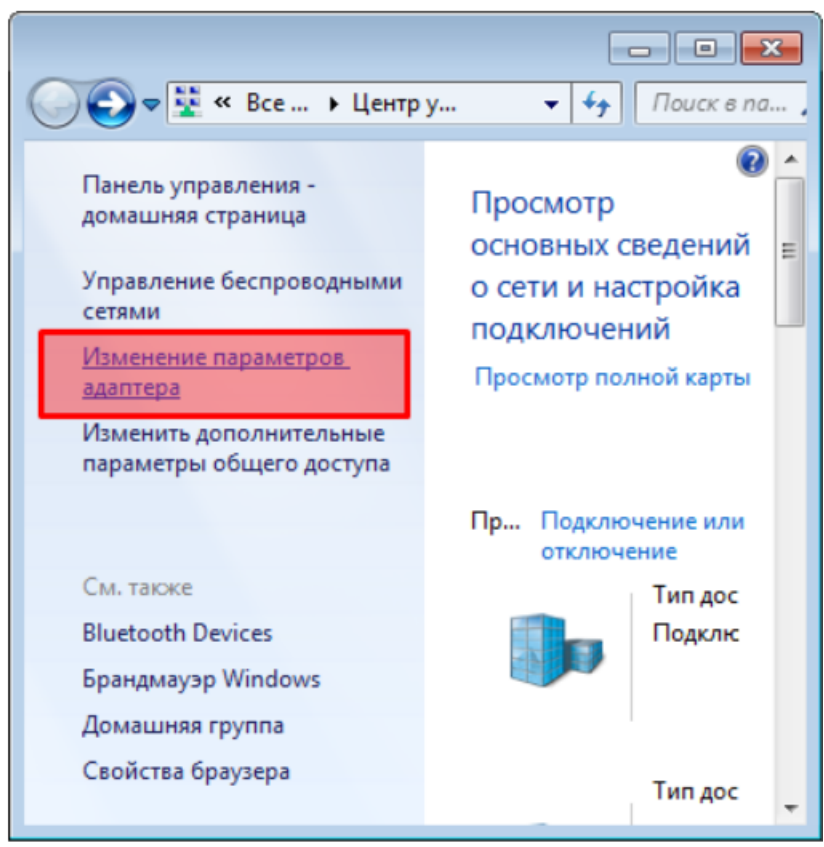

Рис.3

В левой части окна нажимаем меню Изменение параметров адаптера, отобразится рис.4.

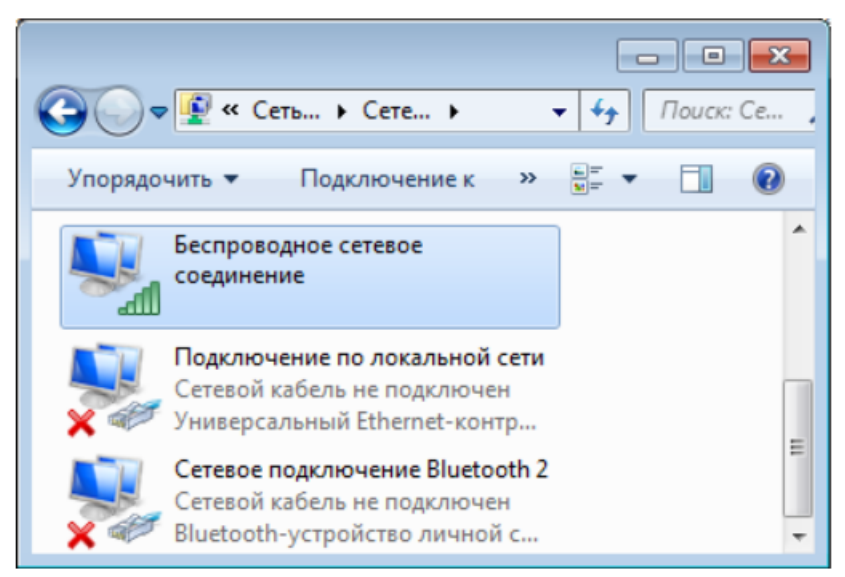

#### Рис.4

Находим WiFi адаптер, на рис.4 он активен, но можем быть и отключен. Вызываем контекстное меню правой кнопкой мыши и в нем выбираем Свойства.

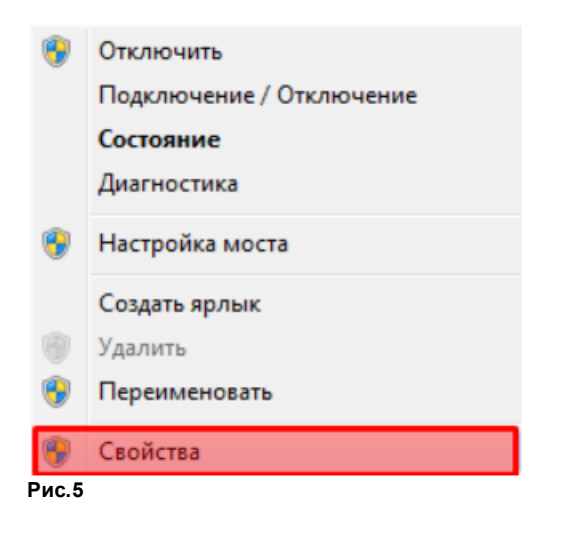

Появится окно рис.6, в котором нас интересует только настройка ТСР протокола версии 4.

| 🃮 Беспроводное сетевое соединение - свойства 🛛 💌                                                                                |
|----------------------------------------------------------------------------------------------------|
| Сеть Доступ                                                                                                    |
| Подключение через:                                                                                                    |
| Atheros AR9285 Wireless Network Adapter                                                                                         |
| Настроить                                                                                                    |
| <u>О</u> тмеченные компоненты используются этим подключением:                                                                   |
| 🗹 🏪 Клиент для сетей Microsoft 🔹 🔺                                                                                              |
| VMware Bridge Protocol                                                                                                    |
| SET Firewall                                                                                                    |
| Планировщик пакетов QoS                                                                                                    |
| Служба доступа к файлам и принтерам сетей Міскс                                                                                 |
| Протокол Интернета версии 6 (ТСР/IРv6)                                                                                          |
| Протокол Интернета версии 4 (TCP/IPv4)                                                                                          |
| 4 III +                                                                                                    |
| Установить Удалить Свойства                                                                                                    |
| Описание                                                                                                    |
| Протокол TCP/IP - стандартный протокол глобальных<br>сетей, обеспечивающий связь между различными<br>взаимодействующими сетями. |
| ОК Отмена                                                                                                    |

Рис.6

Устанавливаем курсор на **Протокол Интернета версии 4(TCP/IPv4)** и нажимаем кнопку Свойства.

| Общие Альтернативна                                                     | ая конфигура                              | ация                                 |                           |                   |        |
|-------------------------------------------------------------------------|-------------------------------------------|--------------------------------------|---------------------------|-------------------|--------|
| Параметры IP могут на<br>поддерживает эту воз<br>IP можно получить у се | значаться а<br>можность. В<br>тевого адми | втоматиче<br>противном<br>инистратор | ски, ес<br>и случа<br>ра. | ли сеть<br>е пара | метры  |
| Олучить IP-адрессий                                                     | с автоматич                               | ески                                 |                           |                   |        |
| <ul> <li><u>И</u>спользовать сле,</li> </ul>                            | дующий IP-а                               | адрес:                               |                           |                   |        |
| <u>I</u> P-адрес:                                                       |                                           |                                      |                           |                   |        |
| <u>М</u> аска подсети:                                                  |                                           |                                      |                           |                   |        |
| Основной шлюз:                                                          |                                           |                                      |                           |                   |        |
| Получить адрес D                                                        | NS-cepsepa                                | автоматич                            | ески                      |                   |        |
| О Использовать сле,                                                     | дующие адр                                | eca DNS-ce                           | ерверо                    | в: —              |        |
| Предпочитаемый DN                                                       | S-cepsep:                                 |                                      |                           |                   |        |
| <u>А</u> льтернативный DN                                               | S-сервер:                                 |                                      |                           |                   |        |
| Подтвердить пар                                                         | аметры при                                | выходе                               | Д                         | ополни            | тельно |
|                                                                         |                                           | _                                    |                           | _                 |        |

Рис.7

Убедимся, что переключатели находятся в режиме автоматического назначения адресов IP, DNS

Если это так, то настройки сетевого адаптера выполнена корректно и можно приступать к подключению сети беспроводного адаптера.

# 2. Подключение к сети беспроводного адаптера MMC Wireless

Подключите адаптер к диагностическому разъему OBDII автомобиля, включите зажигание. В компьютере/ноутбуке/нетбуке/планшете откройте меню просмотра доступных беспроводных сетей.

| Текущие подключения:            | 47   |
|---------------------------------|------|
| Сеть<br>Без доступа к Интернету |      |
| 手 Доступ к Интернету            |      |
| Беспроводное сетевое соединение | ^    |
| Подключено                      | I    |
| Armagedon                       | lle. |
| ESP_AA3FCD                      | 311  |
| DIR-300                         |      |
| TP-Link_144A                    |      |
| Yantar                          | .all |

Центр управления сетями и общим доступом

Рис.8

Находим сеть с названием ESP-XXXXXX, где:

**ESP**- постоянный префикс **XXXXXX** - ваш код адаптера

В данном примере сеть носит название ESP\_AA3FCD. Подключаемся к ней.

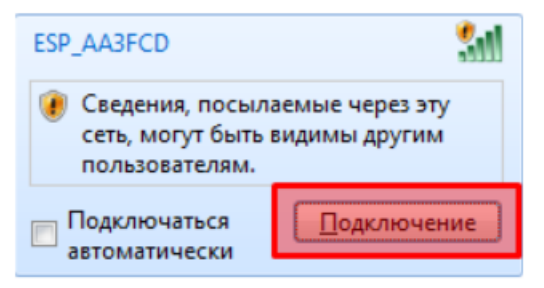

Рис.9

Пароль не требуется.

## 3. Настройка сканера ELM-Reader

Запускаем сканер ELM-Reader, адаптер будет найден автоматически, рис.10

| Настройка 23 | } |
|--------------|---|
|              |   |

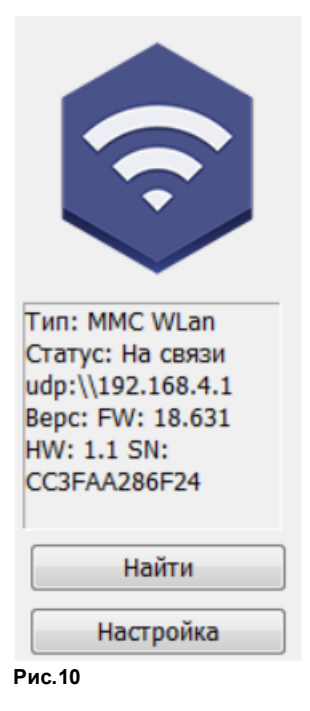

Настройка завершена.

## 2.3 Параметры сессии

Главное меню программы: Сессия->Настройка

Предназначено для настройки интерфейса диагностической сессии ELM-Reader, рис.1.

| 🞬 Параметры сессии                                                                                                    | _ |   | × |
|----------------------------------------------------------------------------------------------------|---|---|---|
| Опции<br>Автоматически раскрывать ветви, если их количество менее<br>Скрывать одиночные рынки<br>Нумерованный список (в списке параметров)<br>После завершения сессии управление будет передано на главную страницу сканера | 0 | × |   |
| DTC Основное □ Показать все варианты ☑ ХМL-автосохранение □ Лог в режиме реального времени                                                                                                    |   |   |   |
| Вид каналов<br>Размер 18 💽<br>О Заголовок; Данные                                                                                                    |   |   |   |
| <ul> <li>              Вазмер          </li> <li>             Заголовок поверх данны         </li> <li>             Размер         </li> <li>             Заголовок поверх данны         </li> </ul>                        | V | ] |   |
| Грименить Отменить<br>Рис. 1                                                                                                    |   |   |   |

Рассмотрим группы параметров, которые требуют пояснений.

#### Группа "Опции"

- Автоматическое раскрытие ветвей удобно, если блок дерево блоков управления содержит небольшое количество элементов
- Скрытие одиночных рынков (Выбор рынка в каталоге не требуется, если он один)
- Нумерованный список параметров (по умолчанию отключено)
- Передача управления на главный экран сканера после завершения сессии. По умолчанию отключено.

#### Группа "Основное"

- Рекомендуется оставить включенными галочки XML-автосохранение, что позволяет автоматически записывать данные после закрытия сессии.
- Лог в режиме реального времени. Сканер ведёт журнал обмена с ограниченным размером буфера.

#### Группа "DTC" (Коды ошибок)

• Показывать все возможные варианты кодов ошибок

#### Группа "Вид каналов"

- Выбираемый шрифт используется во время работы сесии и за ее пределами. Он определяет размер и тип текста в табличных и древовидных представлениях данных.
- С помощью размера иконок выберите наиболее подходящий для вас вариант.
- Визуальные эффекты определяют нужен ли сдвиг картинки при смене экрана. Если возникают подтормаживания, снимите флажок.

## 2.4 Настройка интерфейса

| Настройка                           | × |
|-------------------------------------|---|
| Устройство ELM327 Интерфейс         |   |
| Шрифт<br>Arial Размер 12            |   |
| Язык интерфейса Размер иконок<br>Ru |   |
| Опции<br>Проверка обновлений        |   |
| СК<br>ОК<br>Рис.5                   |   |

Выбранный шрифт, будет использован при отображении списков параметров, кодов ошибок и т.д.

#### 2.5 Технические настройки

| Настройка  |                             |        |           |        | $\times$ |
|------------|-----------------------------|--------|-----------|--------|----------|
| Устройство | Беспроводное устройство ММС | ELM327 | Интерфейс | Прочее |          |
| -Технич    | еские настройки             |        |           |        |          |
|            | Настройка                   |        |           |        |          |
| Опции      |                             |        |           |        |          |
|            | Проверка обновлений         |        |           |        |          |
|            |                             |        |           |        |          |
|            |                             |        |           |        |          |
|            |                             |        |           |        |          |
|            |                             |        |           |        |          |
|            |                             |        |           |        |          |
| 0          |                             |        |           |        |          |
| OK         |                             |        |           |        |          |

Рис.1

**Технические настройка** Не изменять

Проверка обновления При запуске программы выполняется фоновая проверка обновлений на сайте

26

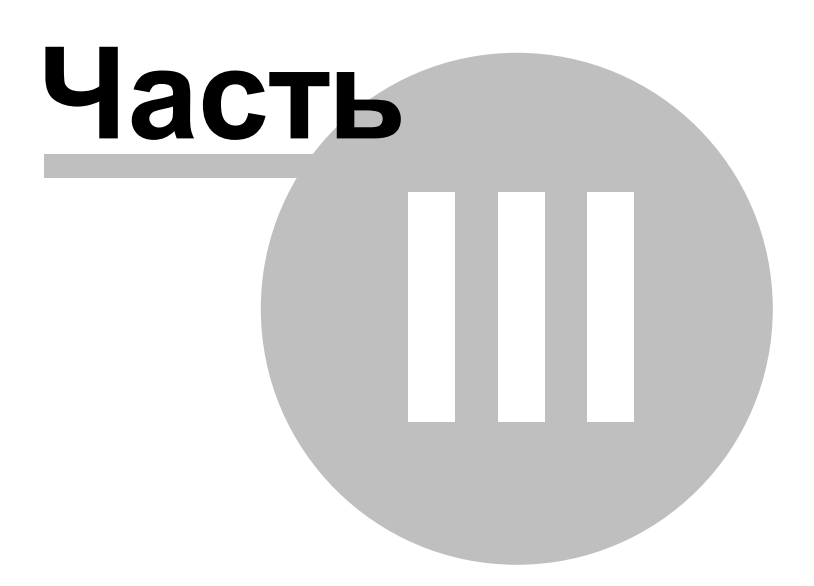

## 3 Примеры

28

Приведены некоторые примеры соединений с блоками управления, имеющимися в нашем распоряжении.

### 3.1 ISO-15675

Если есть ошибки в блоке двигателя и автомобиль работает по шине КАН, обязательно стоит соединиться по протоколу ISO-15675, чтобы увидеть сохраненные параметры на момент возникновения неиправности.

Рассмотрим пример соединения с блоком управления двигателя авттомобиля Huyndai Solaris RBR. Используем для соединения каталог моделей, рис.1.

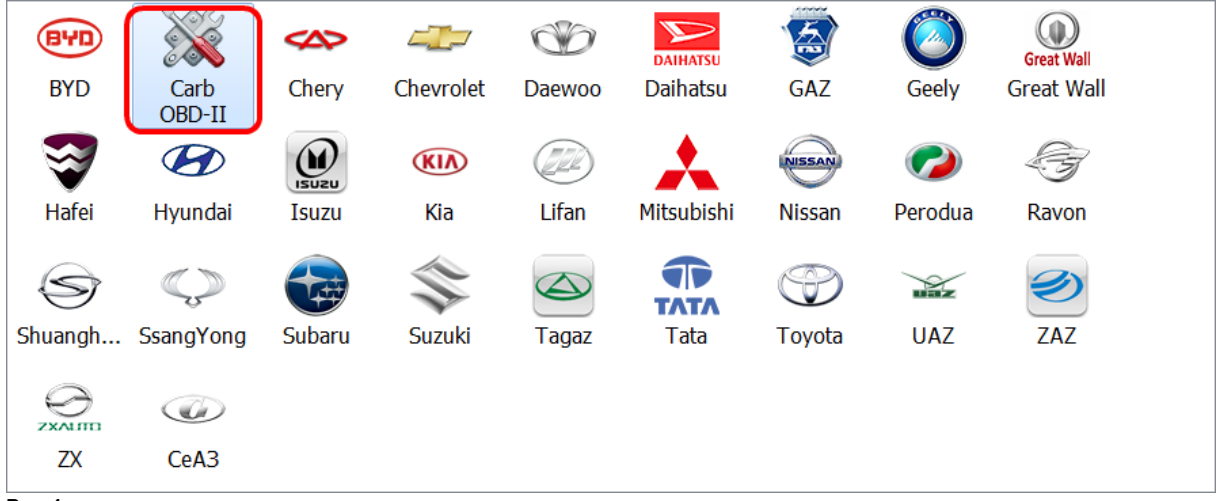

Рис.1

1. Выбираем пункт "Carb OBD-II"

| Generic |      |  |
|---------|------|--|
|         |      |  |
|         |      |  |
|         |      |  |
|         |      |  |
|         | <br> |  |

Рис.2

2. Рынок отсутствует. Выбираем Generic, далее систему OBDII (Автоматические определение КАН-протокола)

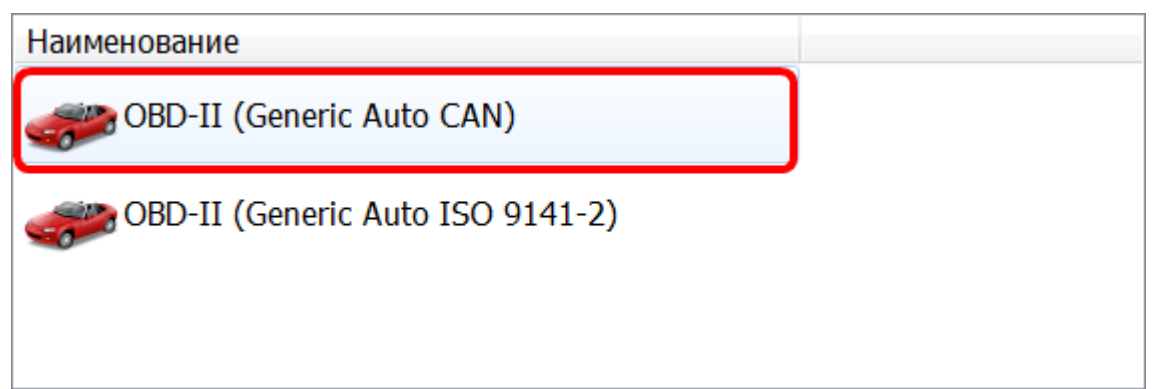

Рис.3

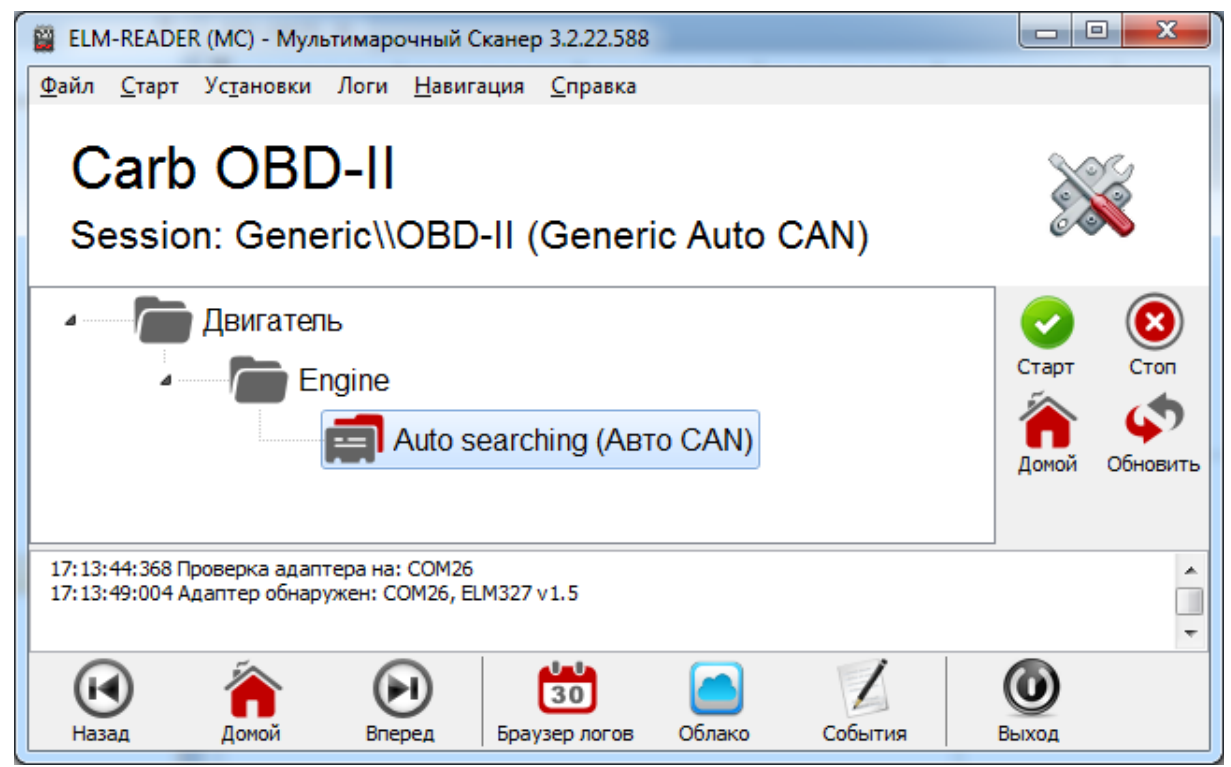

Рис.4

Начинается соединение...

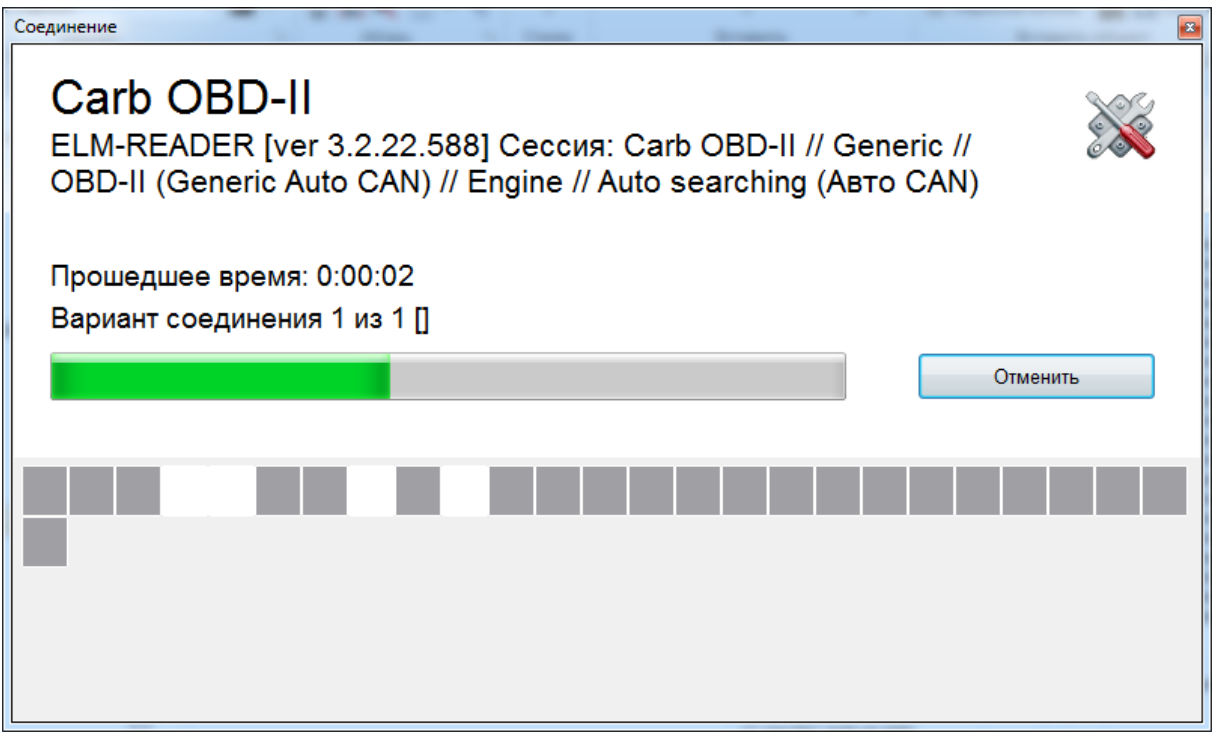

Рис.5

После входа в блок, автоматически открывается ветвь с кодами ошибок, рис.6. На рисунке мы видим, что два кода не имеют описания. Давайте разберемся почему это так.

Общий протокол является универсальным и подходит для всех марок автомобилей, это его

большой плюс и преимущество. Но, для расшифровки кодов ошибок он малопригоден. Так как для разных марок один и тот же

код ошибки будет иметь разные описания, что вызовет противоречия и путаницу при диагностике. Поэтому, невозможно получить правильную трактовку всех кодов ошибок по ощим протоколам и в этом минус данных типов соединения.

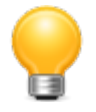

Для получения точного описания кодов ошибок используется соединение по заводскому протоколу, и руководство по эксплуатации данного транспортного средства. Так как множество модификации двигателей и прочих систем могут иметь разное описание кодов неисправностей.

Поэтому, не обращаем внимание на неполное описание кодов ошибок и перейдем к рассмотрению еще одного значительного преимущества протокола ISO-15765 - это возможность просмотра сохраненных параметров.

Переходим во вкладку "Ошибки", рис.6.

| ELM-READE                                                                                                    | R [ver 3.2.22.58 | 8] Сессия:                                       | Carb OBD-II //                                                             | Generic // OBD-II (Generic A                                                                  | uto CAN) // Engine // Auto searching (Авто CAN)                                          |                        |                       |
|----------------------------------------------------------------------------------------------------|------------------|--------------------------------------------------|----------------------------------------------------------------------------|-----------------------------------------------------------------------------------------------|------------------------------------------------------------------------------------------|------------------------|-----------------------|
| <u>Ф</u> айл <u>К</u> оды н                                                                                                    | неисправносте    | і Парам                                          | етры <u>В</u> ид I                                                         | D <u>e</u> bug                                                                                |                                                                                          |                        |                       |
| Сток данных<br>Симбки<br>Симбки |                  | Иденти<br>DTC<br>А<br>Список<br>Список<br>Список | фикация З<br>Р0122 Низ<br>Р0222 Низ<br>Р2122 Unk<br>Р2127 Unk<br>параметро | кий показатель датчин<br>кий показатель датчин<br>nown code<br>nown code<br>ов<br>ных функций | ка положения дроссельной заслонки / перекли<br>ка положения дроссельной заслонки/Переклк | очатель А<br>ічатель В | Свернуть все<br>Копия |
| RXC:00000088                                                                                                    | RXT:3072 ms      | TXR:0                                            | RXR:0                                                                      | Сессия активна                                                                                | No error                                                                                 |                        |                       |

Видим, что для кода ошибки **Р0122 Низкий показатель датчика положения дроссельной заслонки / Переключатель А** в колонке **"Стоп-кадр**" есть сохраненные данные. Для их просмотра нужно дважды кликнуть по данному коду ошибки, либо нажать кнопку "Стоп-кадр"

| 🚆 ELM-READ                | ER [ver 3.2.22.58 | 8] Сессия: ( | Carb OBD-II //     | Generic // OBD-II (Generic A | Auto CAN) // Engine // Auto search | ing (Авто CAN) |           |             |
|---------------------------|-------------------|--------------|--------------------|------------------------------|------------------------------------|----------------|-----------|-------------|
| <u>Ф</u> айл <u>К</u> оды | неисправносте     | й Параме     | етры <u>В</u> ид [ | D <u>e</u> bug               |                                    |                |           |             |
|                           | Код ошибки        | Описани      | 10                 |                              |                                    |                | Стоп-кадр | <b>F</b>    |
| Основное                  | P0122             | Низкий п     | юказатель          | датчика положения д          | дроссельной заслонки / пе          | ереключатель А | Доступен  | Сброс кодов |
|                           | P0222             | Низкии п     | юказатель          | датчика положения д          | дроссельнои заслонки/Пе            | реключатель В  |           |             |
| Онибен                    | PZ1ZZ<br>D2127    | Unknowr      | 1 code             |                              |                                    |                |           | "Cropseap"  |
|                           | FZ12/             | UNKNOW       | rcoue              |                              |                                    |                |           | стопкадр    |
| _ เ                       |                   |              |                    |                              |                                    |                |           | -           |
| Поток данных              |                   |              |                    |                              |                                    |                |           | Печать      |
| ΓΨ.                       |                   |              |                    |                              |                                    |                |           |             |
| Диаграммы                 |                   |              |                    |                              |                                    |                |           |             |
| ( <i>x</i> )              |                   |              |                    |                              |                                    |                |           |             |
| ТаблВид                   |                   |              |                    |                              |                                    |                |           |             |
| C:\                       |                   |              |                    |                              |                                    |                |           |             |
| ССС Закрыть               |                   |              |                    |                              |                                    |                |           |             |
|                           |                   |              |                    |                              |                                    |                |           |             |
|                           |                   |              |                    |                              |                                    |                |           |             |
| RXC:00000214              | RXT:3074 ms       | TXR:1        | RXR:1              | Сессия активна               | No erro                            | pr             |           |             |
| Рис.7                     |                   |              |                    |                              |                                    |                |           |             |

Открываем сохраненные параметры, рис.8

| СТОП-КАДР ДАННЫХ ДЛЯ КО                       | ОДА ОШИБКИ: Р0122                      |                     |
|-----------------------------------------------|----------------------------------------|---------------------|
| Кадр 0 💽 Код Р0122 Описание Низкий показатель | датчика положения дроссельной заслонки | 1 / переключатель A |
| Наименование                                  | Значение                               | Размерность         |
| Статус топливной системы, ряд 1               | Недоступно                             |                     |
| Статус топливной системы, ряд 2               | Недоступно                             |                     |
| Расчетная нагрузка на двигатель               | 0,0                                    | %                   |
| Температура двигателя                         | -40,0                                  | °C                  |
| Баланс подачи топлива краткосрочный, ряд 1    | 0,0                                    | %                   |
| Баланс подачи топлива долгосрочный, ряд 1     | 4,7                                    | %                   |
| Давление во впускном коллекторе (МАР)         | 0                                      | кПа                 |
| Обороты двигателя                             | 0                                      | Об/мин              |
| Скорость движения автомобиля                  | 0                                      | Км/час              |
| Угол опережения зажигания                     | 0                                      | •                   |
| Температура воздуха на впуске                 | -40,0                                  | °C                  |
| Дроссельная заслонка, положение дросселя      | 0,4                                    | %                   |
| Время с момента запуска двигателя             | 0                                      | сек.                |
| Продувка адсорбера                            | 0                                      | %                   |
| Входной сигнал уровня топлива                 | Ошибка                                 | %                   |
| Барометрическое давление                      | 101                                    | кПа                 |
| Напряжение питания блока                      | 12,64                                  | Вольт               |

#### Рис.8

Параметры представлены всего лишь в 33-х названиях, тогда как по заводскому протоколу с этиж же блоком управления их количество составляет <u>140 штук</u>.

33

| ELM-READ                  | ER [ver 3.2.22.588] Сессия: Carb OBD-II // Generic // OBD-II (Generic Auto CAN) // Engine // Aut | to searching (Авто CAN) |             |                      |
|---------------------------|--------------------------------------------------------------------------------------------------|-------------------------|-------------|----------------------|
| <u>Ф</u> айл <u>К</u> оды | неисправностей Параметры <u>В</u> ид D <u>e</u> bug                                              |                         |             |                      |
|                           | Набор Все Выбрано Функция                                                                        |                         |             |                      |
| Основное                  | Наименование                                                                                     | Значение                | Размерность |                      |
| <b>→</b>                  | Long term secondary O2 B1                                                                        | -7,0                    | %           |                      |
| Ошибки                    | Long term secondary O2 B3                                                                        | Error                   |             |                      |
|                           | Абсолютное значение нагрузки                                                                     | 0,00                    | %           |                      |
|                           | Баланс подачи топлива долгосрочный, ряд 1                                                        | 0,0                     | %           | Снять все выделенное |
| Поток данных              | Баланс подачи топлива краткосрочный, ряд 1                                                       | 0,0                     | %           | Т                    |
| ~~                        | Барометрическое давление                                                                         | 101                     | кПа         | Doucr                |
| Диаграммы                 | Время с момента запуска двигателя                                                                | 0                       | сек.        |                      |
|                           | Давление во впускном колпекторе (МАР)                                                            | 0                       | кПа         | 震                    |
|                           | Датчик киспорода, ряд 1, датчик 1                                                                | 0,45                    | Вольт       | Печать               |
| ТаблВид                   | Датчик киспорода, ряд 1, датчик 2                                                                | 0,45                    | Вольт       |                      |
| C:\                       | Дроссельная заспонка, управление приводом дросселя                                               | 4                       | %           |                      |
| Закрыть                   | Дроссельная заспонка, абсолютное положение В                                                     | 100                     | %           |                      |
|                           | Дроссельная заспонка, абсолютное положение D                                                     | 0                       | %           |                      |
|                           | Дроссельная заслонка, абсолютное положение Е                                                     | 0                       | %           |                      |
|                           | Дроссельная заслонка, положение дросселя                                                         | 0,0                     | %           |                      |
|                           | Дроссельная заслонка, Относительное положение                                                    | 0                       | %           |                      |
|                           | Заданное значение лямбда                                                                         | 2,00                    |             |                      |
|                           | Макс. значение МАР                                                                               | 0                       | кПа         |                      |
|                           | Макс. значение напряжения датчика киспорода                                                      | 0                       | Вольт       |                      |
|                           | Макс. значение тока датчика киспорода                                                            | 0                       | мА          |                      |
|                           | Макс. значение эквивалентного соотношения                                                        | 0                       |             |                      |
|                           | Напряжение питания блока                                                                         | 12,55                   | Вольт       |                      |
|                           | Обороты двигателя                                                                                | 0                       | Об/мин      |                      |
|                           | Продувка адсорбера                                                                               | 0                       | %           |                      |
|                           | Расчетная нагрузка на двигатель                                                                  | 0,0                     | %           |                      |
|                           | Скорость движения автомобиля                                                                     | 0                       | Км/час      |                      |
|                           | Статус топливной системы, ряд 1                                                                  | Недоступно              |             |                      |
|                           | Статус топливной системы, ряд 2                                                                  | Недоступно              |             |                      |
|                           | Температура воздуха на впуске                                                                    | -40,0                   | °C          |                      |
|                           | Температура двигателя                                                                            | -40,0                   | °C          |                      |
|                           | Температура катализатора, ряд 1, датчик 1                                                        | -40,0                   | °C          |                      |
|                           | Температура окружающего воздуха                                                                  | -40,0                   | °C          |                      |
|                           | Угол опережения зажигания                                                                        | 0                       | 0           |                      |
|                           |                                                                                                  | -                       |             |                      |
|                           | 1/33 Bcero: 33 Long term secondary O2 B1                                                         |                         |             |                      |
| RXC:00000561              | RXT:61 ms TXR:14 RXR:14 Сессия активна                                                           | No error                |             | .11                  |

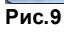

## 3.2 Hyundai

Выполним подключение к блоку управления двигателем Hyundai Solaris RBR. Открываем через каталог марок и моделей необходимую запись, рис.1

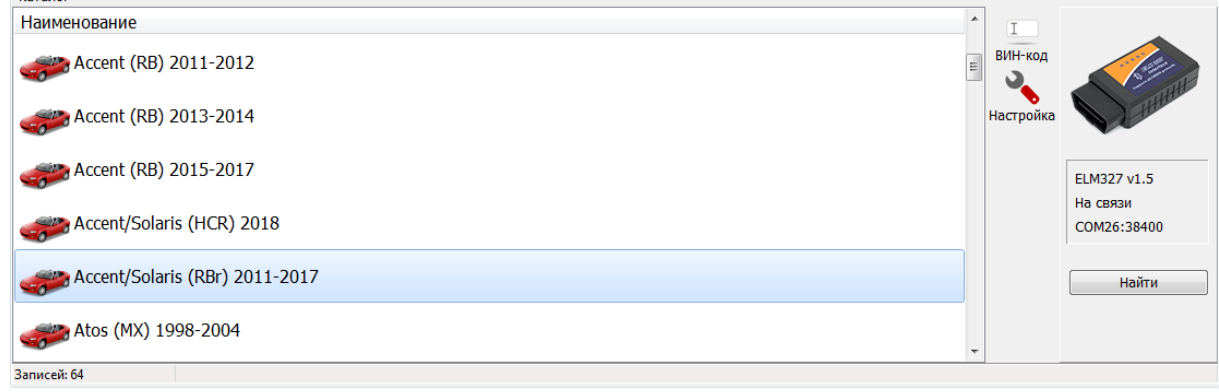

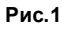

Входим в структуру блоков управления.

| <ul> <li>ELM-READER (MC) - Мультимарочный Сканер 3.2.22.588</li> <li>Файл Старт Установки Логи Навигация Справка</li> <li>Hyundai</li> <li>Session: Korea\\Accent/Solaris (RBr) 2011-2017</li> <li>Двигатель</li> <li>Petrol</li> <li>G 1,4 MPI/1,6 MPI</li> <li>Transaxle</li> <li>A4CF1</li> <li>Maccu</li> <li>Brake system</li> </ul> | Старт<br>(Старт<br>(Старт<br>(Старт<br>(Старт<br>(Старт<br>(Старт)<br>(Старт) |
|----------------------------------------------------------------------------------------------------|----------------------------------------------------------------------------------------------------|
| ABS<br>Kysob<br>Airbag<br>Airbag EVENT 1                                                                                                    |                                                                                                    |
| 12:24:42:038 Загрузка завершена<br>12:24:42:040 Проверка адаптера на: СОМ26<br>12:24:45:888 Адаптер обнаружен: СОМ26, ELM327 v1.5                                                                                                    | -                                                                                                    |
| Назад Доной Вперед Браузер логов Облако События Выход                                                                                                    |                                                                                                    |

Рис.2

Запускаем диагностическую сессию для двигателя.

| Соединение                                                                                                    | <b>*</b> |
|----------------------------------------------------------------------------------------------------|----------|
| Hyundai<br>ELM-READER [ver 3.2.22.588] Сессия: Hyundai // Korea //<br>Accent/Solaris (RBr) 2011-2017 // Petrol // G 1,4 MPI/1,6 MF | PI       |
| Прошедшее время: 0:00:03                                                                                                    |          |
| Вариант соединения 1 из 1 [7Е0]                                                                                                    |          |
|                                                                                                    | Отменить |
|                                                                                                    |          |
|                                                                                                    |          |
|                                                                                                    |          |
|                                                                                                    |          |
|                                                                                                    |          |
|                                                                                                    |          |
|                                                                                                    |          |
| Рис.3                                                                                                    |          |

35

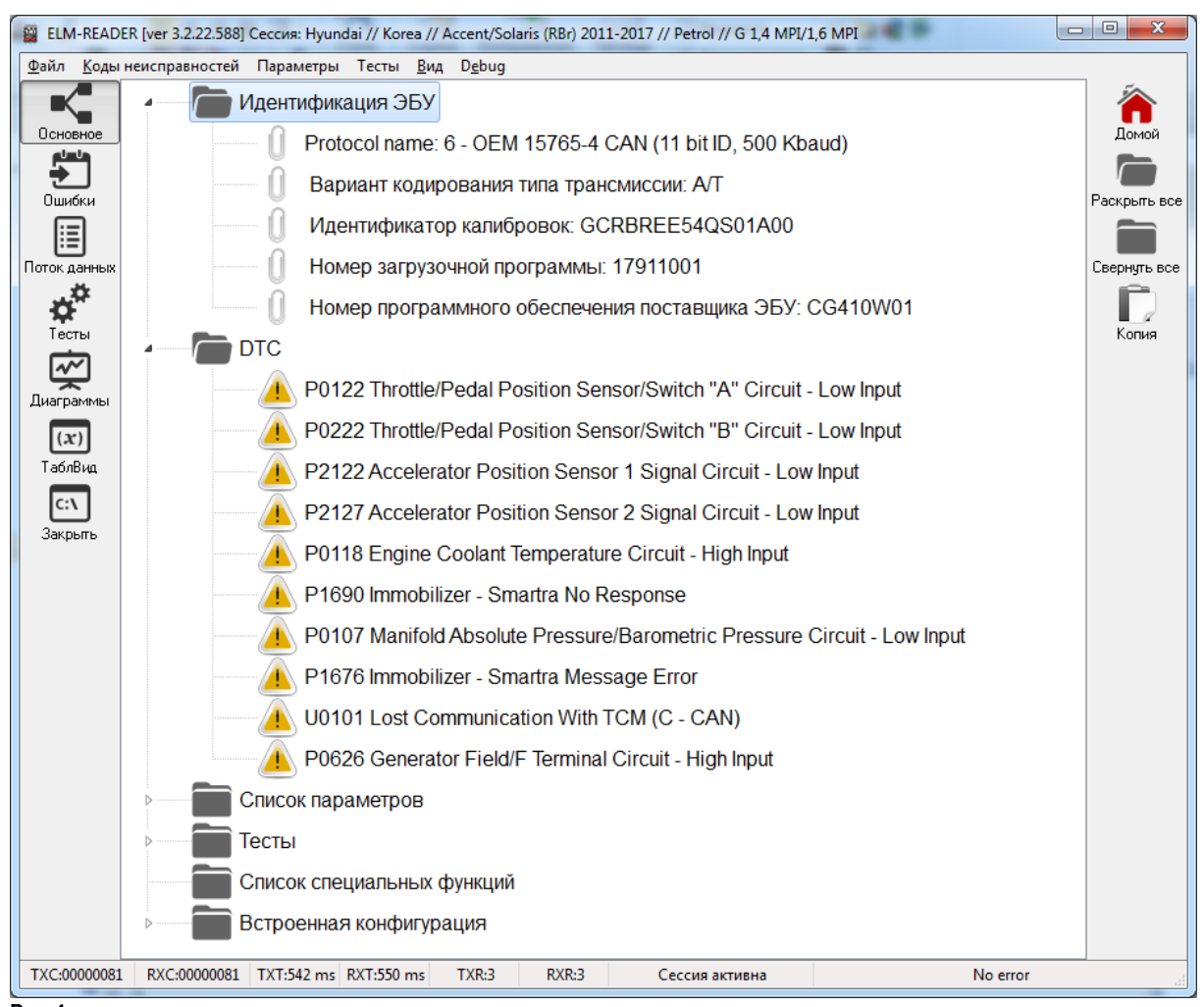

Рис.4

Для данного двигателя доступно 140 параметров..

| 🚆 ELM-READI               | R [ver 3.2.22.588] Сессия: Hyundai // Korea // Accent/Solaris (RBr) 2011-2017 // Petrol // (       | G 1,4 MPI/1,6 MPI | 1           | _ <b>D</b> X         |
|---------------------------|----------------------------------------------------------------------------------------------------|-------------------|-------------|----------------------|
| <u>Ф</u> айл <u>К</u> оды | неисправностей Параметры Тесты <u>В</u> ид D <u>e</u> bug                                          |                   |             |                      |
|                           | Набор Все Видимые Выбрано Функция                                                                  |                   |             |                      |
| Основное                  | Наименование                                                                                       | Значение          | Размерность |                      |
| <b>•</b>                  | Driving State-D,R (AT Only)                                                                        | Откл.             |             | Перек ающить         |
| Ошибки                    | ETC Motor Duty Cycle and Direction                                                                 | 0,8               | %           | Переключитв          |
|                           | Open Lock-up Clutch                                                                                | Вкл.              |             |                      |
| E                         | Аккумулятор - Время работы батареи в режиме Refresh                                                | 0                 | сек         | Снять все выделенное |
| Поток данных              | Аккумулятор - Относительное значение зарядки                                                       | 100,0             | %           | Т                    |
| - 10 <sup>77</sup>        | Аккумулятор - Счетчик запусков водителем в режиме Refresh                                          | 0                 |             | Поиск                |
| Тесты                     | Аккумулятор - Счетчик числа Low SOC в режиме Refresh                                               | 0                 |             |                      |
|                           | Аккумулятор - Ток батареи в режиме Refresh                                                         | 0                 |             |                      |
| _بتي                      | Баланс впрыска топлива долгосрочный (Хол. ход), ряд 1                                              | 0,0               | %           | Печать               |
| Диаграммы                 | Баланс впрыска топлива долгосрочный (Частич. нагрузка), ряд 1                                      | -100,0            | %           |                      |
| (x)                       | Вентилятор охлаждения (Высокая скорость)                                                           | Откл.             |             |                      |
| ТаблВид                   | Вентилятор охлаждения (Низкая скорость)                                                            | Откл.             |             |                      |
| <b>C</b> 1                | Выключатель замка зажигания                                                                        | Вкл.              |             |                      |
|                           | Выключатель педали тормоза активен                                                                 | Нет               |             |                      |
| закрыть                   | Выключатель стоп-сигнала активен                                                                   | Нет               |             |                      |
|                           | Выключатель усилителя рулевого управления (Опция)                                                  | Откл.             |             |                      |
|                           | Зысотная коррекция                                                                                 | 1                 |             |                      |
|                           | Генератор. Желаемый Рабочий цикл (С - терминал)                                                    | 59,8              | %           |                      |
|                           | Генератор. Желаемый Рабочий цикл (FR - терминал)                                                   | 1000,0            | %           |                      |
|                           | Главное реле включено                                                                              | Да                |             |                      |
|                           | Давление во всасывающем коллекторе (MAP)                                                           | 97,8              | кПа         |                      |
|                           | Датчик O2 - Усповие подогрева верхнего датчика активно                                             | Нет               |             |                      |
|                           | Датчик O2 - Усповие подогрева нижнего датчика активно                                              | Нет               |             |                      |
|                           | Датчик O2 - ряд 1, датчик 1                                                                        | 0,45              | Вольт       |                      |
|                           | Датчик O2 - ряд 1, датчик 2                                                                        | 0,45              | Вольт       |                      |
|                           | Датчик O2, ряд 1, датчик 1. Время нагрева                                                          | 0,1               | сек         |                      |
|                           | Датчик О2, ряд 1, датчик 1. Продолжительность цикла фильтрации                                     | /0,0              | сек         |                      |
|                           | Датчик O2, ряд 1, датчик 2. Время нагрева                                                          | 0,6               | сек –       |                      |
|                           | <                                                                                                  |                   | Þ           |                      |
|                           | 18/140 Всего: 140 Генератор. Желаемый Рабочий цикл (С - терминал)                                  |                   |             |                      |
| TXC:00014951              | RXC:00014951         TXT:257 ms         RXT:257 ms         TXR:3         RXR:3         Сессия акти | ивна              | No erro     | or a                 |

#### Рис.5

36

Так как количество параметров достаточно велико для удобства предусмотрен поиск:

| система зажигания - угол опережения, цилиндр 4      | 0,0   |           |
|-----------------------------------------------------|-------|-----------|
| Система испартиеля - клапан продувки канистры       | 0,0   | %         |
| Система испартиеля - относительная пролувка топпива | 0.0   | %         |
| Система испартиеля - пр                             | 1000  | 8         |
| Система испартиеля - уп                             |       |           |
| Система хол. хода - зада вакуум                     | Найти | Дальше 1Н |
| Система хол. хода - упра                            |       |           |
| Скорость движения автомобиля                        | 0     | Км/час    |
| Соленоид VIS вакуумного типа - Ряд 1 (Опция)        | Откл. |           |
| Состояние двигателя - Запуск                        | Нет   |           |
| Состояние двигателя - на холостом ходу              | Откл. |           |
| Состояние двигателя - полная нагрузка               | Откл. |           |
| Состояние двигателя - частичная нагрузка            | Откл. |           |
| Рис.6                                               |       |           |

Наборы тестов
| 🚆 ELM-REA                 | DER [ver 3.2.22.588] Сессия: Hyundai // Korea // Accent/Solaris (RBr) 2011-2017 // Petrol // G 1,4 MPI/1,6 MPI |                                       |
|---------------------------|----------------------------------------------------------------------------------------------------|---------------------------------------|
| <u>Ф</u> айл <u>К</u> оді | ы неисправностей Параметры Тесты <u>В</u> ид D <u>e</u> bug                                                    |                                       |
|                           | Название теста                                                                                                 |                                       |
| Основное                  | Fuel open loop                                                                                                 | Стант/Стоп                            |
|                           | Индикатор Круиз - контроль                                                                                     |                                       |
| ÷ –                       | Индикатор иммобилайзера                                                                                        | 二 二 二 二 二 二 二 二 二 二 二 二 二 二 二 二 二 二 二 |
| Ошибки                    | Индикатор неисправности двигателя                                                                              | Печать                                |
|                           | Катушка зажигания - 1 (Двигатель Выкл.)                                                                        |                                       |
| Поток данны:              | Катушка зажигания - 2 (Двигатель Выкл.)                                                                        |                                       |
|                           | Катушка зажигания - 3 (Двигатель Выкл.)                                                                        |                                       |
| <b>•</b>                  | Катушка зажигания - 4 (Двигатель Выкл.)                                                                        |                                       |
| Тесты                     | Клапан продувки адсорбера                                                                                      |                                       |
| <b>~</b> ~                | Подогреватель датчика киспорода. Банк 1, датчик 1                                                              |                                       |
| Диаграммы                 | Подогреватель датчика киспорода. Банк 2, датчик 1                                                              |                                       |
|                           | Подогреватель датчика киспорода. Все датчики                                                                   |                                       |
| $(\mathbf{x})$            | Реле компрессора кондиционера (Двигатель Выкл.)                                                                |                                       |
| ТаблВид                   | Топливный насос (1st stage)                                                                                    |                                       |
| C:\                       | Топливный насос (1st stage)                                                                                    |                                       |
| Закрыты                   | Управление впускным распредвалом                                                                               |                                       |
|                           | Управление впускным распредвалом В1                                                                            |                                       |
|                           | Управление приводом дросселя                                                                                   |                                       |
|                           | Форсунка 1                                                                                                    |                                       |
|                           | Форсунка 2                                                                                                    |                                       |
|                           | Форсунка 3                                                                                                    |                                       |
|                           | Форсунка 4                                                                                                    |                                       |
|                           |                                                                                                    |                                       |
|                           |                                                                                                    |                                       |
|                           |                                                                                                    |                                       |
|                           |                                                                                                    |                                       |
|                           |                                                                                                    |                                       |
|                           |                                                                                                    |                                       |
|                           |                                                                                                    |                                       |
|                           |                                                                                                    |                                       |
|                           |                                                                                                    |                                       |
| TXC:000160                | L<br>I3 RXC:00016013 TXT:232 ms RXT:235 ms TXR:7 RXR:8 Сессия активна No и                                     | error                                 |

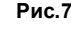

## 3.3 Nissan

Создадим пробную сессию для автомобился Nissan Cefiro A33, 2001 года выпуска, тип топлива - бензин, используя выбор блока двигателя с помощью каталога марок и моделей программы ELM-Reader.

1. Выбираем марку Nissan

| ELM-READER (MC) - M                                                                                                    | ультимарочный Сканер 3.0.13.4                                                                                                    | 480                  |                     |                       |          |                |
|----------------------------------------------------------------------------------------------------|----------------------------------------------------------------------------------------------------|----------------------|---------------------|-----------------------|----------|----------------|
| ВУД                                                                                                    | Carb OBD-II                                                                                                    | Chery                | Chevrolet           | C Daewoo              |          | Назад          |
| Daihatsu                                                                                                    | GAZ                                                                                                    | Geely                | Great Wall          | 😽 Hafei               |          | ф<br>Сброс     |
| Hyundai 🕑                                                                                                    | Isuzu                                                                                                    | KIA Kia              | Lifan               | Mitsubishi            |          | Карта покрытия |
| Nissan                                                                                                    | 🥟 Perodua                                                                                                    | Shuanghuan           | C SsangYong         | Subaru                |          | Справка        |
| Suzuki                                                                                                    | Tagaz                                                                                                    | Tata                 | Toyota              | UAZ                   |          | <b>П</b> Домой |
| ZAZ                                                                                                    | ZXALITTE ZX                                                                                                    | CeA3                 |                     |                       |          |                |
| Записей: 28                                                                                                    | Марка                                                                                                    |                      |                     |                       |          |                |
| 17:22:35:453 Про вриетие по<br>17:22:36:453 Прот занят С<br>17:22:36:454 Проверка по<br>17:22:37:138 Е.М327 обны<br>17:22:37:140 СОМ2 устано<br>17:22:37:142 Поиск заверс | рта СОМЗ на скорости зотоо<br>СОМЗ<br>рта СОМ2 на скорости 38400<br>аружен на порту СОМ2 битрейт Зі<br>звлен как активный<br>шен | 3400                 |                     |                       |          |                |
| Назад Домой                                                                                                    | <b>Б</b> перед Настройк                                                                                                    | а Оборудование Катал | or Mitsubishi Victo | ррия Браузер логов Ло | рг Выход |                |

### 2. Выбираем рынок: Јарап

| 🚆 ELM                                                    | I-READER (MC                                                                       | с) - Мультим                                                          | арочный Ск                                   | анер 3.0.13.480            |                          |         |            |               |                      |     |                   |                                                        |
|----------------------------------------------------------|------------------------------------------------------------------------------------|-----------------------------------------------------------------------|----------------------------------------------|----------------------------|--------------------------|---------|------------|---------------|----------------------|-----|-------------------|--------------------------------------------------------|
| <u>Ф</u> айл                                             | <u>Н</u> авигация                                                                  | <u>С</u> правка                                                       |                                              |                            |                          |         |            |               |                      |     |                   |                                                        |
|                                                          | Japan                                                                              |                                                                       |                                              |                            |                          |         |            |               |                      |     |                   | назад<br>Сброс<br>Карта покрытия<br>Справка<br>Справка |
| Записе                                                   | ей: 1                                                                              | Рынс                                                                  | к                                            |                            |                          |         |            |               |                      |     |                   |                                                        |
| 17:22:<br>17:22:<br>17:22:<br>17:22:<br>17:22:<br>17:22: | 36:453 Порт з<br>36:454 Провер<br>37:138 ELM-32<br>37:140 COM2 у<br>37:142 Поиск : | анят СОМЗ<br>жа порта СОІ<br>7 обнаружен<br>истановлен ка<br>завершен | 12 на скорост<br>1а порту СОМ<br>ік активный | и 38400<br>12 битрейт 3840 | 0                        |         |            |               |                      |     |                   |                                                        |
| Has                                                      | вад Д                                                                              | омой                                                                  | <b>В</b> перед                               | Настройка                  | <b>У</b><br>Оборудование | Каталог | Mitsubishi | 30<br>История | ХМL<br>Браузер логов | Лог | <b>О</b><br>Выход |                                                        |
| Рис.2                                                    |                                                                                    |                                                                       |                                              |                            |                          |         |            |               |                      |     |                   |                                                        |

1 110.2

3. Выбираем все модели: All Models

| 🚆 ELM-                                                         | READER (MC) - N                                                                                    | Лультимарочный Ск                                                                                           | анер 3.0.13.480              |              | A 1     | 0          |               |                      |     | 9     |                                                                   |
|----------------------------------------------------------------|----------------------------------------------------------------------------------------------------|----------------------------------------------------------------------------------------------------|------------------------------|--------------|---------|------------|---------------|----------------------|-----|-------|-------------------------------------------------------------------|
| <u>Ф</u> айл                                                   | <u>Н</u> авигация <u>С</u> п                                                                       | равка                                                                                                    |                              |              |         |            |               |                      |     |       |                                                                   |
| <b>*</b>                                                       | All Models                                                                                         | X-Tr                                                                                                    | ail (T31) 200                | 17-2010      |         | Qashqa     | ai (J10) 200  | 9-2013               |     |       | назад<br>Сброс<br>Карта покрытия<br>Срравка<br>Справка<br>Справка |
| Записей                                                        | : 3                                                                                                | Модель                                                                                                    |                              |              |         |            |               |                      |     |       |                                                                   |
| 17:22:3<br>17:22:3<br>17:22:3<br>17:22:3<br>17:22:3<br>17:22:3 | 6:453 Порт занят<br>6:454 Проверка п<br>7:138 ЕLM-327 обн<br>7:140 СОМ2 устан<br>7:142 Поиск завер | орта сонъ на скорост<br>СОМЗ<br>орта СОМ2 на скорост<br>наружен на порту СОІ<br>новлен как активный<br>ощен | ти 38400<br>М2 битрейт 38400 |              |         |            |               |                      |     |       | *<br>                                                             |
| Наза                                                           | ) 🏠                                                                                                | Вперед                                                                                                    | Настройка                    | Оборудование | Каталог | Mitsubishi | 30<br>История | ХМL<br>Браузер логов | Лог | Выход |                                                                   |

#### 4. Раскрываем ветку двигателя

| 🚆 ELM-READER (MC) - Мультим                                      | арочный Сканер 3.0.13.48                          | 0            | a _     |           |         |              | 1 3          |          |
|------------------------------------------------------------------|---------------------------------------------------|--------------|---------|-----------|---------|--------------|--------------|----------|
| <u>Ф</u> айл <u>Н</u> авигация <u>С</u> правка                   |                                                   |              |         |           |         |              |              |          |
| <b>Nissan</b><br>Session: Japan\\                                | All Models                                        |              |         |           |         |              |              | NISSAN   |
| Двигатель                                                        |                                                   |              |         |           |         |              |              |          |
| ▶ Шасси                                                          |                                                   |              |         |           |         |              |              | Старт    |
| ⊳ Бузов                                                          |                                                   |              |         |           |         |              |              |          |
|                                                                  |                                                   |              |         |           |         |              |              | Домои    |
|                                                                  |                                                   |              |         |           |         |              |              |          |
|                                                                  |                                                   |              |         |           |         |              |              |          |
|                                                                  |                                                   |              |         |           |         |              |              |          |
|                                                                  |                                                   |              |         |           |         |              |              |          |
| 17.22.35.0тэ проверка порта со<br>17:22:36:453 Порт занят СОМЗ   |                                                   |              |         |           |         |              |              | <b>^</b> |
| 17:22:36:454 Проверка порта СО<br>17:22:37:138 ELM-327 обнаружен | M2 на скорости 38400<br>на порту СОМ2 битрейт 384 | 00           |         |           |         |              |              |          |
| 17:22:37:140 СОМ2 установлен к<br>17:22:37:142 Поиск завершен    | ак активный                                       |              |         |           |         |              |              | E        |
|                                                                  |                                                   |              | 8       | _         |         |              | NUM LA LA LA |          |
|                                                                  |                                                   |              |         |           | 30      | XML          | Baa          |          |
| пазад Домои                                                      | вперед   Настроика                                | Осорудование | каталог | MITSUDISU | история | раузер логов | 101          | Быход    |

Рис.4

| 🞬 ELM-READER (MC) - Мультимарочный Сканер 3.0.13.480                                                                                                    | -            | 0          |         | -             |     |          |
|----------------------------------------------------------------------------------------------------|--------------|------------|---------|---------------|-----|----------|
| Файл <u>Н</u> авигация <u>С</u> правка                                                                                                    |              |            |         |               |     |          |
| Nissan                                                                                                    |              |            |         |               |     | NISSAN   |
| Session: Japan\\All Models                                                                                                    |              |            |         |               |     | $\smile$ |
| <ul> <li>Двигатель</li> </ul>                                                                                                    |              |            |         |               |     |          |
| Engine control                                                                                                    |              |            |         |               |     | Старт    |
| Petrol                                                                                                    |              |            |         |               |     | _ Домой  |
| Diesel                                                                                                    |              |            |         |               |     |          |
| Petrol (K-Line)                                                                                                    |              |            |         |               |     |          |
| Transaxle (K-Line)                                                                                                    |              |            |         |               |     |          |
| ⊳Тара Шасси                                                                                                    |              |            |         |               |     | -        |
| 17:22:35:453 Порт занят COM3<br>17:22:36:453 Порт занят COM3                                                                                                    |              |            |         |               |     | •        |
| 17:22:37:138 ELM-327 обнаружен на порту СОМ2 битрейт 38400<br>17:22:37:138 ELM-327 обнаружен на порту СОМ2 битрейт 38400<br>17:22:37:140 СОМ2 установлен как активный |              |            |         |               |     |          |
| 17:22:37:142 Поиск завершен                                                                                                    |              |            |         |               |     | -        |
| 🔞 🏠 问 🔧 🕎                                                                                                    | <b>.</b>     |            | 30      | XML           |     | 0        |
| Назад Домой Вперед Настройка Оборудов                                                                                                    | ание Каталог | Mitsubishi | История | Браузер логов | Лог | Выход    |

Рис.5

Для начала сессии надо выполнить двойной щелчок левой мышкой по позиции **Petrol**, либо нажать кнопку **Старт** 

Начнется процесс соединения.

Блок управления может находиться по разным адресам, поэтому сканер может предпринимать от одной до нескольких попыток соединения, определяя подходящий адрес.

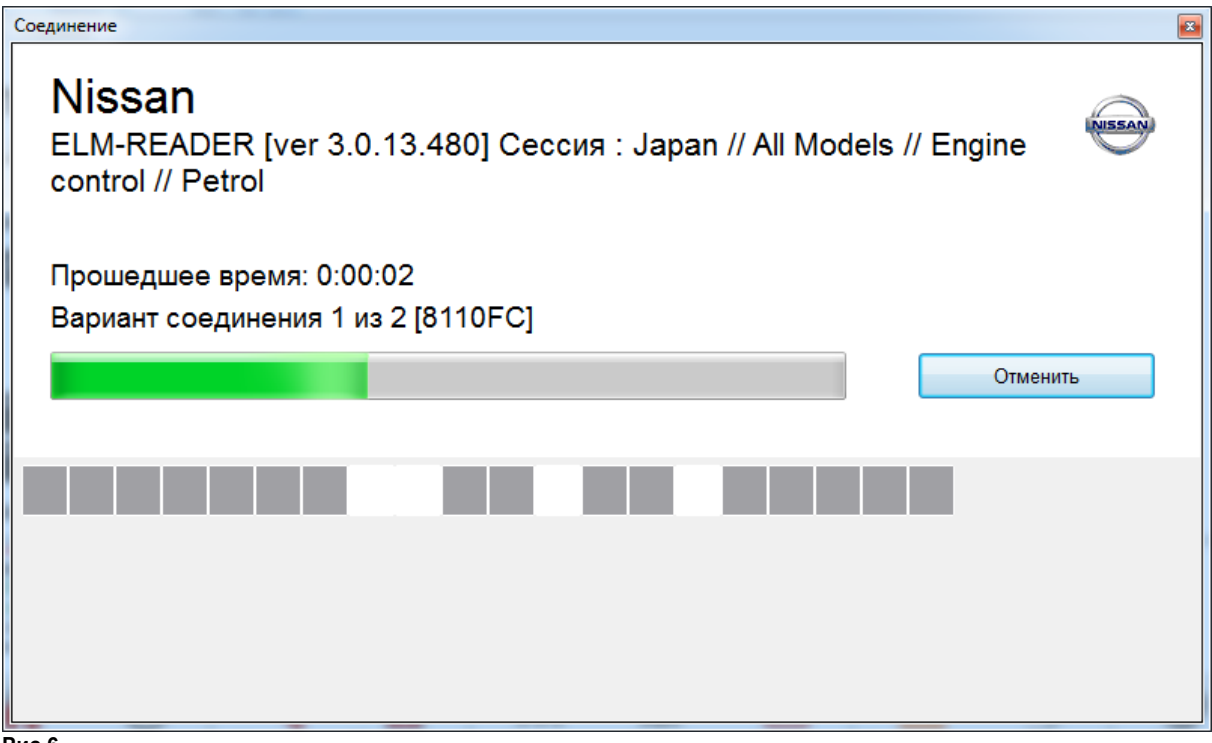

Рис.6

После успешного соединения отображается окно диагностической сессии, рис.7 Слева располагается панель инструментов для навигации по вкладкам сессии

#### Описание вкладок панели инструментов

- 1. Основное содержит сводную информацию по всем данным диагностической сессии
- 2. *Ошибки* коды ошибок
- 3. Поток данных параметры
- 4. Тесты список тестов для данного блока
- 5. Диаграммы представление выбранных параметров и тестов в виде графиков
- 6. Табличный вид представление потока данных в табличном виде

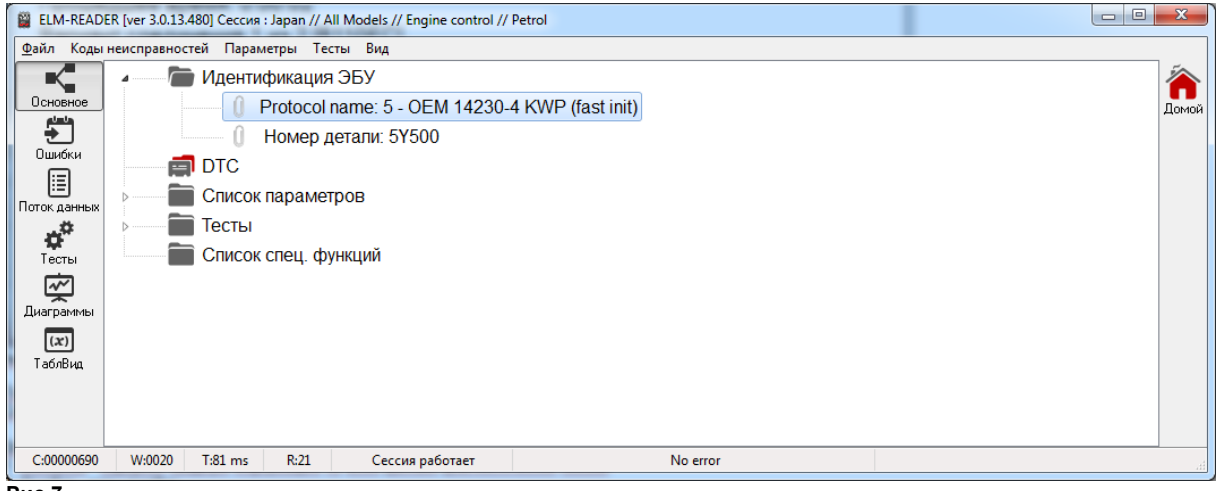

Рис.7

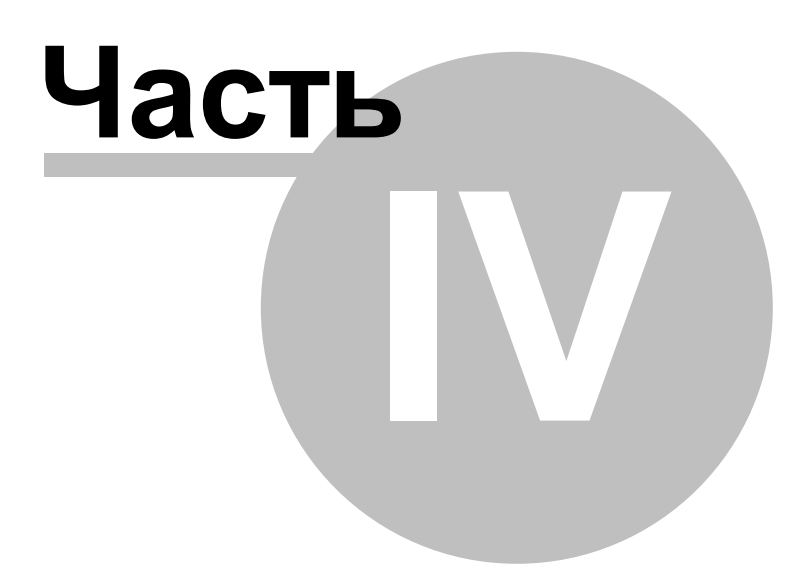

# 4 Диагностика

Для проведения диагностики, каждый раз создается новая диагностическая сессия.

### 4.1 Старт

### 4.1.1 1. Каталог

Каталог выполнен по четырехуровневой схеме: (1) Марка - (2) Рынок - (3) Модель - (4) Система

Для перехода на уровень ниже - выполните двойной клик мышкой, либо нажмите клавишу **Enter** с клавиатуры, находясь на выбранном элементе. Возврат в главное меню осуществляется по нажатию клавишы **BackSpace**.

Также можно использовать контекстное меню. Для возврата в главное меню программы кнопка **Домой** расположенная снизу главного окна.

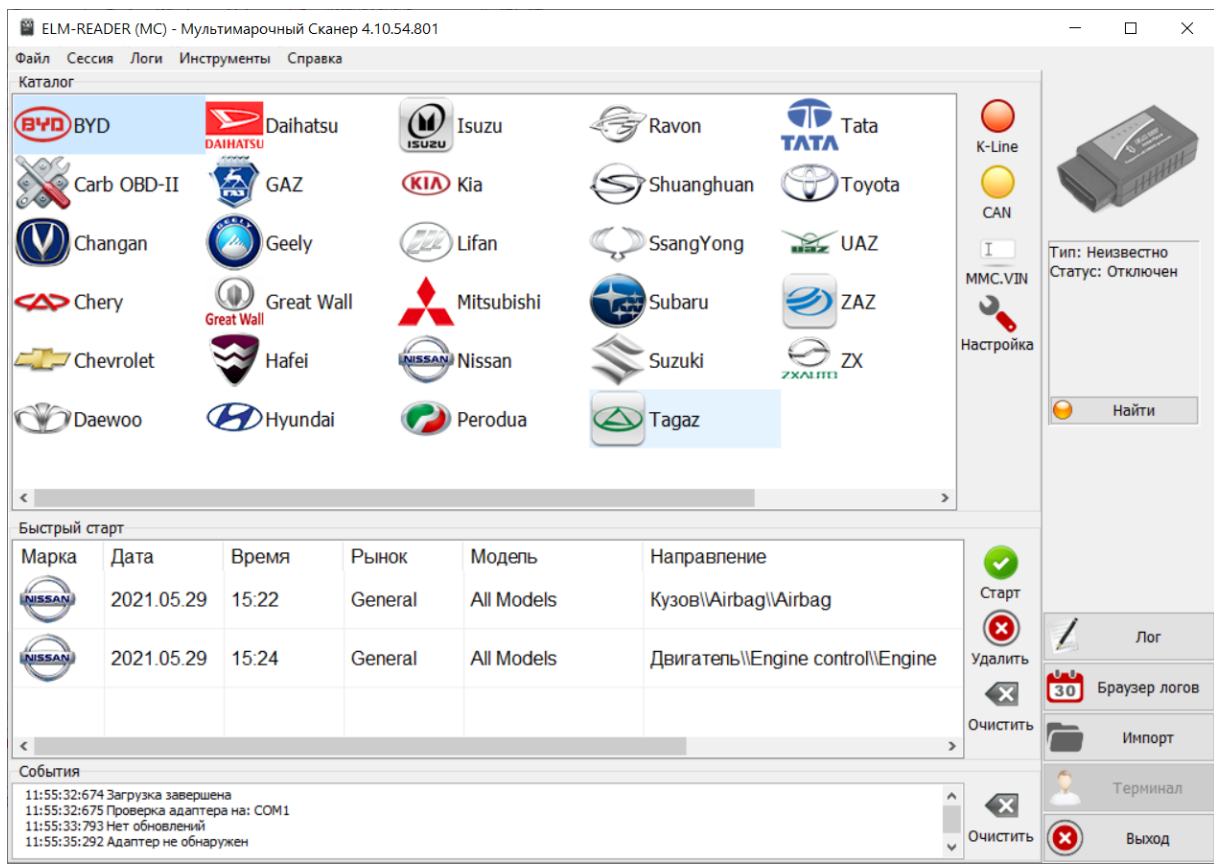

Рис.1

Рассмотрим на примере диагностки Mitsubishi L200, выбираем рынок Европа.

| All models    |  |
|---------------|--|
| Europe        |  |
| Export Export |  |
| Japan         |  |
| North America |  |
|               |  |
|               |  |
|               |  |

| Наименование     | * |
|------------------|---|
| Grandis          |   |
| i i              |   |
| i-MiEV           |   |
| L200 (KA#,KB#)   | ш |
| L200 (KK#,KL#)   |   |
| Lancer (CY#)     |   |
| Lancer Evolution |   |
| Lancer Sportback | - |

Рис.3

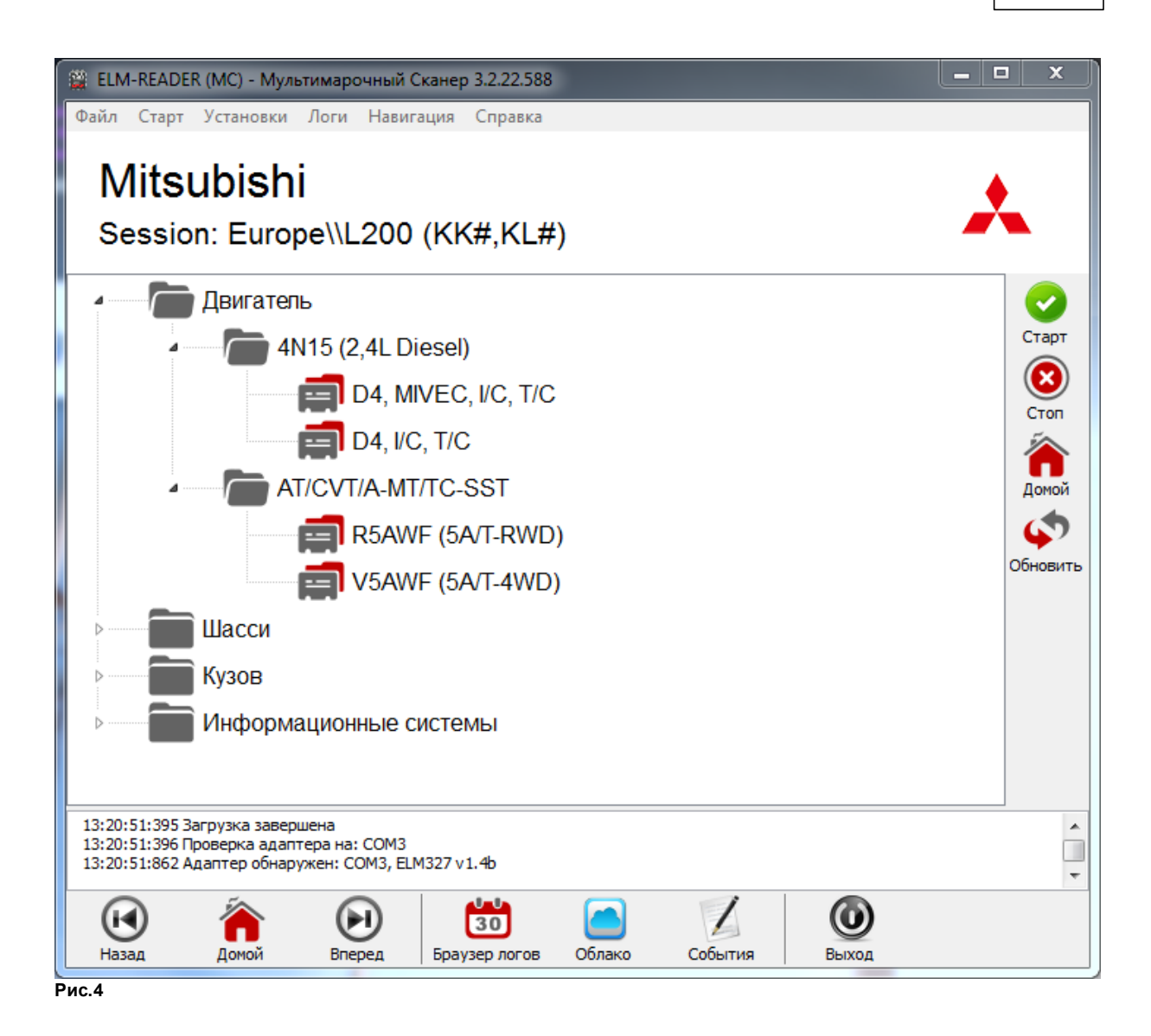

### 4.1.2 2. Mitsubishi

Многие современные блоки управления могут сообщать сканеру идентификационный номер VIN. Сканер ELM-Reader может автоматически определить ВИН-код для марки Mitsubishi, если автомобиль не новее 2015 г.в.

Для входа в режим работы с ВИН-кодом, нажмите одноименную кнопку, как показано на рис.1

| К-Line<br>САN<br>Г<br>ММС. VIN<br>Жеройка<br>Рис. 1<br>Далее нажимаем кнопку |                 |   |
|------------------------------------------------------------------------------|-----------------|---|
| ВИН-код                                                                      |                 | X |
|                                                                              |                 |   |
|                                                                              | Диагностика     |   |
| Пожалуйста, введите текст без пробелов и тире                                | Автоопределение |   |
| і олько вин-коды mitsubishi (20002015)                                       |                 |   |
| информация об автомобиле                                                     | Вставить        |   |
|                                                                              | Очистить        |   |
|                                                                              | Проверить       | ] |
| 8                                                                            |                 |   |

ELM-Reader предпримет попытку чтения VIN-кода.

Время на ожидание, в случае успешного ответа, составит всего несколько секунд, рис.3. Появляется активная кнопка "Выбор систем", через которую вы попадете в дерево блоков управления данного автомобиля.

| ELM-READER (N                                                              | 1C) - Мультимар                                   | оочный Сканер 3.0.14.483                         |                      |            |                                 |                |                       |
|----------------------------------------------------------------------------|---------------------------------------------------|--------------------------------------------------|----------------------|------------|---------------------------------|----------------|-----------------------|
| MITSUBISHI V                                                               |                                                   |                                                  |                      |            |                                 |                |                       |
| JN                                                                         | 1B                                                | LYV98W7J                                         |                      |            | 3anpoc VIN Bct                  | авить Очистить |                       |
| w                                                                          | MI                                                | Идентификация                                    | Серийный номер       | Прогресс   |                                 |                |                       |
| Рынок: EUR<br>Год выпуска:<br>Модель: РАЈЕ<br>Двигатель: 4<br>Трансмиссия: | 2007<br>RO / MONTE<br>141 (3.2, DI-<br>V5A5A (5A) | ERO (V8#,V9#)<br>-DIES, C/R, I/C, T/C<br>'T-4WD) | )                    |            |                                 |                | Выбор систем<br>Домой |
| Назад                                                                      | Домой Ві                                          | реред Настройка                                  | Оборудование Каталог | Mitsubishi | 30 ХМЦ<br>История Браузер логов | Лог Выход      |                       |

В противном случаем, если первая попытка закончится неудачей, сканер автоматически предпринимает вторуя попытку получения ВИН-кода на другом адресе.

#### Примечение

В случае невозможности автоматического определения ВИН-автомобиля - следует выполнить выбор модели вручную, через общий каталог, рис.1 кнопка "Каталог"

| 🞬 ELM-READER (MC) - Мультимарочный Сканер 3.0.14.483                                         |       |
|----------------------------------------------------------------------------------------------|-------|
| <u>Файл</u> <u>Н</u> авигация <u>С</u> правка                                                |       |
| Mitsubishi                                                                                   | ,     |
| Session: Europe\\PAJERO / MONTERO (V8#,V9#)                                                  |       |
| <ul> <li>Двигатель</li> </ul>                                                                |       |
| 4 — (Diesel)                                                                                 | Старт |
| DI-DIES, C/R, I/C, T/C                                                                       | Домой |
| 23-Automatic Transmission                                                                    |       |
| » — 🛅 Шасси                                                                                  |       |
| » — Таба Кузов                                                                               |       |
| Информационные системы                                                                       |       |
| 🕢 🏠 😥 🔧 🙀 👫 🗊 🛗 🔤 🔘                                                                          |       |
| Назад Доной Вперед Настройка Оборудование Каталог Mitsubishi История Браузер логов Лог Выход |       |

Рис.4

### 4.1.3 3. История

Наиболее часто используемые сесии отображаются в таблице "Быстрый старт" Двойной клик по записи вызывет начало сессии.

| Марка | Дата       | Время | Рынок   | Модель           | Направление                                    | * |       |
|-------|------------|-------|---------|------------------|------------------------------------------------|---|-------|
| *     | 2019.03.19 | 16:22 | Europe  | Lancer (CY#)     | Двигатель\\4B10 (1,8 L )\\D4, MPI, MIVEC       |   | Стар  |
| X     | 2019.05.03 | 12:14 | Generic | OBD-II (Generic) | Двигатель\\Engine\\Auto searching (Авто поиск) | - | Удали |

#### Рис.1

Удалить все записи из быстрого старта можно через контекстное меню

#### Примечание

При обновлении программы и базы данных, историю следует обновить (выполнить очистку), так как индексные ссылки будут потеряют свою актуальность.

## 4.2 Коды ошибок

### 4.2.1 Сброс

Данный раздел предназначен для просмотра и сброса кодов ошибок. Сброс выполняется по нажатию на одноименную кнопку "Сброс ошибок"

| 🎬 ELM-READER [ver 3.0.13.480] Сессия : Japan // All Models // Engine control // Petrol |           |             |           |                 |          |  |              |
|----------------------------------------------------------------------------------------|-----------|-------------|-----------|-----------------|----------|--|--------------|
| <u>Ф</u> айл Коды                                                                      | неисправн | юстей Парам | етры Тест | ы Вид           |          |  |              |
|                                                                                        | Код       | Описание    | 3         |                 |          |  | •            |
| Основное                                                                               |           |             |           |                 |          |  | Сброс ошибок |
| ÷                                                                                      |           |             |           |                 |          |  |              |
| Ошибки                                                                                 | ļ         |             |           |                 |          |  | Печать       |
|                                                                                        |           |             |           |                 |          |  |              |
| Поток данных                                                                           |           |             |           |                 |          |  |              |
| ¢"                                                                                     |           |             |           |                 |          |  |              |
| Тесты                                                                                  |           |             |           |                 |          |  |              |
| l m                                                                                    |           |             |           |                 |          |  |              |
| диаграммы                                                                              |           |             |           |                 |          |  |              |
| LafaBug                                                                                |           |             |           |                 |          |  |              |
| TOONDA                                                                                 |           |             |           |                 |          |  |              |
|                                                                                        |           |             |           |                 |          |  |              |
|                                                                                        |           |             |           |                 |          |  |              |
|                                                                                        |           |             |           |                 |          |  |              |
|                                                                                        |           |             |           |                 |          |  |              |
|                                                                                        |           |             |           |                 |          |  |              |
| C:00001224                                                                             | W:0040    | ) T:81 ms   | R:21      | Сессия работает | No error |  |              |
| L                                                                                      |           |             |           | -               |          |  |              |

Рис.1

Предварительно, программа уточняет о действии пользователя.

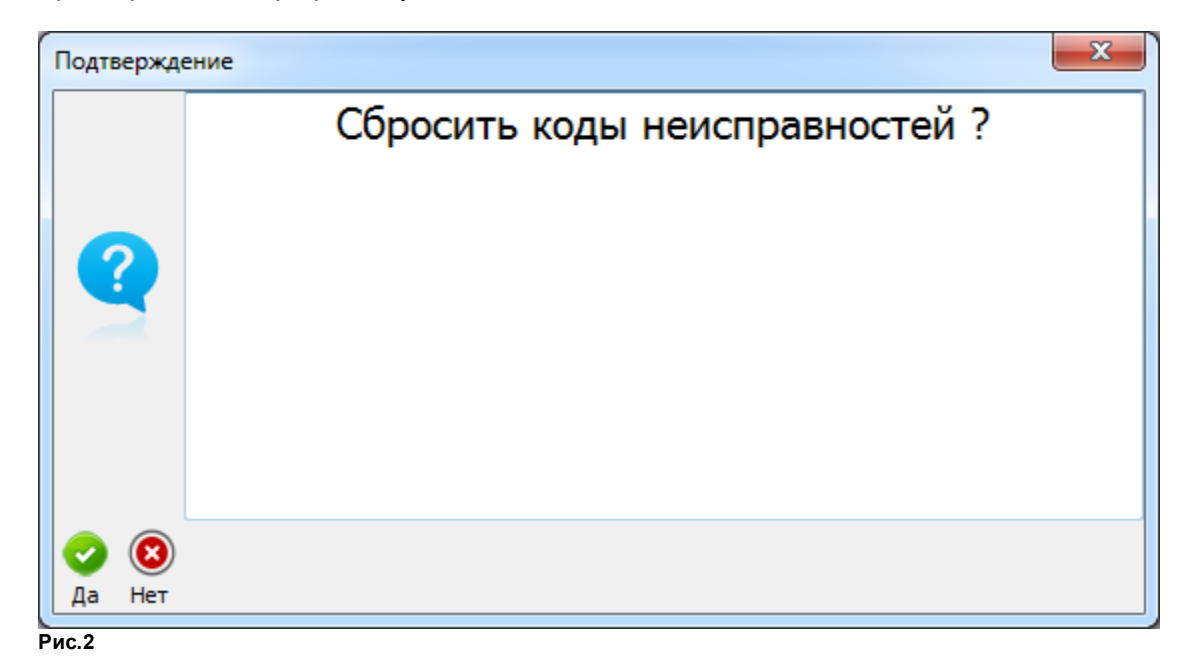

### 4.2.2 Редактирование активных кодов ошибок

Сканер ELM-Reader версии 3.2.22 и выше имеет возможность для каждого пользователя вносить изменения в таблицы с кодами ошибок.

Для демонстрации этой возможности, начнем новую сессию, использую группу быстрого старта, рис.1

| Быстрый с | тарт       |       |         |                                   |                                              |          |                   |
|-----------|------------|-------|---------|-----------------------------------|----------------------------------------------|----------|-------------------|
| Марка     | Дата       | Время | Рынок   | Модель                            | Направление                                  | <u>^</u> |                   |
| B         | 2019.06.25 | 15:30 | Korea   | Accent/Solaris<br>(RBr) 2011-2017 | Двигатель\\Petrol\\G 1,4 MPI/1,6 MPI         | Ста      | арт               |
|           | 2019.06.25 | 15:49 | Generic | OBD-II (Generic<br>Auto CAN)      | Двигатель\\Engine\\Auto searching (Авто CAN) | удал     | <b>Э</b><br>ілить |

Рис.1

Соединяемся с двигателем, переходим в раздел кодов ошибок.

| ELM-READ     | ER [ver 3.2.2 | R [ver 3.2.22.588] Сессия: Hyundai // Korea // Accent/Solaris (RBr) 2011-2017 // Petrol // G 1,4 MPI/1,6 MPI |              |                          |                           |           | 0 %        |
|--------------|---------------|----------------------------------------------------------------------------------------------------|--------------|--------------------------|---------------------------|-----------|------------|
| Файл Коды    | неисправно    | стей Параме                                                                                                  | тры Тесты    | Вид Debug                |                           |           |            |
|              | Код ошиб      | Описание                                                                                                    |              |                          |                           | Стоп-кадр |            |
| Основное     | P0122         | Throttle/Pe                                                                                                  | dal Positio  | n Sensor/Switch "A" C    | Sircuit - Low Input       |           | Сброс кол  |
|              | P0222         | Throttle/Pe                                                                                                  | edal Positio | n Sensor/Switch "B" C    | Circuit - Low Input       |           |            |
| ÷            | P2122         | Accelerato                                                                                                   | or Position  | Sensor 1 Signal Circui   | t - Low Input             |           | - <b>-</b> |
| Ошибки       | P2127         | Accelerato                                                                                                   | or Position  | Sensor 2 Signal Circui   | t - Low Input             |           | "Стоп-кадр |
|              | P0118         | Engine Co                                                                                                    | olant Temp   | erature Circuit - High I | Input                     |           |            |
| Поток данных | P1690         | Immobilize                                                                                                   | er - Smartra | No Response              |                           |           | Печать     |
|              | P0107         | Manifold A                                                                                                   | bsolute Pre  | essure/Barometric Pre    | ssure Circuit - Low Input |           |            |
| <b>Q</b>     | P1676         | Immobilize                                                                                                   | er - Smartra | Message Error            |                           |           |            |
| Тесты        | U0101         | Lost Communication With TCM (C - CAN)                                                                        |              |                          |                           |           |            |
| ~~           | P0626         | Generator                                                                                                    | Field/F Tel  | minal Circuit - High Inp | out                       |           |            |
| Диаграммы    |               |                                                                                                    |              |                          |                           |           |            |
| (22)         |               |                                                                                                    |              |                          |                           |           |            |
| TafaRua      |               |                                                                                                    |              |                          |                           |           |            |
| Таольид      |               |                                                                                                    |              |                          |                           |           |            |
| C:/          |               |                                                                                                    |              |                          |                           |           |            |
| Закрыть      |               |                                                                                                    |              |                          |                           |           |            |
|              |               |                                                                                                    |              |                          |                           |           |            |
| RXC:00000256 | RXT:58 m      | s TXR:1                                                                                                    | RXR:1        | Сессия активна           | No error                  |           | -          |
|              |               |                                                                                                    |              |                          |                           |           | <br>       |

Рис.2

Выбираем, к примеру, первый код ошибки, правой кнопкой мыши вызываем контекстное меню, "Переименовать".

| •     | Сброс кодов   |
|-------|---------------|
|       | Печать        |
| I     | Переименовать |
| -     | "Стоп-кадр"   |
| Рис.3 |               |

| Редактирование записи         |                                                               |
|-------------------------------|---------------------------------------------------------------|
| Определение кода ошибки       |                                                               |
| Код                           | P0122                                                         |
| Описание на английском        | Throttle/Pedal Position Sensor/Switch "A" Circuit - Low Input |
| Описание на русском           | Throttle/Pedal Position Sensor/Switch "A" Circuit - Low Input |
|                               |                                                               |
| <ul><li>2</li><li>2</li></ul> |                                                               |
| ОК Отменить                   |                                                               |

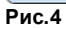

Данный код ошибки Р0122 означает, что уровень напряжения с датчика находится ниже нижнего порогового уровня

Используя интеллектуальный онлайн-переводчик Google Translate, получаем корректный результат перевода:

Цепь датчика положения дроссельной заслонки / педали / переключателя "А" - низкий уровень на входе

Заменяем описание кода ошибки на русском языке

| 🚆 Редактирование записи |                                                                                                    |
|-------------------------|----------------------------------------------------------------------------------------------------|
| Определение кода ошибки |                                                                                                    |
| Код                     | P0122                                                                                              |
| Описание на английском  | Throttle/Pedal Position Sensor/Switch "A" Circuit - Low Input                                      |
| Описание на русском     | Цепь датчика положения дроссельной заслонки / педали / переключателя "А" - низкий уровень на входе |
|                         |                                                                                                    |
| ОК Отменить             |                                                                                                    |

Рис.5

Сохраняем изменения, кнопка ОК.

| Код ошибк | иОписание                                                                                          | Стоп-кадр |
|-----------|----------------------------------------------------------------------------------------------------|-----------|
| P0122     | Цепь датчика положения дроссельной заслонки / педали / переключателя "А" - низкий уровень на входе |           |
| P0222     | Throttle/Pedal Position Sensor/Switch "B" Circuit - Low Input                                      |           |
| P2122     | Accelerator Position Sensor 1 Signal Circuit - Low Input                                           |           |
| P2127     | Accelerator Position Sensor 2 Signal Circuit - Low Input                                           |           |
| P0118     | Engine Coolant Temperature Circuit - High Input                                                    |           |
| P1690     | Immobilizer - Smartra No Response                                                                  |           |
| P0107     | Manifold Absolute Pressure/Barometric Pressure Circuit - Low Input                                 |           |
| P1676     | Immobilizer - Smartra Message Error                                                                |           |
| U0101     | Lost Communication With TCM (C - CAN)                                                              |           |
| P0626     | Generator Field/F Terminal Circuit - High Input                                                    |           |
|           |                                                                                                    |           |
|           |                                                                                                    |           |
|           |                                                                                                    |           |
|           |                                                                                                    |           |
|           |                                                                                                    |           |
|           |                                                                                                    |           |
|           |                                                                                                    |           |
|           |                                                                                                    |           |

Рис.6

| 🚆 ELM-READER | [ver 3.2.22.588] C                                 | ессия: Hyundai  | // Korea // Accent/Solaris (RB | r) 2011-2017 // Petrol // G 1 | 4 MPI/1,6 MPI            | lines inser                           |   |              |
|--------------|----------------------------------------------------|-----------------|--------------------------------|-------------------------------|--------------------------|---------------------------------------|---|--------------|
| Файл Коды не | Файл Коды неисправностей Параметры Тесты Вид Debug |                 |                                |                               |                          |                                       |   |              |
|              | Р                                                  | дентифика       | ия ЭБУ                         |                               |                          |                                       |   |              |
|              | 1 D                                                | TC              |                                |                               |                          |                                       |   | Домои        |
| Ошибки       |                                                    | A P0122         | Цепь датчика положе            | ения дроссепьной зас          | лонки / педали / перекли | очателя "А" - низкий уровень на входе |   | Раскрыть все |
|              |                                                    | A P0222         | Throttle/Pedal Position        | Sensor/Switch "B" C           | ircuit - Low Input       |                                       |   |              |
| Поток данных |                                                    | <u>)</u> P2122  | Accelerator Position S         | ensor 1 Signal Circuit        | - Low Input              |                                       | = | Свернуть все |
| ¢°           |                                                    | <u> P</u> 2127  | Accelerator Position S         | ensor 2 Signal Circuit        | - Low Input              |                                       |   |              |
| Тесты        |                                                    | A P0118         | Engine Coolant Tempe           | erature Circuit - High Ir     | put                      |                                       |   | Копия        |
| Диаграммы    |                                                    | <u> 1</u> P1690 | Immobilizer - Smartra          | No Response                   |                          |                                       |   |              |
| ( <i>x</i> ) |                                                    | A P0107         | Manifold Absolute Pre          | ssure/Barometric Pres         | sure Circuit - Low Input |                                       |   |              |
| ТаблВид      |                                                    | A P1676         | Immobilizer - Smartra          | Message Error                 |                          |                                       |   |              |
| C:/          |                                                    | <u> 1</u> 0101  | Lost Communication V           | Vith TCM (C - CAN)            |                          |                                       |   |              |
| закрыть      |                                                    | A P0626         | Generator Field/F Terr         | ninal Circuit - High Inp      | ut                       |                                       |   |              |
|              |                                                    | DVD 4           |                                |                               |                          |                                       | • | '            |
| RXC:00002468 | RX1:61 ms                                          | RXR:4           | Сессия активна                 | N                             | o error                  |                                       |   |              |

В сводной вкладке названия кода ошибки также изменилось на русский язык.

### 4.3 Чтение параметров

Параметры отображаются в табличном виде с возможностью выбора размера шрифта в настройках.

#### Печать

На панели инструментов справа доступна кнопка печати, выводящая полный список парамеров на принтер.

#### Выбор данных для отображения на графиках

Для отображения данных на графике, надо сделать предварительный выбор интересующих позиций списке. Это осуществляется двойным кликом левой кнопки мыши, либо через контекстное меню, либо через правую панель инструментов. Выделенная запись подсвечивается красным цветом.

#### Набор параметров

Опрос большого количества параметров будет снижать эффективность диагностики, так как циклический проход всех параметров занимает значительное время на протоколах KWP, ISO-9141 (за исключением CAN.) Для оптимизации опроса, сделаны три режима:

Все - опрашиваются все параметры в списке (на экране и за пределами до конца списка) Видимые - опрашиваются только отображенные на экране Выбрано - в опрос включаютя только выбранные параметры

| 🚆 ELM-READ        | 2 ELM-READER [ver 3.0.13.480] Ceccus : Japan // All Models // Engine control // Petrol |          |             |                      |  |  |  |  |
|-------------------|----------------------------------------------------------------------------------------|----------|-------------|----------------------|--|--|--|--|
| <u>Ф</u> айл Кодь | неисправностей Параметры Тесты Вид                                                     |          |             |                      |  |  |  |  |
|                   | Набор Все Видилые Выбрано Функция                                                      |          |             | _                    |  |  |  |  |
|                   | Наименование                                                                           | Значение | Размерность | ·                    |  |  |  |  |
| ÷.                | Вентилятор охлаждения радиатора                                                        | Откл.    |             |                      |  |  |  |  |
| Ошибки            | Впрыск топлива, длительность импульса                                                  | 1,6      | МС          |                      |  |  |  |  |
|                   | Впрыск топлива, длительность импульса (Базовая)                                        | 0,00     | MC          |                      |  |  |  |  |
| Поток данных      | Впрыск топлива, длительность импульса, ряд 2                                           | 1,4      | MC          | Переключить          |  |  |  |  |
| a <sup>o</sup>    | Выключатель вентилятора обогревателя                                                   | Откл.    |             |                      |  |  |  |  |
| Тесты             | Выключатель зажигания                                                                  | Вкл.     |             |                      |  |  |  |  |
| <b>A</b>          | Датчик кислорода 1                                                                     | Бедный   |             | снять все выделенное |  |  |  |  |
| Диаграммы         | Датчик киспорода 1                                                                     | 0,00     | Вольт       | I                    |  |  |  |  |
| (21)              | Датчик кислорода 1, ряд 2                                                              | 0,00     | Вольт       | Поиск                |  |  |  |  |
| ТабаВиа           | Датчик кислорода 1, ряд 2.                                                             | Бедный   |             |                      |  |  |  |  |
| TOOIDVA           | Датчик кислорода 1, ряд 2. Нагреватель                                                 | Откл.    |             |                      |  |  |  |  |
|                   | Датчик кислорода 1. Нагреватель                                                        | Откл.    |             |                      |  |  |  |  |
|                   | Датчик массового расхода воздуха                                                       | 1,05     | Вольт       |                      |  |  |  |  |
|                   | Дроссельная заспонка, абсолютное положение                                             | 0,0      | %           |                      |  |  |  |  |
|                   | Дроссельная заслонка, датчик положения                                                 | 0,42     | Вольт       |                      |  |  |  |  |
|                   | Дроссельная заспонка, закрытое положение                                               | Вкл.     |             |                      |  |  |  |  |
|                   | Кондиционер, реле включения                                                            | Откл.    |             |                      |  |  |  |  |
|                   | Кондиционер, сигнал управления Откл.                                                   |          |             |                      |  |  |  |  |
|                   |                                                                                        |          |             |                      |  |  |  |  |
|                   | 15/40 Всего: 40 Дроссельная заслонка, датчик положения                                 |          |             |                      |  |  |  |  |
| C:00002340        | W:0040 1:82 ms R:21 Сессия работает                                                    | No error |             |                      |  |  |  |  |

#### Поиск

Также, в современных блоках управления численность списка параметров достигает сотен единиц, для этого введена кнопка поиска по наименованию. Поиск ведется без учета регистра введенных символов по любому вхождению набранного фрагмента в искомом названии. Если критерий поиска был удовлетворен, курсор устанавливается на найденную запись.

| 🚆 ELM-READ        | DER [ver 3.0.13.481] Сессия : Japan // All Models // Engine control // Petrol |          |             |                      |
|-------------------|-------------------------------------------------------------------------------|----------|-------------|----------------------|
| Файл Кодь         | і неисправностей Параметры Тесты Вид                                          |          |             |                      |
|                   | Набор Все Видильые Выбрано Функция                                            |          |             | _                    |
|                   | Наименование                                                                  | Значение | Размерность | ^                    |
| <b>1</b>          | Датчик киспорода 1                                                            | 0,00     | Вольт       | Пенать               |
| Ошибки            | Датчик киспорода 1, ряд 2                                                     | 0,00     | Вольт       |                      |
|                   | Датчик киспорода 1, ряд 2.                                                    | Бедный   |             |                      |
| Поток данных      | Датчик киспорода 1, ряд 2. Нагреватель                                        | Откп     |             | Переключить          |
| - 10 <sup>0</sup> | Датчик киспорода 1. Нагревате Поиск                                           | 8        |             |                      |
| Тесты             | Датчик массового расхода воз                                                  |          | Вольт       |                      |
| <b>1</b>          | Дроссельная заспонка, абсолк <sup>конди</sup> Найти                           | Дальше   | %           | снять все выделенное |
| Диаграммы         | Дроссельная заспонка, датчик                                                  |          | Вольт       | I                    |
| (20)              | Дроссельная заспонка, закрытое положение                                      | Вкл.     |             | Поиск                |
| TafaBua           | Кондиционер, реле включения                                                   | Откл.    | J           |                      |
| Габлонд           | Кондиционер, сигнал управления                                                | Откл.    |             |                      |
|                   | Концорой рыключаторь Сторика/Нойтрал                                          | Birn     |             | <b>T</b>             |
|                   | 17/40 Всего: 40 Кондиционер, реле включения                                   |          |             |                      |
| C:00004624        | W:0060 T:81 ms R:21 Сессия работает No error                                  |          |             |                      |

### 4.4 Тесты

Для того, чтобы выбрать тест для исполнения, необходимо нажать кнопку "Переключить" или выполнить двойной клик левой кнопкой мыши в списке названий тестов - появится плавающее окошко, как показано на рисунке 1.

| 🚆 ELM-REA                                                                            | DER [ver 3.0.13.481] Сессия : Japan // All Models // Engine control // Petrol                                                                                                    |                                                                                                    |
|--------------------------------------------------------------------------------------|----------------------------------------------------------------------------------------------------|----------------------------------------------------------------------------------------------------|
| Ссноеное<br>Осноеное<br>Ошибки<br>Ш<br>Поток данных<br>Тесты<br>Диаграммы<br>ТаблВид | насправностей Параметры Гесты вид<br>Название теста<br>Отключение форсунки № 3<br>Отключение форсунки № 4<br>Отключение форсунки № 4<br>Отключение форсунки № 5<br>Отключение форсунки № 6<br>Подвеска двигателя<br>Сопеноид завихрителя<br>Сопеноид завихрителя<br>Сопеноид изменеия геометрии впускного коллектора<br>Топливный насос<br>Управление клапаном продувки адсорбера (%)<br>Управление опережением зажигания (°)<br>Управление соотношением Воздух/Топливо (%)<br>Управление температурой охлаждающей жидкости (°C) | Тест: Управление регулятором оборотов холо (2)<br>Старт (2) Стоп (2) Закрыть<br>Статус<br>В работе<br>Эзавершен<br>О Симбка<br>Тіте: 0:00:00<br>Старт (2) Старт (2) Статус<br>О Старт (2) Статус<br>О Статус<br>Статус<br>Статус |
| C:00009728                                                                           | 8 W:0020 T:81 ms R:21 Test off                                                                                                    | No error                                                                                                    |

#### Подготовка к запуску

Итак, для примера, выберем тест "Управление регулятором оборотов холостого хода (Шаг)". Данный тест является параметрическим, и значит, в окне теста будет активен ползунок, которым можно менять значение значение теста в исполнительном механизме.

#### Запуск

Для запуска теста, установите ползунок в необходимое положение и нажмите кнопку "Старт". В блок управления будет подана команда теста с выбранным значением.

#### Изменение параметра

Для точного(пошагового) изменения значения теста предназначены кнопки **больше** и **меньше** по краям ползунка. Отправка нового значения следует сразу после нажатия кнопки.

Также, для изменения параметра можно использовать ползунок. Но обратите внимание, что отправка команды будет выполнена только после окончания процедуры перетаскивания бегунка (когда будет отпущена левая кнопка мышки). Это сделано для того, чтобы диагност мог перемещаться над "нежелательными зонами" в процессе диагностики, избегая подачи значений в определенных интервалах.

### 4.5 Специальные функции

Служат для выполнения сервисных функций. Для каждой модели автомобиля выводится свой актуальный список.

#### 4.5.1 Запуск специальной функции

В зависимости от модели автомобиля можно применять различные функции. Функции, применимые к системе, к которой подключён ELM-Reader, определяются автоматически и только необходимые выводятся на дисплее, рис.1

| 🚆 ELM-READ                  | DER [ver 3.0.15.499] Сессия : Europe // PAJERO / MONTERO (V8#,V9#) // 4M41 (Diesel) // DI-DIES, C/R, I/C, T/C | x    |
|-----------------------------|----------------------------------------------------------------------------------------------------|------|
| <u>Ф</u> айл Коды           | ы неисправностей Параметры Тесты <u>С</u> пециальные функции Вид                                              |      |
|                             | Название спец. функций                                                                                        |      |
| Основное                    | Инициализация: 21 Служба замены топл. насоса                                                                  | Стоп |
|                             | Обучение: 01 Обучение цикловой подачи топлива                                                                 | 1    |
| •                           | Проверка: 20 Проверка на утечку топлива                                                                       | 3    |
| Ошибки                      | Регенерация DPF: 33 Восстановление DPF                                                                        | ль   |
|                             |                                                                                                    |      |
| Поток данных                | x x                                                                                                    |      |
| <b>ф</b><br>Тесты           |                                                                                                    |      |
| н <b>іўн</b><br>Спецфункции |                                                                                                    |      |
| Диаграммы                   |                                                                                                    |      |
| (x)<br>ТаблВид              |                                                                                                    |      |
| C:\<br>Jakohu               |                                                                                                    |      |
| Jakpbirb                    |                                                                                                    |      |
| C:00000448                  | 8 W:0075 T:77 ms R:21 Сессия работает No error                                                                | ai   |

Рис.1

Нажмите кнопку Старт/Стоп для активации любой специальной функции.

#### 4.5.2 Условие для запуска

Для достижения условий, необходимых для выполнения специальных функций, необходимо соблюсти технические условия, отображаемые на экране.

Например для запуска функции Обучение цикловой подачи топлива, необходимо выдержать определенную температуру двигателя и масла в автоматической коробке передач, см. рис.1.

| 🚆 ELM-READER [ver 3.0.15.504] Сессия: Mitsubishi // Europe // PAJERO / MONTERO (V8#,V9#) // 4M41 (Diesel) // DI-DIES, C/R, I/C, T/C                                                                                                    |                               |
|----------------------------------------------------------------------------------------------------|-------------------------------|
| Файл Коды неисправностей Параметры Тесты <u>С</u> пециальные функции <u>В</u> ид<br>Специальная функция<br>Основное Обучение: 01 Обучение цикловой подачи топлива                                                                                                    |                               |
| Вы уверены? ВНИМАНИЕ!     Перед запуском функции может возникнуть необходимость закрыть и запереть автомобиль по крайней мере на 1     минуту, так чтобы автомобиль перешеп в слящий режим, тогда функция будет работать правильно.     После замены форсунок или блока управления двигателя время впрыска форсунок нуждается в калибровке. Блок     управления двигателя указывает, что требуется калибровка, мигающим светом лампы аварийной сигнализации     двигателя. После успешной калибровки лампа аварийной сигнализации двигателя перестает мигать.     Условия проверки:     Двигатель работает на холостых оборотах.     Температура двигателя в пределах 80 - 90 °C.     Температура двигателя в пределах 80 - 90 °C.     Температура двигателя в пределах 80 - 90 °C.     Температура двигателя в пределах 80 - 90 °C.     Температура двигателя и пределах 80 - 90 °C.     Температура двигателя и пределах 80 - 90 °C.     Температура масла, автоматическая трансмиссия, 60 °C или выше.     Трансмиссия на нейтрали (М/Т), Р (А/Т).     Диигранны     Таблыц     Таблыц     Таблыц     Таблыц     Таблыц | Градолжить<br>(С)<br>Отменить |
| C:00000780 W:0015 T:91 ms R:21 Сессия работает No error                                                                                                    | đ                             |

Рис.1

После того, как все условия будут соблюдены, нажимайте кнопку "Продолжить", рис.1

### 4.5.3 Отображение информации

В режиме работы со специальными функциями будут заблокированы вкладки: "**Главная**", "**Ошибки**", "**Поток данных**".

Выделите интересующие параметры и нажмите вкладку **Диаграммы** - откроется графическое представление данных, также, как если бы вы работали с обычными параметрами в диагностической сессии.

Собственно, сам запуск специальной функции начнется только после того, как вы нажмете кнопку "Старт" на плавающем окне управления.

В нем же есть еще две кнопки: "Стоп" - остановить выполнение специальной функции и "Закрыть". Эта кнопка закрывает плавающее окно.

| Обучение: 01 О | бучение цикловой   | подачи топлива 🛛 🗙                       |
|----------------|--------------------|------------------------------------------|
| Старт          | ) 🛞<br>Закрыть Усл | Говия                                    |
| Время          | Статус             | Информация                               |
| 23:52:57:803   | Информация         | Функция запущена                         |
| 23:52:58:296   | Информация         | Количество повторов в цикле: 1000000     |
| 23:53:02:053   | Цикл               | Операция выполняется. Проход в цикле: 42 |
|                |                    |                                          |
|                |                    |                                          |
|                |                    |                                          |
| 0:00:03 B pa6  | оте loop 42/inf    |                                          |
| Рис.1          |                    |                                          |

| Файл Коды                                                                                           | неисправностей Параметры Тесты Сенциальные функции Вид<br>Набор Все Видимые Выбрано Функция                                                                                                    |                                                 |                             |                                                                                |
|----------------------------------------------------------------------------------------------------|----------------------------------------------------------------------------------------------------|-------------------------------------------------|-----------------------------|--------------------------------------------------------------------------------|
| Осноеное<br>Шибки<br>Поток данные<br>Тесты<br>Спецеункции<br>Диаграммы<br>ТаблВид<br>Сто<br>Закрыть | Наименование<br>001 В процессе<br>002 В процессе<br>003 Статус инициализации<br>107 Счетчик управления малым объемом<br>108 Счетчик давления малого объема<br>53 Small qt. injection number<br>Oбучение: 01 Обучение цикловой подачи топлива<br>© старт Статус Информация<br>23:52:57:803 Информация Функция запущена<br>23:52:57:803 Информация Функция запущена<br>23:52:57:8057 Цикл Операция выполняется. Проход в цикле: 806 | Значение<br>Нет<br>Да<br>Не инициилиз<br>0<br>2 | Размерность<br>ирое<br>Суli | Переключить<br>Переключить<br>Снять все выделенное<br>Поиск<br>Поиск<br>Печать |
|                                                                                                    | 0:01:09 В работе loop 806/inf<br>1/6 Chan:1 01 Напряжение аккумулятора                                                                                                    |                                                 |                             |                                                                                |
| RXC:0000225                                                                                         | 5 RXT:111 ms RXR:12 Сессия активна No error                                                                                                    |                                                 |                             |                                                                                |

Когда функция будет завершена, сканер получит ответ от блока управления и выведет об этом сообщение в логе.

| Обучени           | ie: 01 O6y     | учение цикло           | повой подачи топлива                                             | x |
|-------------------|----------------|------------------------|------------------------------------------------------------------|---|
| <b>О</b><br>Старт | Стоп           | (X)<br>Закрыть         | Условия                                                          |   |
| Время             |                | Статус                 | Информация                                                       |   |
| 01:11:00          | 5:514<br>7:018 | Информаци<br>Информаци | ция Функция запущена<br>ция Количество повторов в цикле: 1000000 |   |
| 01:11:13          | 3:516          | Цикл                   | Операция выполняется. Проход в цикле: 11                         |   |
| 01:11:15          | 5:118          | Информаци              | ция Успешно выполнено                                            |   |
|                   |                |                        |                                                                  |   |
| 0.00.07           | 228000         | eu .                   |                                                                  |   |
| Рис.3             | заверш         | CH                     |                                                                  |   |

### 4.6 Представление информации

Ранее, в разделе **Чтение параметров**, мы выделяли интересующие нас записи, теперь же настало время посмотреть их в графическом виде.

Графический драйвер ELM-Reader написан с примененением технологии OpenGL, что в отличие от сканера MMC-Reader, где движок построен на устаревшей графической модели GDI, здесь будут использоваться аппаратные возможности современных графических адаптеров и ресурсоемкость отрисовки графики весьма и весьма незначительно скажется на центральном процессоре.

- В процессе диагностичекой сессии, можно нажать на кнопку **паузы**, и не прерывая записи, используя увеличения по оси ОХ рассмотреть подробно интересующие моменты.
- Полотно графиков можно **перетаскивать** мышкой вправо или влево для просмотра записи, пауза включается автоматически.
- Внешний вид графиков может быть представлен в **двух вариантах** с внешними заголовками и с оверлейными (наложенными) заголовками на канву канала. Во режиме оверлея более эффективно используется рабочая поверхность монитора, что может быть полезно при работе на низких разрешения.

#### Индикатор заполнения памяти

Снизу располагается линейка временной шкалы и импровизированный индикатор заполнения буфера памяти программы.

| 🚆 ELM-READE            | R [ver 3.0.13.480] Сессия : Japan // All M | odels | // Engine co | ontrol | // Petrol |    |          |      |          |     |         |      |           |   |           | - • <b>×</b>        |
|------------------------|--------------------------------------------|-------|--------------|--------|-----------|----|----------|------|----------|-----|---------|------|-----------|---|-----------|---------------------|
| <u>Ф</u> айл Кодын     | неисправностей Параметры Тесты             | Вид   |              |        |           |    |          |      |          |     |         |      |           |   |           |                     |
| Основное               | Датчик киспорода 1                         | x     |              |        |           |    |          |      |          |     |         |      |           |   |           | •                   |
| Ошибки<br>Поток данных | Бедный                                     |       |              |        |           |    |          |      |          |     |         |      |           |   |           | Науза<br>Назад      |
| <b>ф</b><br>Тесты      | Датчик киспорода 1, ряд 2                  | ×     |              |        |           |    |          |      |          |     |         |      |           |   |           | Увеличить           |
| Диаграммы<br>(х)       | <b>0,00</b><br>Вольт<br>Min/Max: 0,000,00  |       |              |        |           |    |          |      |          |     |         |      |           |   |           | С<br>Уменьшить<br>С |
| Гарлвид                | Датчик массового расхода<br>воздуха        | x     |              |        |           |    |          |      |          |     |         |      |           |   |           | — Режим             |
|                        | <b>1,05</b><br>Вольт<br>Min/Max: 1,051,05  |       |              |        |           |    |          |      |          |     |         |      |           |   |           |                     |
|                        |                                            |       | 00:00:000    | 1      | 00:04:548 | I. | 00:09:09 | 6 1  | 00:13:64 | 4 I | 00:18:1 | 92 I | 00:22:740 | 1 | 00:27:288 | I 00:31:83€         |
| C:00004624             | W:0080 T:67 ms R:21                        |       | Test off     |        |           |    |          | No e | ror      |     |         |      |           |   |           |                     |

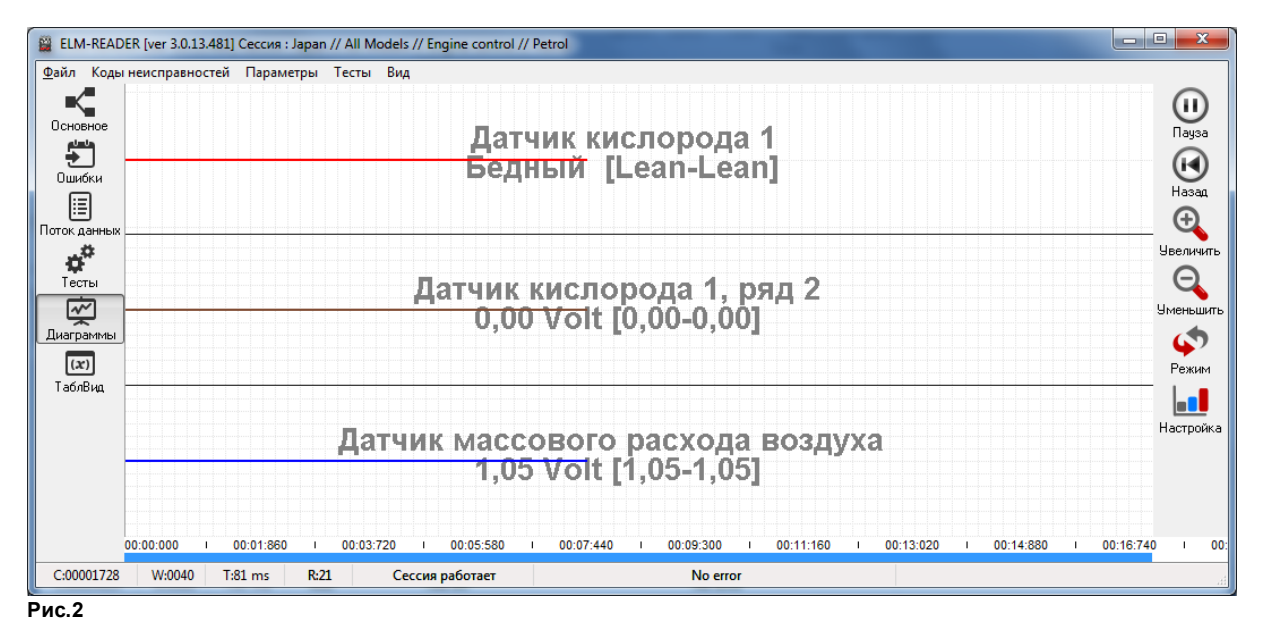

Настройка шрифтов может быть выполнена в окне графиков, через модель настройки, как показано на рис.3.

| Установки        | Remograph 1                | × |
|------------------|----------------------------|---|
| Вид каналов      |                            |   |
| ⊘ Режим 1        | Режим 2                    |   |
|                  |                            |   |
| Заголовок Данные | Заголовок + Данные         |   |
|                  |                            |   |
| Размер шрифта    | Размер шрифта Прозрачность |   |
| 18               | 36 💌 50 💌                  |   |
|                  |                            |   |
|                  |                            |   |
| <b>V</b>         |                            |   |
|                  |                            |   |

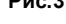

### 4.6.1 Табличный вид

Представление данных в табличном виде может быть предназначено как для прямого анализа в сканере ELM-Reader, так и для последующей выгрузки в MS Excel, где можно использовать развитые средства по обработке статистической информации с использованием диаграмм.

#### Примечение

Выгрузка в MS Excel - ресурсозатратная операция, которая может привести к потери связи.

| 🚆 ELM-R   | EADER [ver 3.0.13 | .481] Сессия : Japan // All Models // Engin | e control // Petrol                             |                     |     |
|-----------|-------------------|---------------------------------------------|-------------------------------------------------|---------------------|-----|
| Файл К    | оды неисправно    | стей Параметры Тесты Вид                    |                                                 |                     |     |
|           | Код               | Время                                       | Впрыск топлива, длительность импульса (Базовая) | Выключат 🔺 📃        |     |
| Основно   | e 🕨               | 1 00:00:000                                 | 0,00 ms                                         | On By cross a MS Ex |     |
|           |                   | 2 00:00:230                                 | 0,00 ms                                         | On On               | COI |
| Ошибки    |                   | 3 00:00:460                                 | 0,00 ms                                         | On 📄 🗖              |     |
| E         |                   | 4 00:00:690                                 | 0,00 ms                                         | On Skchopt B XML    | •   |
| Поток дан | њіх               | 5 00:00:920                                 | 0,00 ms                                         | On 📢                |     |
| ¢         |                   | 6 00:01:150                                 | 0,00 ms                                         | On Начало           |     |
| Тесты     |                   | 7 00:01:380                                 | 0,00 ms                                         | On 🕥                |     |
| In⇒ri     |                   | 8 00:01:610                                 | 0,00 ms                                         | On Koneu            |     |
| Диаграмы  | 1ы                | 9 00:01:840                                 | 0,00 ms                                         | On                  |     |
|           |                   | 10 00:02:070                                | 0,00 ms                                         | On                  |     |
| ТаблВи    | 1                 | 11 00:02:300                                | 0,00 ms                                         | On                  |     |
|           |                   | 12 00:02:530                                | 0,00 ms                                         | On 🛫                |     |
|           | •                 |                                             |                                                 | 4                   |     |
|           | Записей: 22       | Время записи: 0:00:39                       |                                                 |                     |     |
| C:00001   | 322 W:0020        | T:3007 ms R:21 Сессия раб                   | otaet No error                                  |                     |     |

Рис.1

### 4.6.2 Графическое представление тестов

Начиная с версии ELM-Reader 3.0.13.481 активные тесты отображаются в виде графиков. На рис 1. показан снимок экрана загруженной диагностической сессии с тестом "Обороты холостого хода, регулятор оборотов", канал теста всегда располагается снизу диаграммы.

Внешне его можно отличить от других каналов по цвету заголовка и наличию регулятора. В случае двоичного теста (например Вкл/Выкл), регулятор становится неактивным.

Чтобы увидеть значение на графике - щелкните по полотнку левой кнопкной мышки - в заголовках каналов отобразятся интересующие вас значения.

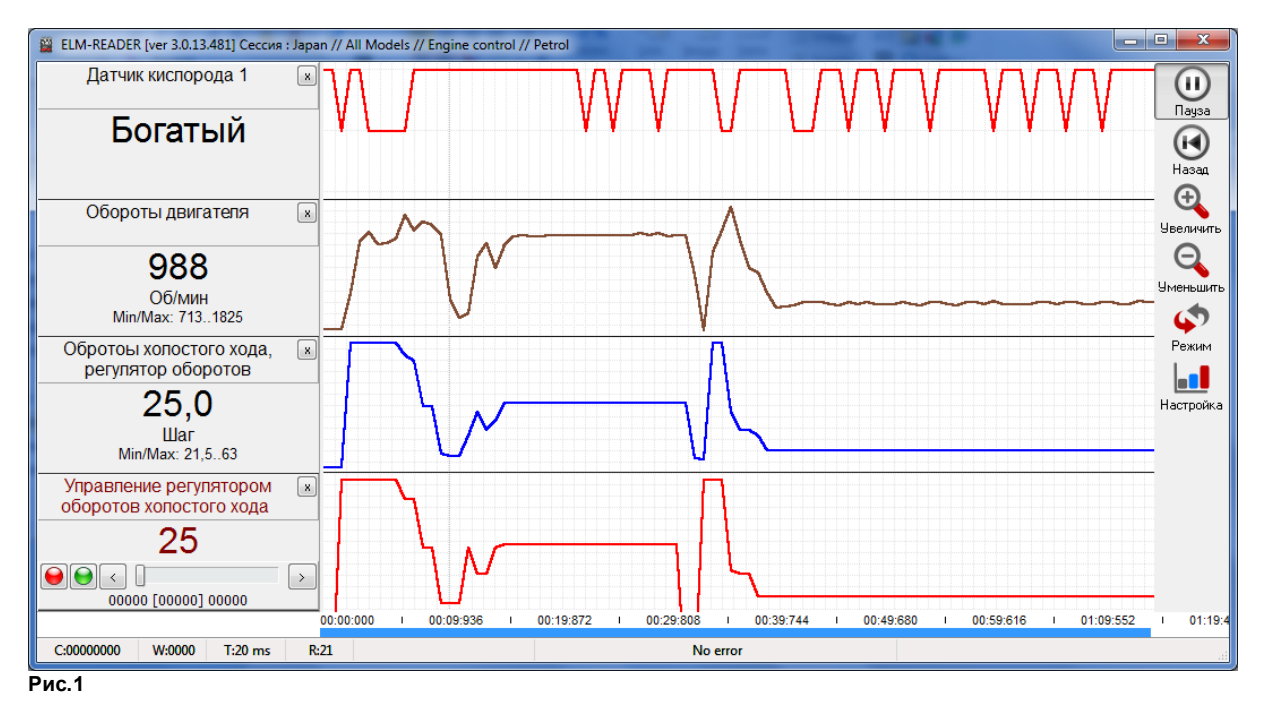

Закрытие окна диагностической сессии ведет к автоматическому сохранению результатов обмена данными и результатов, отображенных в виде графиков.

Пример сохранения: Лог обмена данными @2017-08-31@09-42-14@All\_Models@Japan@Petrol.txt Файл с графическими данными @2017-08-31@09-45-14@All\_Models@Japan@Petrol.xml

Примечание

Тесты выгружаются наравне с параметрами и при загрузке данных, они будут также видны.

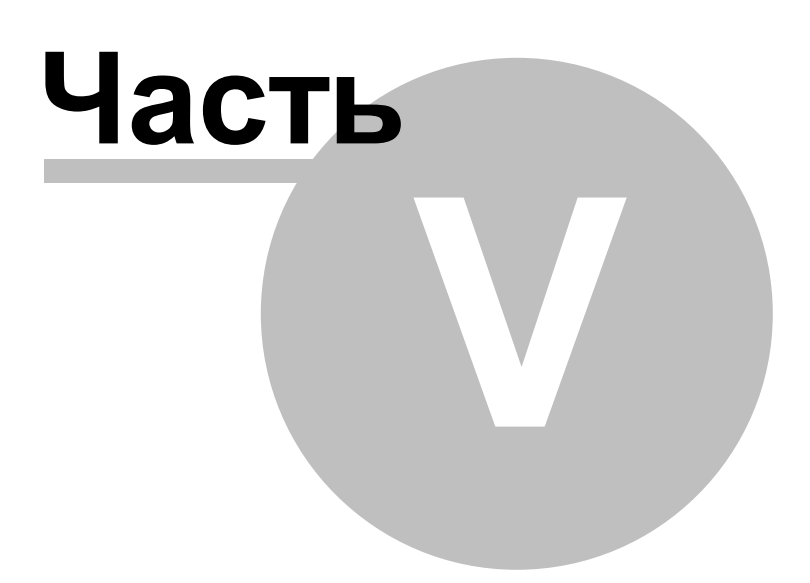

# 5 Инструменты

### 5.1 Отправка логов

Сканер ELM-Reader охватывает широкий спектр марок и моделей, на которых встречаются блоки управления, требующие дополнительного изучения. Мы были бы признательны вам за отправленные логи с данных диагностических сессий.

В дереве блоков управления автомобиля, встречаются названия, помеченные символом (!), как например, показано на рис. 1. Дополнительно, появляется подсказка, выделенная красным цветом, уведомляющая о работе с такими блоками.

| 🚆 ELM-READER (MC) - Мультимарочный Сканер 3.0.16.526                                                                                                    |                                 |
|----------------------------------------------------------------------------------------------------|---------------------------------|
| Файл Навигация Справка                                                                                                    |                                 |
| Chery<br>Session: China\\Fora (A21)                                                                                                    | <                               |
| Двигатель<br>Petrol<br>Bosch ME7.9.7 (I)<br>Шасси                                                                                                    | Старт<br>Старт<br>Стоп<br>Доной |
| ()) Блок управления с таким символом означает, что требуется доработка. Мы будем благодарны вам за предоставленный лог<br>1501:38:115 Затрука даньж. Покайпуста, подождите несколько секунд<br>15:01:38:444 иг римания и самайпуста, подождите несколько секунд |                                 |
| 15:01:42:33 Загрузка завершена<br>15:01:42:38 2 Проверка адаптера на: ССМЗ<br>15:01:46:965 Адаптер не обнаружен                                                                                                    | T                               |
| ОТ         ОТ         ОТ         ОТ         ОТ         ОТ           Назад         Доной         Вперед         Настройка         Оборудование         Каталог         Мізьбізіні         История         Браузер логов         Лог         Выход                |                                 |

Рис.1

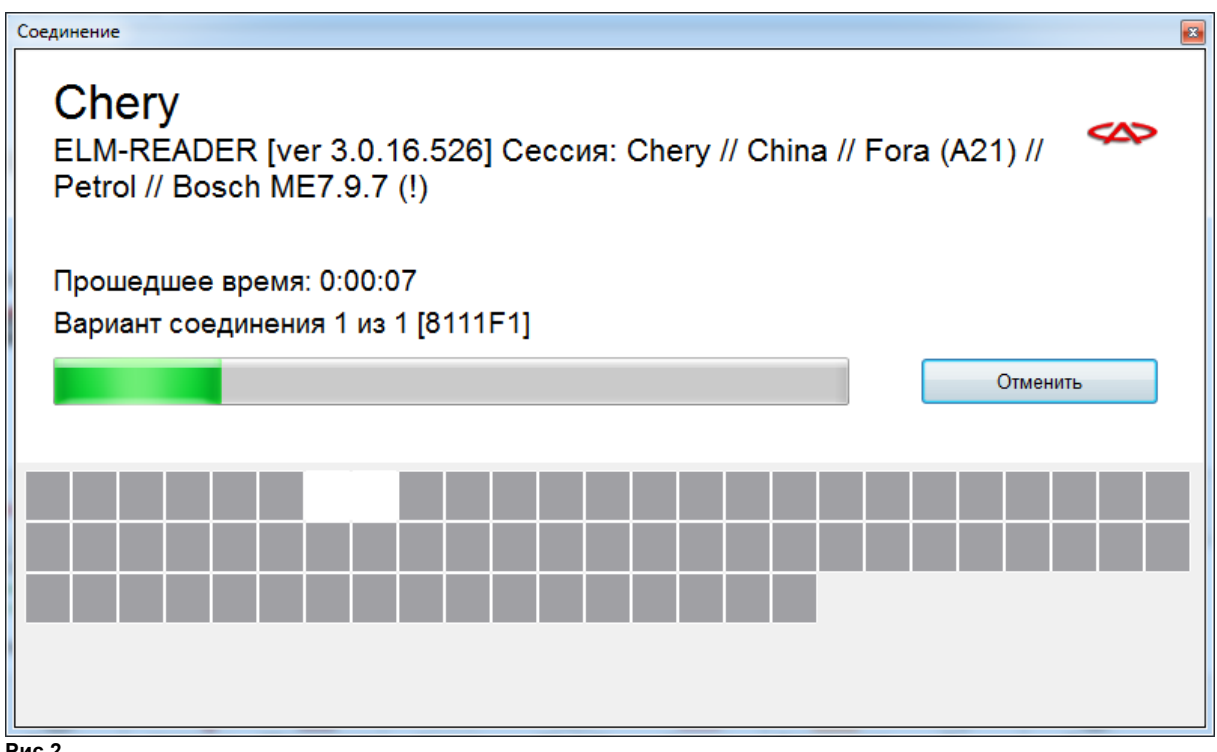

Рис.2

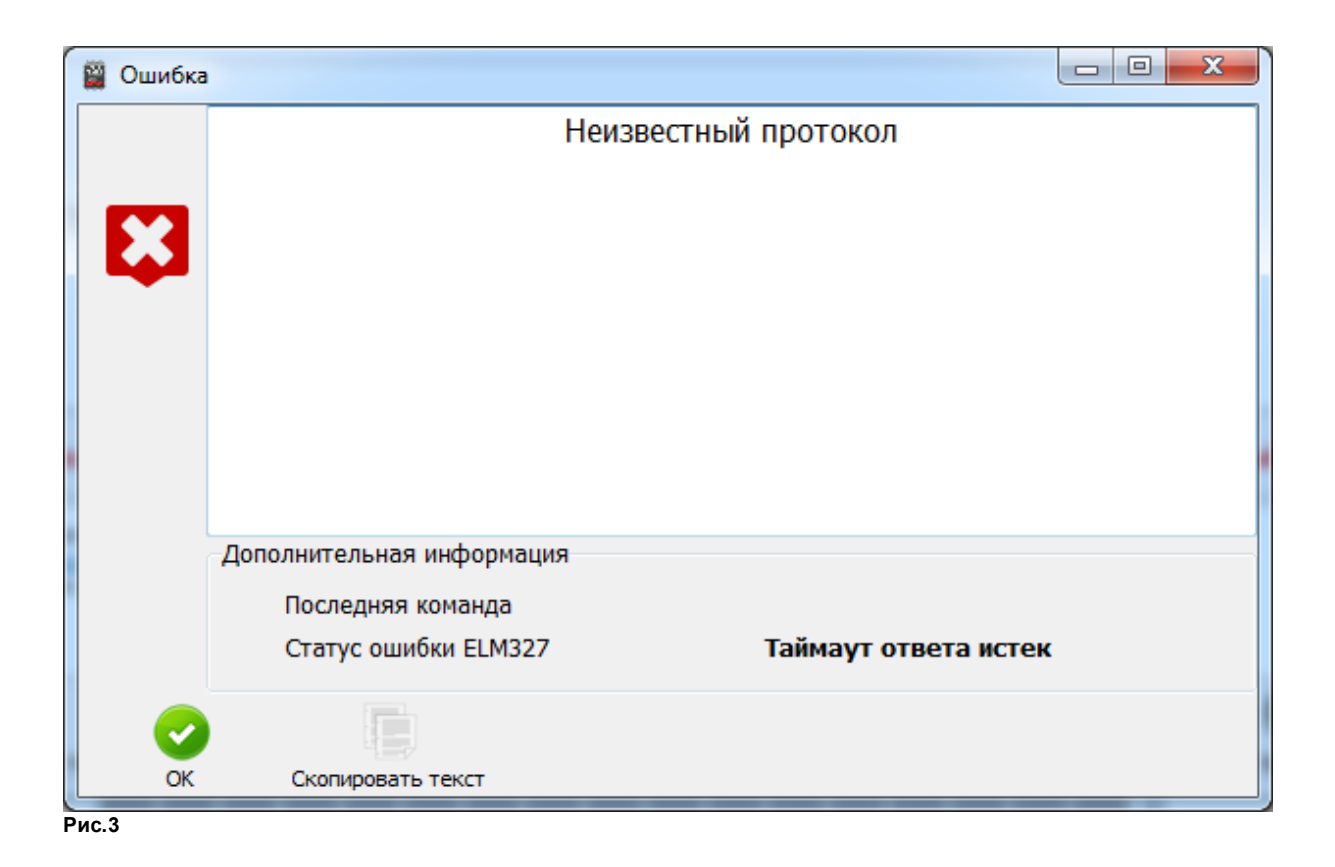

После завершения работы, рис.4 в главом окне программы кратковременно мигает значок логфайла, предлагая, перейти для просмотра полученных данных.

| ELM-READER (MC)                                                                                   | Мультимарочный С                                                                           | канер 3.0.16.526                          |                                         |               |                       |               |                      |            |                   | - • X                                   |
|---------------------------------------------------------------------------------------------------|--------------------------------------------------------------------------------------------|-------------------------------------------|-----------------------------------------|---------------|-----------------------|---------------|----------------------|------------|-------------------|-----------------------------------------|
| <u>Ф</u> айл <u>Н</u> авигация (                                                                  | правка                                                                                     |                                           |                                         |               |                       |               |                      |            |                   |                                         |
| Chery<br>Session: C                                                                               | nina\\Fora (A                                                                              | 21)                                       |                                         |               |                       |               |                      |            |                   | < <u> 2</u> >                           |
| и — Двиг<br>и — Двиг<br>и — Двиг<br>и Двиг<br>и Двиг                                              | атель<br>Petrol<br>Bosch<br>и                                                              | ME7.9.7 (!)                               |                                         |               |                       |               |                      |            |                   | Старт<br>Старт<br>Стор<br>Стоп<br>Доной |
| (!) Блок упра                                                                                     | иления с таким с                                                                           | имволом озна                              | ачает, что тре                          | буется дора   | аботка. Мы б          | удем благо    | одарны вам за і      | предоставл | енный лог         |                                         |
| 15: 12: 39: 788 Сохранен                                                                          | е лога в текстовом ф                                                                       | ормате                                    |                                         |               |                       |               |                      |            |                   |                                         |
| 15:12:39:789 Завершен<br>15:12:39:790 Сохранен<br>15:12:39:791 Завершен<br>15:12:39:792 Сессия за | о <u>[tile:///T:/CAN%20</u><br>не данных обмена с бл<br>о <u>[file:///none]</u><br>зершена | <u>3/Log/@20180212</u><br>юком управления | <u>-151239@Chery@C</u><br>в формате XML | hina@Fora (A2 | <u>1)@Bosch_ME7-9</u> | -7 (!)@8111F1 | .txt]                |            |                   |                                         |
| Назад Дом                                                                                         | Вперед                                                                                     | <b>Настройка</b>                          | Оборудование                            | Каталог       | Mitsubishi            | 30<br>История | ХМL<br>Браузер логов | Ies<br>Лог | <b>О</b><br>Выход |                                         |
| Рис 4                                                                                             |                                                                                            |                                           |                                         |               |                       |               |                      |            | _                 |                                         |

На рис.5 показаны функции для отправки данных, это:

1. Отправить E-mail. Отправка лога через Ваш почтовый клиент. Все отправляемые данные будут видны визуально в открытом виде.

2. Отправка в облако. Если Вы не пользуетесь почтовыми программами или на компьютере нет настроенной учетной записи почты, можно отправить через наше облачное хранилище на наш сервер.

Примечание, уровень детализации должен менять не требуется, он должен быть установлен на 1.

Если хотите выполнить отправку самостоятельно, можно скопировать данные лога кнопкой копия, или выгрузить на диск, с помощью кнопки "Сохранить".

| ELM-READER (M                                                                                                    | IC) - Мультима                                                                                      | рочный Сканер 3.0.3                                                       | 6.526                                      |                                |                            |               |                      |                |                   |              |           | X             |
|----------------------------------------------------------------------------------------------------|----------------------------------------------------------------------------------------------------|---------------------------------------------------------------------------|--------------------------------------------|--------------------------------|----------------------------|---------------|----------------------|----------------|-------------------|--------------|-----------|---------------|
| <u>Ф</u> айл <u>Н</u> авигация<br>Последняя сесси                                                                                | <u>С</u> правка<br>я                                                                                |                                                                           |                                            |                                |                            |               |                      |                |                   |              |           |               |
|                                                                                                    | TXT-data                                                                                            | T:\CAN 3\Log\@                                                            | 20180212-151429@C                          | hery@China@I                   | Fora_(A21)@Bo              | sch_ME7-9-7   | '_(!)@8111F1.txt     |                |                   |              |           |               |
|                                                                                                    | XML-data                                                                                            | Эти данные могу<br>использовать от                                        | г помочь нам улучши<br>правку в облако или | ить программу<br>по электронно | . Мы будем бла<br>ой почте | агодарны, ес  | ли вы отправите      | его нам каким- | либо образо       | м. Вы можете |           |               |
|                                                                                                    | [                                                                                                   | Отправить Е-                                                              | Mail Отправка                              | в облако                       | ]                          |               |                      |                |                   |              |           |               |
| Уровень детализ                                                                                                    | ации                                                                                                |                                                                           |                                            |                                |                            |               |                      |                |                   |              |           |               |
| Recepient: admin<br>Subject: debug in                                                                                            | @mmc-reade<br>formation                                                                             | r.ru                                                                      |                                            |                                |                            |               |                      |                |                   | Копия        | Сохранить | <b>А</b> омой |
| Count                                                                                                    |                                                                                                    |                                                                           |                                            |                                |                            |               |                      |                |                   |              |           |               |
| 15:14:29:687 Coxpa<br>15:14:29:688 Завер<br>15:14:29:689 Coxpa<br>15:14:29:690 Завер<br>15:14:29:690 Завер<br>15:14:29:692 Сесси | ание сессии<br>анение лога в ти<br>шено [file:///<br>анение данных<br>шено [file:///<br>я завершена | екстовом формате<br>T:/CAN%203/Log/@20:<br>обмена с блоком управ<br>none] | 80212-151429@Chery@<br>ления в формате XML | China@Fora (A2                 | 1)@Bosch_ME7-9-            | 7 (!)@8111F1. | <u>txt]</u>          |                |                   |              |           | ^<br>         |
| назад                                                                                                    | <b>а</b> домой                                                                                      | еред Настро                                                               | йка Оборудование                           | Каталог                        | Mitsubishi                 | 30<br>История | ХМL<br>Браузер логов | Лог            | <b>О</b><br>Выход |              |           |               |
| Рис.5                                                                                                    |                                                                                                    |                                                                           |                                            |                                |                            |               |                      |                |                   |              |           |               |

Выглядеть это будет так:

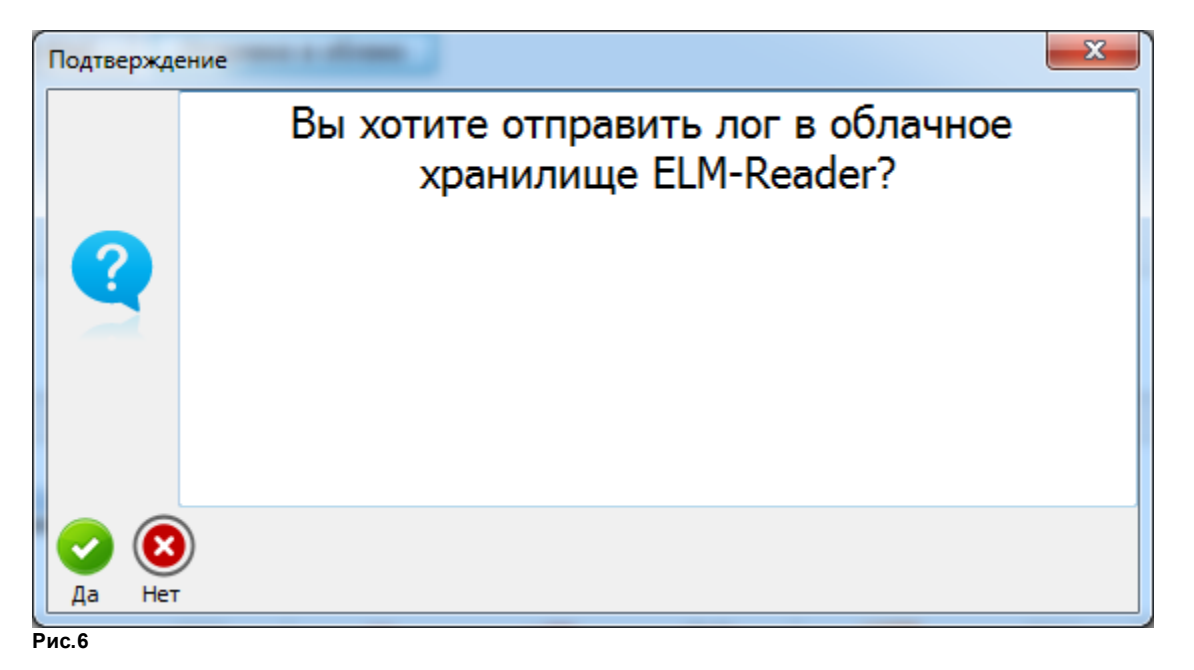

- 0 % 🞬 ELM-READER (MC) - Мультимарочный Сканер 3.0.16.526 <u>Ф</u>айл <u>Н</u>авигация <u>С</u>правка Последняя сессия TXT-data T:\CAN 3\Log\@20180212-153551@Chery@China@Fora\_(A21)@Bosch\_ME7-9-7\_(!)@8111F1.bt ... XML-data Эти данные могут помочь нам улучшить программу. Мы будем благодарны, если вы отправите его нам каким-либо образом. Вы можете использовать отправку в облако или по электронной почте Отправить Е-Маі Ход выполнения операции × Уровень детализации Начало соединения Олучение списка файлов Отправка данных 🥝 Закрыть соединение Recepient: admin@mmc-reader.ru Subject: debug information Домой Копия Сохранит Count Count | 15:38:06:243 Сликок файлов успецию получен 15:38:06:243 Сликок файлов успецию получен 15:38:07:047 Загружено: @20180212-153551@Chery@China@Fora\_(A21)@Bosch\_ME7-9-7\_(!)@8111F1.bt 15:38:03:835 Chegaukey успецию выполнена 15:38:34:397 Польтика подключения к обланному хранилищу. Пожалуйста, подождите... 3 назад **А**омой Вперед **.** 30 ۲  $\Psi$ **F** XML ----Оборудова Выход Настройка Катало Mitsubish История Браузер логов Лог Рис.7

| Информаци | 19                         | x |
|-----------|----------------------------|---|
| 0         | Операция успешно выполнена |   |
| ОК        |                            |   |

Рис.8

Файл отправлен. Операция завершена.

### 5.2 Редактор кодов ошибок

База кодов ошибок представляет собой открытую информационную базу, хранящуюся в формате XML и доступную для редактирования любым удобным редактором XML. Располагается база в рабочей папке программы, и выглядит как набор файлов:

- Carb OBD-II@Generic@OBD-II (Generic).xml
- DTC\_1A\_Old.xml
- DTC CAN.xml
- DTC Chery.xml
- DTC Fuso.xml
- DTC GDS Di.xml
- DTC GDS Pe.xml
- DTC Generic.xml
- DTC Hyundai.xml
- DTC KWP.xml
- DTC Lifan.xml
- DTC\_Nissan.xml
- DTC\_Nissan.xii
  DTC\_Suz.xml
- DIC\_Suz.xm
- DTC\_SY.xml
- DTC\_Toyota.xml
- DTC\_UAZ.xml

Каждый файл содержит описание кодов ошибок для определённой марки, модели и системы.

Доступ к встроенному редактору кодов ошибок в ELM-Reader: Главное меню=>Установки=>Редактор кодов ошибок

| Фильтр         Таблица базы данных       Раздел       Поле       Значение       Автопоиск         DTC_Toyota.xml <ul> <li>DTC_Toyota.xml</li> <li>Description_En</li> <li>Description_Ru</li> <li>B2786</li> <li>Ignition switch OFF fault</li> <li>B2795</li> <li>Unrecognized key code</li> <li>Kog ключа нераспознан</li> <li>B2785</li> <li>Ignition switch OFF fault</li> <li>B2796</li> <li>No communication with Immobilizer system</li> <li>Cистема иммобилайзера - нет связи</li> <li>B2785</li> <li>Ignition switch ON fault</li> <li>B2785</li> <li>B2791</li> <li>Key Unlock Warning Switch Malfunction Immobilizer System</li> <li>Garuuk наличия ключа в замке зажигания - неисправность</li> <li>B2797</li> <li>Immobilizer system communication problem</li> <li>Oшибка связи - неисправность</li> <li>B2798</li> <li>Inmobilizer System communication problem</li> <li>Oшибка связи - неисправность</li> <li>B2799</li> <li>Engine Immobilizer Malfunction</li> <li>Memoбилайзер - неисправность</li> <li>B2799</li> <li>Engine Immobilizer Malfunction</li> <li>Vinabilizer System communication problem</li> <li>Oшибка связи - неисправность</li> <li>B2799</li> <li>Engine Immobilizer Malfunction</li> <li>Vinabilizer System control Circuit/Open</li> <li>Vinabilizer Jeneuropation control Circuit/Open</li> <li>Vinabilizer Jeneuropation control Circuit Range/Performance</li> <li>Vinabilizer Jeneuropation control Circuit Low</li> <li>Vinpabnenue peryлятором подачи топлива - низкое напряжи</li> <li>Poton Livel Volume Regulator Control Circuit Low</li> <li>Vinpabnenue peryлятором подачи топлива - низкое напряжи</li> <li>Vinpabnenue peryлятором подачи топлива - низкое на</li></ul> |          |
|----------------------------------------------------------------------------------------------------|----------|
| Таблица базы данных       Раздел       Поле       Значение       Автопоиск         DTC_Toyota.xml <ul> <li>DTC</li> <li>Description_En</li> <li>B2786</li> <li>Ignition switch OFF fault</li> <li>B2795</li> <li>Vinrecognized key code</li> <li>Kog kniva нераспознан</li> <li>B2795</li> <li>Vinrecognized key code</li> <li>Kog kniva нераспознан</li> <li>B2795</li> <li>Vinrecognized key code</li> <li>Kog kniva нераспознан</li> <li>B2795</li> <li>Vinrecognized key code</li> <li>Kog kniva нераспознан</li> <li>B2795</li> <li>Vinrecognized key code</li> <li>Kog kniva нераспознан</li> <li>B2795</li> <li>Vinrecognized key code</li> <li>Kog kniva нераспознан</li> <li>B2795</li> <li>Vinrecognized key code</li> <li>Kog kniva нераспознан</li> <li>B2795</li> <li>Vinrecognized key code</li> <li>Key Unlock Warning Switch Malfunction Immobilizer system</li> <li>Curcrena инмобилайзера - неисправность</li> <li>B 2797</li> <li>Immobilizer system communication problem</li> <li>Ounioka связи - неисправность</li> <li>B 2798</li> <li>Immobilizer system communication problem</li> <li>Ounioka связи - неисправность</li> <li>B 2799</li> <li>Engine Immobilizer Malfunction</li> <li>Vinde Ginañasep - неисправность</li> <li>B 2799</li> <li>Engine Immobilizer Malfunction</li> <li>Vinde Ginañasep - неисправность</li> <li>B 2799</li> <li>Engine Immobilizer Malfunction</li> <li>Vinde Ginañasep - неисправность</li> <li>P 0001</li> <li>Fuel Volume Regulator Control Circuit Range/Performance</li> <li>Vinpasnetwe perynaropow подачи топлива - обрыв цепи</li> <li></li></ul>                                                                                                    |          |
| DTC_Toyota.xml         Поиск           No         DTC         Description_En         Description_Ru           1         B2786         Ignition switch OFF fault         Занок зажигания OFF - неисправность           2         B2795         Unrecognized key code         Код ключа нераспознан           3         B2796         No communication with Immobilizer system         Систена инмобилайзера - нет связи           4         B2785         Ignition switch ON fault         Зажигание ON - неисправность           5         B2791         Key Unlock Warning Switch Malfunction Immobilizer System         Датчик наличия ключа в замке зажигания - неисправность           6         B2797         Immobilizer system communication problem         Ошибка связи - неисправность           7         B2798         Immobilizer System communication problem         Ошибка связи - неисправность           8         B2799         Engine Immobilizer Malfunction         Имиобипайзер - неисправность           8         B2799         Engine Immobilizer Malfunction         Имиобипайзер - неисправность           9         P0001         Fuel Volume Regulator Control Circuit/Open         Управление регулятором подачи топлива - обрыв цепи           10         P0002         Fuel Volume Regulator Control Circuit Range/Performance         Управление регулятором подачи топлива - низкое напряжи <th></th>                                                                                                    |          |
| No         DTC         Description_En         Description_Ru           1         B2786         Ignition switch OFF fault         Занок зажигания OFF - неисправность           2         B2795         Unrecognized key code         Код ключа нераспознан           3         B2796         No communication with Immobilizer system         Система иммобилайзера - нет связи           4         B2785         Ignition switch ON fault         Зажигание ON - неисправность           5         B2791         Key Unlock Warning Switch Malfunction Immobilizer System         Датчик наличия ключа в замке зажигания - неисправность           6         B2797         Immobilizer system communication problem         Ошибка связи - неисправность           7         B2798         Immobilizer System communication problem         Ошибка связи - неисправность           8         B2799         Engine Immobilizer Malfunction         Иммобилайзер - неисправность           8         B2799         Engine Immobilizer Malfunction         Иммобилайзер - неисправность           9         P0001         Fuel Volume Regulator Control Circuit/Open         Управление регулятором подачи топлива - параметры цепи           10         P0002         Fuel Volume Regulator Control Circuit Range/Performance         Управление регулятором подачи топлива - низкое напряжи           11         P0003                                                                                                    | Очистить |
| 1 B2786       Ignition switch OFF fault       Замок зажигания OFF - неисправность         2 B2795       Unrecognized key code       Код ключа нераспознан         3 B2796       No communication with Immobilizer system       Система иммобилайзера - нет связи         4 B2785       Ignition switch ON fault       Зажигание ON - неисправность         5 B2791       Key Unlock Warning Switch Malfunction Immobilizer System       Датчик наличия ключа в замке зажигания - неисправность         6 B2797       Immobilizer system communication problem       Ошибка связи - неисправность         7 B2798       Immobilizer system communication problem       Ошибка связи - неисправность         8 B2799       Engine Immobilizer Malfunction       Иммобилайзер - неисправность         9 P0001       Fuel Volume Regulator Control Circuit/Open       Управление регулятором подачи топлива - параметры цепи         10 P0002       Fuel Volume Regulator Control Circuit Range/Performance       Управление регулятором подачи топлива - низкое напряжк                                                                                                    | <u>^</u> |
| 2 В2795     Unrecognized key code     Код ключа нераспознан       3 В2796     No communication with Immobilizer system     Система иммобилайзера - нет связи       4 В2785     Ignition switch ON fault     Зажигание ON - неисправность       5 В2791     Key Unlock Warning Switch Malfunction Immobilizer System     Датчик наличия ключа в замке зажигания - неисправность       6 В2797     Immobilizer system communication problem     Ошибка связи - неисправность       7 В2798     Immobilizer System communication problem     Ошибка связи - неисправность       8 В2799     Engine Immobilizer Malfunction     Иммобилайзер - неисправность       9 Р0001     Fuel Volume Regulator Control Circuit/Open     Управление регулятором подачи топлива - параметры цели       10 Р0002     Fuel Volume Regulator Control Circuit Low     Управление регулятором подачи топлива - низкое напряжи                                                                                                    | Hopu     |
| 3 B2796       No communication with Immobilizer system       Система иммобилайзера - нет связи         4 B2785       Ignition switch ON fault       Зажигание ON - неисправность         5 B2791       Key Unlock Warning Switch Malfunction Immobilizer System       Датчик наличия ключа в замке зажигания - неисправность         6 B2797       Immobilizer system communication problem       Ошибка связи - неисправность         7 B2798       Immobilizer system communication problem       Ошибка связи - неисправность         8 B2799       Engine Immobilizer Malfunction       Мимобилайзер - неисправность         9 P0001       Fuel Volume Regulator Control Circuit/Open       Управление регулятором подачи топлива - параметры цели         11 P0003       Fuel Volume Regulator Control Circuit Low       Управление регулятором подачи топлива - низкое напряжи                                                                                                    | новы     |
| 4     B2785     Ignition switch ON fault     Зажигание ON - неисправность       5     B2791     Key Unlock Warning Switch Malfunction Immobilizer System     Датчик наличия ключа в замке зажигания - неисправность       6     B2797     Immobilizer system communication problem     Ошибка связи - неисправность       7     B2798     Immobilizer system communication problem     Ошибка связи - неисправность       8     B2799     Engine Immobilizer Malfunction     Ошибка связи - неисправность       9     P0001     Fuel Volume Regulator Control Circuit/Open     Управление регулятором подачи топлива - параметры цели       11     P0003     Fuel Volume Regulator Control Circuit Low     Управление регулятором подачи топлива - низкое напряжи                                                                                                    |          |
| 5         B2791         Key Unlock Warning Switch Malfunction Immobilizer System         Датчик наличия ключа в замке зажигания - неисправность           6         B2797         Immobilizer system communication problem         Ошибка связи - неисправность           7         B2798         Immobilizer System communication problem         Ошибка связи - неисправность           8         B2799         Engine Immobilizer Malfunction         Ошибка связи - неисправность           9         P0001         Fuel Volume Regulator Control Circuit/Open         Управление регулятором подачи топлива - параметры цели           10         P0002         Fuel Volume Regulator Control Circuit Range/Performance         Управление регулятором подачи топлива - низкое напряжи                                                                                                    | Редакт   |
| 6 В2797     Immobilizer system communication problem     Ошибка связи - неисправность       7 В2798     Immobilizer system communication problem     Ошибка связи - неисправность       8 В2799     Engine Immobilizer Malfunction     Имиобипайзер - неисправность       9 Р0001     Fuel Volume Regulator Control Circuit/Open     Управление регулятором подачи топлива - параметры цепи       10 Р0002     Fuel Volume Regulator Control Circuit Range/Performance     Управление регулятором подачи топлива - низкое напряжи                                                                                                    |          |
| 7 В2798         Immobilizer system communication problem         Ошибка связи - неисправность           8 В2799         Engine Immobilizer Malfunction         Иммобилайзер - неисправность           9 Р0001         Fuel Volume Regulator Control Circuit/Open         Управление регулятором подачи топлива - обрыв цепи           10 Р0002         Fuel Volume Regulator Control Circuit Range/Performance         Управление регулятором подачи топлива - параметры цепи           11 Р0003         Fuel Volume Regulator Control Circuit Low         Управление регулятором подачи топлива - низкое напряже                                                                                                    |          |
| 8 B2799         Engine Immobilizer Malfunction         Иммобилайзер - неисправность           9 P0001         Fuel Volume Regulator Control Circuit/Open         Управление регулятором подачи топлива - обрыв цепи           10 P0002         Fuel Volume Regulator Control Circuit Range/Performance         Управление регулятором подачи топлива - параметры цепи           11 P0003         Fuel Volume Regulator Control Circuit Low         Управление регулятором подачи топлива - низкое напряже                                                                                                    | Удалит   |
| 9 P0001 Fuel Volume Regulator Control Circuit/Open Управление регулятором подачи топлива - обрыв цепи     10 P0002 Fuel Volume Regulator Control Circuit Range/Performance Управление регулятором подачи топлива - параметры цепи     11 P0003 Fuel Volume Regulator Control Circuit Low Управление регулятором подачи топлива - низкое напряж                                                                                                    |          |
| 10         P0002         Fuel Volume Regulator Control Circuit Range/Performance         Управление регулятором подачи топлива - параметры цели           11         P0003         Fuel Volume Regulator Control Circuit Low         Управление регулятором подачи топлива - низкое напряж                                                                                                    | Coypaul  |
| 11 P0003 Fuel Volume Regulator Control Circuit Low Управление регулятором подачи топлива - низкое напряже                                                                                                    | И        |
|                                                                                                    | эни      |
| 12 P0004 Fuel Volume Regulator Control Circuit High Управление регулятором подачи топлива - высокое напрях                                                                                                    | кен      |
| 13 P0005 Fuel Shutoff Valve 'A' Control Circuit/Open Клапан отсечки подачи топлива - обрыв цепи                                                                                                    |          |
| 14 P0006 Fuel Shutoff Valve 'A' Control Circuit Low Клапан отсечки подачи топлива - низкий уровень сигнала                                                                                                    |          |
| 15 P0007 Fuel Shutoff Valve 'A' Control Circuit High Клапан отсечки подачи топлива - высокий уровень сигнала                                                                                                    | 3        |
| 16 P0008 Engine Positions System Performance Bank 1 Система синхронизации фаз. Ряд 1 - характеристика двига                                                                                                    | тел      |
| 17 P0009 Engine Position System Performance Bank 2 Система синхронизации фаз. Ряд 2 - характеристика двига                                                                                                    | тел      |

При изменении описания кода ошибки, пользователю будет доступен ввод нового названия произвольной длины, рис 2.

Помимо этого, в группе "Таблицы базы данных" можно увидеть, как называется новая версия таблицы кодов ошибок специально для данной машины.

| Редактирование записи   |                                                                                                    |
|-------------------------|----------------------------------------------------------------------------------------------------|
| Определение кода ошибки |                                                                                                    |
| Код                     | P0122                                                                                              |
| Описание на английском  | Throttle/Pedal Position Sensor/Switch "A" Circuit - Low Input                                      |
| Описание на русском     | Цепь датчика положения дроссельной заслонки / педали / переключателя "А" - низкий уровень на входе |
| Таблицы базы данных     |                                                                                                    |
| Оригинальный файл       | T:\CAN 3\XML\DTC_GDS_Pe.xml                                                                        |
| Новый файл              | T:\CAN 3\XML\Hyundai@Korea@Accent-Solaris (RBr) 2011-2017.xml                                      |
| ок Отменить             |                                                                                                    |

Рис.2

При повторном входе в блок, сканер загрузит уже измененную таблицу. Таблицы можно будет объединять в единую информационную базу.

### 5.2.1 Пример использования редактора

- 1. Начнем диагностику блока управления двигателя
- 2. Выполним изменение навания одной из кодов ошибок
- 3. Завершим сессию
- 4. Найдем вновь созданный файл с новым названием
- 5. Начнем сессию заново, убедимся, что название кода ошибка сохранилось.

#### 5.3 Браузер логов

Все результаты сессий автоматически сохраняются в подкаталоге Log рабочей папки программы.

В главном окне сканера, справа снизу на панели инструментов находится кнопка "Браузер логов", нажмем на неё мышкой, рис.1

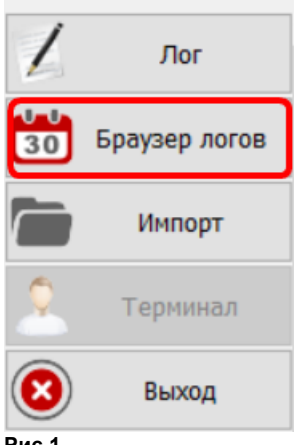

Рис.1

#### Откроется следующее окно, рис.2

| ELM-READE                 | R (MC) - N  | Лультимарочный (   | Сканер 4.10.54.801       |                 |                        |           | -       |    | )    | ×   |
|---------------------------|-------------|--------------------|--------------------------|-----------------|------------------------|-----------|---------|----|------|-----|
| Файл Сессия               | Логи И      | Інструменты Спр    | равка                    |                 |                        |           |         |    |      |     |
| Фильтр<br>Период          | N           | Ларка              | Рынок                    | Модель          | Блок управления        | Тип       |         |    |      |     |
| Bce                       | ~           |                    | ~ ~                      | ~               | •                      | ~ *.txt;  | *.xml ~ | C  | брос |     |
| Дата                      | Время       | Марка              | Рынок                    | Модель          | Блок управления        | 3arc      | ловок   | Ти | п    | ^   |
| 2020.10.18                | 13:41:3     | 1 Mitsubishi       | Europe                   | Lancer_(CY#)    | D4,_MPI,_MIVEC         | 7E0       |         |    | bxt  |     |
| 2020.10.18                | 13:41:3     | 1 Mitsubishi       | Europe                   | Lancer_(CY#)    | D4,_MPI,_MIVEC         | 7E0       |         | 1  | xml  |     |
| 2020.10.18                | 13:42:0     | 7 Mitsubishi       | Europe                   | Lancer_(CY#)    | D4,_MPI,_MIVEC         | 7E0       |         |    | bt   |     |
| 2020.10.18                | 13:44:23    | 3 Mitsubishi       | Europe                   | Lancer_(CY#)    | D4,_MPI,_MIVEC         | 7E0       |         |    | bt   |     |
| 2020.10.18                | 13:45:30    | 0 Mitsubishi       | Europe                   | Lancer_(CY#)    | D4,_MPI,_MIVEC         | 7E0       |         |    | b¢t  |     |
| 2020.10.18                | 13:46:32    | 2 Mitsubishi       | Europe                   | Lancer_(CY#)    | D4,_MPI,_MIVEC         | 7E0       |         |    | b¢t  |     |
| 2020.10.18                | 15:32:0     | 3 Mitsubishi       | Europe                   | Lancer_(CY#)    | D4,_MPI,_MIVEC         | 7E0       |         |    | b¢t  |     |
| 2020.10.18                | 15:41:2     | 5 Mitsubishi       | Europe                   | Lancer_(CY#)    | D4,_MPI,_MIVEC         | 7E0       |         |    | b¢t  |     |
| 2020.10.18                | 15:42:5     | 1 Mitsubishi       | Europe                   | Lancer_(CY#)    | D4,_MPI,_MIVEC         | 7E0       |         |    | b¢t  |     |
| 2020.10.18                | 15:56:20    | 6 Mitsubishi       | Europe                   | Lancer_(CY#)    | D4,_MPI,_MIVEC         | 7E0       |         |    | b¢t  |     |
| 2020.10.18                | 18:02:0     | 1 Mitsubishi       | Europe                   | L200_(KK#,KL#)  | D4,_MIVEC,_I-C,_T-C    | 7E0       |         |    | b¢t  |     |
| 2020.10.18                | 18:05:2     | 5 Mitsubishi       | Europe                   | L200_(KK#,KL#)  | D4,_MIVEC,_I-C,_T-C    | 7E0       |         |    | b¢t  |     |
| 2020.10.18                | 18:06:5     | 5 Mitsubishi       | Europe                   | L200_(KK#,KL#)  | D4,_I-C,_T-C           | 7E0       |         |    | b¢t  |     |
| 2020.10.18                | 18:09:53    | 3 Mitsubishi       | Europe                   | L200_(KK#,KL#)  | D4,_I-C,_T-C           | 7E0       |         |    | b¢t  |     |
| 2020.10.18                | 18:09:53    | 3 Mitsubishi       | Europe                   | L200_(KK#,KL#)  | D4,_I-C,_T-C           | 7E0       |         | 1  | xml  |     |
| 2020.10.18                | 18:20:24    | 4 Mitsubishi       | Europe                   | L200_(KK#,KL#)  | D4,_I-C,_T-C           | 7E0       |         |    | b¢t  |     |
| 2020.10.19                | 00:03:43    | 3 Mitsubishi       | Europe                   | L200_(KK#,KL#)  | D4,_I-C,_T-C           | 7E0       |         |    | b¢t  |     |
| 2020.10.19                | 00:08:24    | 4 Mitsubishi       | Europe                   | L200_(KK#,KL#)  | D4,_I-C,_T-C           | 7E0       |         |    | b¢t  |     |
| 2020.10.19                | 00:10:42    | 2 Mitsubishi       | Europe                   | Lancer_(CY#)    | D4,_MPI,_MIVEC         | 7E0       |         |    | b¢t  |     |
| 2020.10.19                | 00:21:49    | 9 Mitsubishi       | Europe                   | Lancer_(CY#)    | D4,_MPI,_MIVEC         | 7E0       |         |    | b¢t  |     |
| 2020.10.19                | 00:26:02    | 7 Mitsubishi       | Europe                   | Lancer_(CY#)    | D4,_MPI,_MIVEC         | 7E0       |         |    | b¢t  |     |
| 2020.10.19                | 00:34:04    | 4 Mitsubishi       | Europe                   | Lancer_(CY#)    | D4,_MPI,_MIVEC         | 7E0       |         |    | bt   |     |
| 2020.10.19                | 00:37:42    | 7 Mitsubishi       | Europe                   | Lancer_(CY#)    | D4,_MPI,_MIVEC         | 7E0       |         |    | b¢t  |     |
| 2020 10 10                | 17-40-3     | 2 Mitcuhichi       | Furone                   | 1 200 (KK# KI#) | N4 T-C T-C             | 750       |         | -  | ₩t _ | × * |
| Файлов: 11/6              | <b>Ф</b> ай | n: @20201018_12412 | 21@Mitsubisbi@Europa@Lap |                 | tyt Dazmen: 24226 6-0- |           |         | _  |      |     |
| 400106. 1140              | Фdи)        |                    |                          |                 |                        |           |         |    |      |     |
|                           | _           |                    |                          |                 |                        | 5         |         |    |      |     |
| рагрузить сессию<br>Рис.2 | выстрый     | просмотр Пе        | ервыи Последний          | ј Экспорт Домо  | ои Отпр.все Отпр.      | выоранное | Облако  |    |      |     |

В верхней части окна располагается Фильтр, с помощью которого можно выбирать данные.

Кнопки на панели инструментов внизу:

Загрузить сессию - загрузка ранее выгруженной сессии из графического представления Быстрый просмотр - просмотр файла в текстовом виде

Первый - переход на первый файл в списке

Последний - переход на последний файл в списке

Экспорт - выгрузка логов по указанному пути

Домой - возврат в главный экран сканера

Отправить все - отправить все файлы в облачное хранилище. Перед выполнением операции программа перезапрашивает уточнение

Отправить выбранное - отправить выбранные файы в облачное хранилище Облако - открыть облачный репозиторий

# Пример отправки файлов на анализ

Рассмотрим пример, когда нам требуется передать на анализ файлы, содержащие полезную информацию разработчикам ELM-Reader.

Для этого, сначала выполним сброс условий, если были внесены изменения в параметры фильтра - кнопкой "Сброс".

В списке "Период" оставляем как есть значение - "Все" В выпадающем списке "Тип" - выберем значение "(!) Важные"

| Фильтр<br>Период | Марка | Рынок | Модель | Блок управления | Тип                  |
|------------------|-------|-------|--------|-----------------|----------------------|
| Bce              | ~     | ~     | ~      | ~               | ✓ (!) Важные ✓ Сброс |

Рис.3

Мы видим, что четыре файла удовлетворяют условиям выбора, рис.4

| Дата       | Время    | Марка | Рынок      | Модель                       | Блок управления  | Заголовок | Тип   | Размер |
|------------|----------|-------|------------|------------------------------|------------------|-----------|-------|--------|
| 2019.07.25 | 22:57:41 | Isuzu | Japan      | (UB)_Trooper,_Bighorn,_Jacka | 3,5L_V6_6VE1_(!) | 6C10F1    | txt   | 941    |
| 2019.07.26 | 00:55:07 | Isuzu | Japan      | Amigo                        | AW30-40LE_(!)    | 7E2       | txt   | 888    |
| 2019.07.26 | 01:22:08 |       |            | Amigo                        | AW30-40LE_(!)    | 8111F1    | 🔤 txt | 723    |
| 2019.07.26 | 01:23:16 | Ravon | Uzbekistan | Gentra                       | Delphi_MT60_(!)  | 7E0       | 🗌 bd  | 1502   |
|            |          |       |            |                              |                  |           |       |        |
|            |          |       |            |                              |                  |           |       |        |
|            |          |       |            |                              |                  |           |       |        |
|            |          |       |            |                              |                  |           |       |        |
| <          |          |       |            |                              |                  |           |       | >      |
| Рис.4      |          |       |            |                              |                  |           |       |        |

В правой панели инструментов нажимаем кнопку "Выбрать всё", рис.5

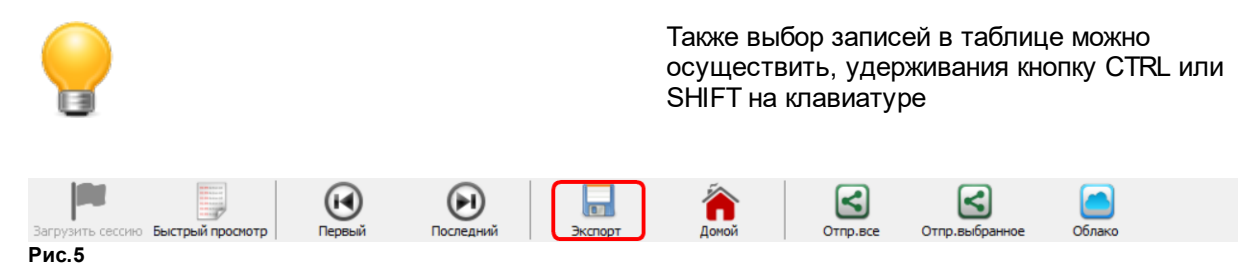

Далее кнопку "Экспорт"

И с помощью диалогового окна, выбираем каталог для копирования выбранных записей.

| 🚆 Выбор директории для экспор                                                 | ота             |                      |                  | ×              |
|-------------------------------------------------------------------------------|-----------------|----------------------|------------------|----------------|
| $\leftarrow$ $\rightarrow$ $\checkmark$ $\uparrow$ $\frown$ $\land$ Data (E:) | > Temp > Export | √ Ū                  | Поиск: Export    | Q              |
| Упорядочить 👻 Новая папя                                                      | ca              |                      |                  | ::: - ?        |
| 🖈 Быстрый доступ                                                              | ^               | Имя                  |                  | Дата изменения |
| 📃 Рабочий стол                                                                | *               | Нет элементов, удов. | летворяющих усло | виям поиска.   |
| 🕂 Загрузки                                                                    | *               |                      |                  |                |
| 🔮 Документы                                                                   | *               |                      |                  |                |
| 📰 Изображения                                                                 | 1               |                      |                  |                |
| 💻 Этот компьютер                                                              | A               |                      |                  |                |
| 2                                                                             |                 |                      |                  |                |
| Download                                                                      |                 |                      |                  |                |
| Help                                                                          |                 |                      |                  |                |
| Мои документы                                                                 |                 |                      |                  |                |
| len OneDrive                                                                  |                 |                      |                  |                |
|                                                                               | ~ <             |                      |                  | >              |
| Папка: Ехр                                                                    | ort             |                      |                  |                |
|                                                                               |                 |                      | Выбор            | Отмена         |
| Рис.6                                                                         |                 |                      |                  |                |

Проверяем каталог назначения, рис.7 Да, файлы были успешно скопированы. Также можно провести операции копирования и для других марок и моделей.

Затем, выгруженные данные можно отправить нам по адресу: admin@mmc-reader.ru

Если файлов будет слишком много, их можно сжать архиватором. Мы будет признательны за информацию в любом виде!

| 📙 🛛 🛃 🧮 🗸                                      |                |                                                          |                    | – 🗆 ×           |
|------------------------------------------------|----------------|----------------------------------------------------------|--------------------|-----------------|
| Файл Главная Поде                              | литься Вид     |                                                          |                    | ~ <b>(?</b>     |
| Закрепить на панели Копиро<br>быстрого доступа | вать Вставить  | Переместить в ▼ Худалить ▼ Копировать в ▼ ■ Переименоват | новая<br>папка Свя | ойства 🐼        |
| Буфер обмен                                    | a              | Упорядочить                                              | Создать            | Открыть         |
| 🔶 🔿 🗠 🕇 🔄 > Этот                               | компьютер > Da | ta (E:) > Temp > Export                                  | 🗸 🖸 Поиск: Ехр     | ort 🔎           |
| 📌 Быстрый доступ                               | <u>^</u>       | 1мя                                                      | Дата изменения     | Тип             |
| Рабоций стол                                   |                | 📄 @20190725-225741@lsuzu@Japan@(UB)                      | 25.07.2019 22:57   | Текстовый докум |
|                                                | ~              | 📄 @20190726-005507@Isuzu@Japan@Ami                       | 26.07.2019 0:55    | Текстовый докум |
| 🕁 Загрузки                                     | R              | 📄 @20190726-012208@@@Amigo@AW30-                         | 26.07.2019 1:22    | Текстовый докум |
| 🔮 Документы                                    | *              | 📄 @20190726-012316@Ravon@Uzbekistan                      | 26.07.2019 1:23    | Текстовый докум |
| 📰 Изображения                                  | *              |                                                          |                    |                 |
| 💻 Этот компьютер                               | 1              |                                                          |                    |                 |
| 2                                              | ~ <            |                                                          |                    | >               |
| Элементов: 4                                   |                |                                                          |                    |                 |
| Рис.7                                          |                |                                                          |                    |                 |

Еще более простой способ отправки логов с помощью облачного хранилища, рис.8

| Вагрузить сессию. Быстрый л | осмотр Первый | Последний | Экспорт | Помой | Отпр. выбранное | Облако |  |
|-----------------------------|---------------|-----------|---------|-------|-----------------|--------|--|
|                             |               |           |         | H     |                 |        |  |

#### Рис.8

# Отправка в облачное хранилище

Выберите интересуемые файлы и нажмите кнопку "Отправить выбранное" После выгрузки, эти файлы можно увидеть в удаленном хранилище, нажав кнопку "Облако"

### 5.4 Терминал

Предназначен для опытных пользователей, которые хотели бы вручную отправить произвольную АТ или DEV(для адаптера MMC Wireless) команду в адаптер во время остановки или работы диагностической сессии.

| Файл Сесс<br><b>Каталог</b>                 | ия Инструменть                                                                                                    | і Справка  |            |              |              |                          |                      |                         |  |
|---------------------------------------------|----------------------------------------------------------------------------------------------------|------------|------------|--------------|--------------|--------------------------|----------------------|-------------------------|--|
| BYD BY                                      | D                                                                                                    | 🔊 Chery    | Ċ          | Daewoo       | GAZ          | Great Wall               | ISO 9141-2 IS        |                         |  |
| Ca                                          | rb OBD-II 4                                                                                                    | Z Chevro   | let DAIHAT | Daihatsu     | Geely        | 😽 Hafei                  | І<br>ВИН-код         | C HIMM                  |  |
| Записей: 29<br>Быстрый ст                   | гарт                                                                                                    |            |            |              |              |                          |                      | ELM327 v1.5<br>На связи |  |
| Марка                                       | Дата                                                                                                    | Время      | Рынок      | Модель       | Направлен    | ние                      | - <b></b>            | COM26:38400             |  |
| *                                           | 2019.09.05                                                                                                    | 13:12      | Europe     | Lancer (CY#) | Двигатель    | \\4B11 (2,0 L)\\D4, MPI  | , М Старт            | Найти Настройка         |  |
| NISSAN                                      | 2019.09.05                                                                                                    | 16:42      | Japan      | All Models   | Двигатель    | \\Engine control\\Petrol | <sub>т</sub> Удалить | Терминал                |  |
| 15:14:16:588<br>15:14:16:97<br>15:14:18:290 | III         III           15:14:16:588 Проверка адаптера на: COM26         15:16:599 Нет обновлений           15:14:18:09 Адаптер обновлений         III           15:14:18:16:00 Адаптер обновлений         IIII |            |            |              |              |                          |                      |                         |  |
| Ломой                                       | Найти ал                                                                                                    | аптер Наст | ройка Брау |              | чник События | Выход                    |                      |                         |  |

Если адаптер был найден, становится активная кнопка вызова терминального окна.

| Терминал                             |                   |         | ×      |
|--------------------------------------|-------------------|---------|--------|
| Терминал в стандартном режиме работы |                   |         |        |
| Req: ATH1<br>Ans: OK                 |                   |         | ~      |
|                                      |                   |         | $\sim$ |
| ATH1 ~                               | Отправить Команды | Закрыть |        |

Рис.2

Здесь можно вводить любые команды, например, полные версии адаптеров должны поддерживать запрос **ATPPS** 

| 📓 Терминал                                                                                                    |           | _ 0 | 23 |
|----------------------------------------------------------------------------------------------------|-----------|-----|----|
| Req: ATI<br>Ans: ELM327 v1.5<br>Req: ATPS<br>Ans: 00:FF F 01:FF F 02:FF F 03:3<br>04:01 F 05:FF F 06:F1 F 07:09 F<br>08:FF F 09:00 F 0A:0A F 08:FF F<br>0C:68 F 0D:0D F 0E:9A F 0F:FF F<br>10:0D F 11:00 F 12:FF F 13:32 F<br>14:FF F 15:0A F 16:FF F 17:92 F<br>18:00 F 19:28 F 1A:FF F 18:FF F<br>1C:FF F 1D:FF F 12:FF F 18:FF F<br>20:FF F 21:FF F 22:FF F 23:FF F<br>24:00 F 25:00 F 26:00 F 27:FF F<br>28:FF F 29:FF F 2A:38 F 28:02 F<br>2C:E0 F 2D:04 F 2E:80 F 2F:0A F | 2 F       |     |    |
| ATPPS                                                                                                    | Отправить |     | Ŧ  |
| СОМ26 Открыт                                                                                                    |           |     |    |

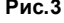

### 5.5 Облачное хранилище

Облачное хранилище является бесплатным онлайн инструментом передачи файлов логов на анализ.

Для каждого пользователя сканера ELM-Reader автоматически создается папка по имени идентификатора ключа защиты, рис.1

| 🎬 Обл  | ачное хранилище                                                          |               |            | -           |  | × |  |  |  |  |  |
|--------|--------------------------------------------------------------------------|---------------|------------|-------------|--|---|--|--|--|--|--|
| οΠ 🤪   | њзователь                                                                |               |            |             |  |   |  |  |  |  |  |
|        | Хранилище пользователя: 9702079DA60A1F0D                                 |               |            |             |  |   |  |  |  |  |  |
| Код    | Имя файла                                                                | Размер        | Статус     | Комментарий |  | ^ |  |  |  |  |  |
| •      | 1 @20210208-114351@Nissan@Japan@All_Models@Engine@8110FC.txt             | 1408          | Не изучено |             |  |   |  |  |  |  |  |
|        | 2 @20210124-184416@Toyota@Japan@All_models_(Japan_local)@Engine_Petrol@8 | 13F0.txt 1140 | Не изучено |             |  |   |  |  |  |  |  |
|        |                                                                          |               |            |             |  |   |  |  |  |  |  |
|        |                                                                          |               |            |             |  |   |  |  |  |  |  |
|        |                                                                          |               |            |             |  |   |  |  |  |  |  |
|        |                                                                          |               |            |             |  |   |  |  |  |  |  |
|        |                                                                          |               |            |             |  |   |  |  |  |  |  |
|        |                                                                          |               |            |             |  |   |  |  |  |  |  |
|        |                                                                          |               |            |             |  |   |  |  |  |  |  |
|        |                                                                          |               |            |             |  | ~ |  |  |  |  |  |
|        |                                                                          |               |            |             |  |   |  |  |  |  |  |
|        |                                                                          |               |            |             |  |   |  |  |  |  |  |
| Показа | ть Удалить Закрыть                                                       |               |            |             |  |   |  |  |  |  |  |
| Рис.1  | ••••••                                                                   |               |            |             |  |   |  |  |  |  |  |

Сервис очень простой и предлагает пользователю следующие функции:

- Просмотр загруженных файлов
- Удаление файлов
- Получение обратной связи от разработчиков в виде комментариев
📓 Облачное хранилище  $\times$ 😝 Пользователь Ө Администратор Хранилище пользователя: 9702079DA60A1F0D ^ Имя файла Комментарий Код Размер Статус 1 @20210208-114351@Nissan@Japan@All Models@Engine@8110FC. 1408 Изучено Просмотрено ۲ 2 @20210124-184416@Toyota@Japan@All\_models\_(Japan\_local)@Er 1140 Изучено Информация была полезной. Спасибо!  $(\mathbf{X})$ Показать Удалить Закрыть Рис.2

Например, после обработки файлов, облачная таблица может выглядеть как, рис.2

## 5.6 Обновление прошивки адаптера MMC Wireless

## Подготовительные работы

- 1. Подключите адаптер **MMC Wireless** к диагностическому разъему **OBDII** автомобиля и включите зажигание
- 2. Подключите WiFi сеть вашего ноутбука к точке доступа MMC Wireless
- 3. Появится окно регистрации в сети адаптера
- 4. Определите аппаратную версию адаптера, запустив сканер ELM-Reader

| Регистрация адаптера MMC Wireless | ×                                                                                                    |
|-----------------------------------|----------------------------------------------------------------------------------------------------|
| Πo                                | дключено устройство MMC Wireless<br>Версия: 2.1-49-D738<br>Чаименование сети: ESP_AB3A41<br>Качество сигнала: 57% |
| Качество сигнала: 75              | % 💽 Проверить 📀 ОК                                                                                                |
| Рис 1                             |                                                                                                    |

Далее, по аппаратной версии адаптера, определяем, из какой папки нам будет нужно выбрать файл прошивки в рабочем каталоге программы:

hw: 2.1 - каталог c:\Program Files (x86)\ELM-Reader\Firmware\v2

hw: 3.1 - каталог c:\Program Files (x86)\ELM-Reader\Firmware\v3

## Обновление прошивки

Откройте браузер Internet Explorer, Edge, Mozilla Firefox, Chrome и т.д. В адресной строке 192.168.4.1 и щелкните по ссылке Update firmware в появившемся окне

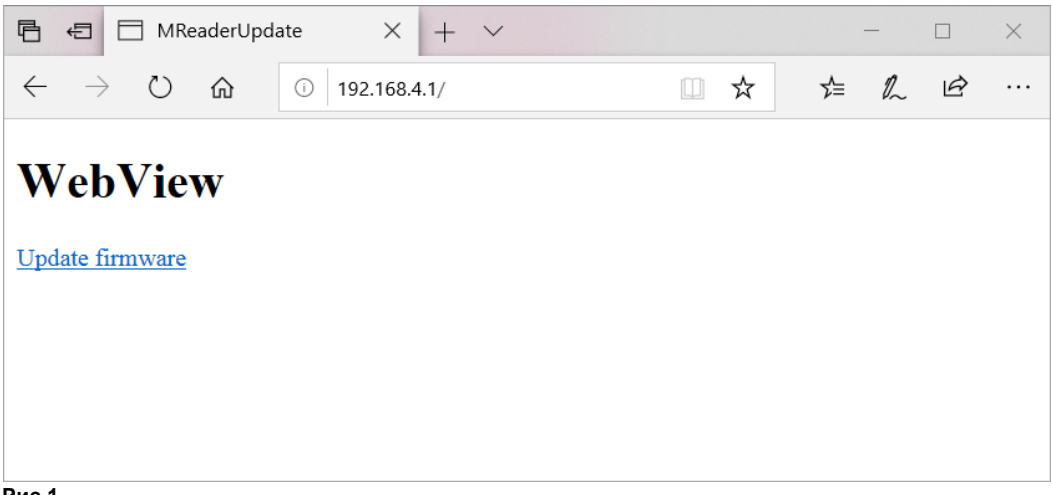

Рис.1

Затем, нажмите кнопку Обзор и укажите файл прошивки, например: HW2 v50-738.bin, (название файла может быть другим, в зависимости от обновляемой версии)

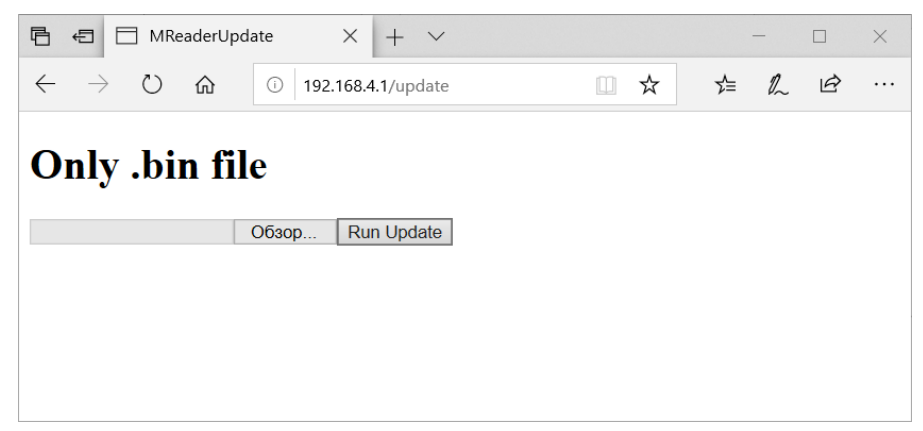

Рис.2

Затем запустите процесс обновления Run Update

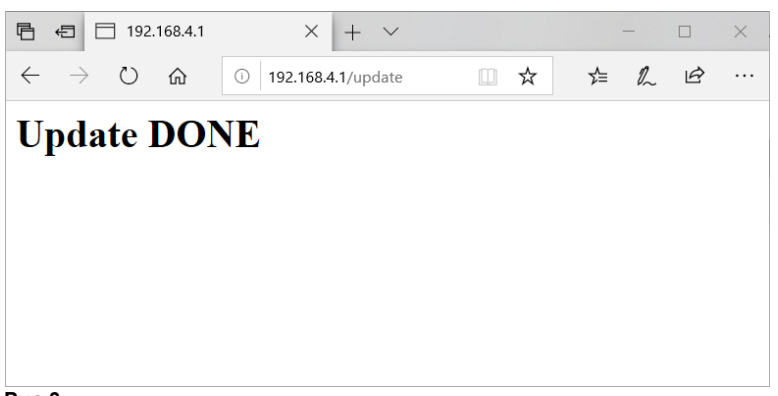

Рис.3

Обновление успешно выполнено: Update Done

- 1. Выключите зажигание
- 2. Выньте адаптер MMC Wireless из гнезда OBDII
- 3. Подождите 5 секунд
- 4. Подключите адаптер
- 5. Включите зажигание
- 6. Запустите сканер и проверьте версию программного обеспечения адаптера. Версия оборудования 2.1, версия прошивки 49-D738

| Регистрация адаптера MMC Wire | less                                                                                                    | ×  |
|-------------------------------|----------------------------------------------------------------------------------------------------|----|
| WIE                           | Подключено устройство ММС Wireless<br>Версия: 2.1 -50-D738<br>Наименование сети: ESP_1D5375<br>Качество сигнала: 95% |    |
| Качество сигнал               | а: 95%                                                                                                    | ок |
| Рис.4                         |                                                                                                    |    |

Обновление адаптера было выполнено успешно. Текущая версия прошивки: 50

Заключение

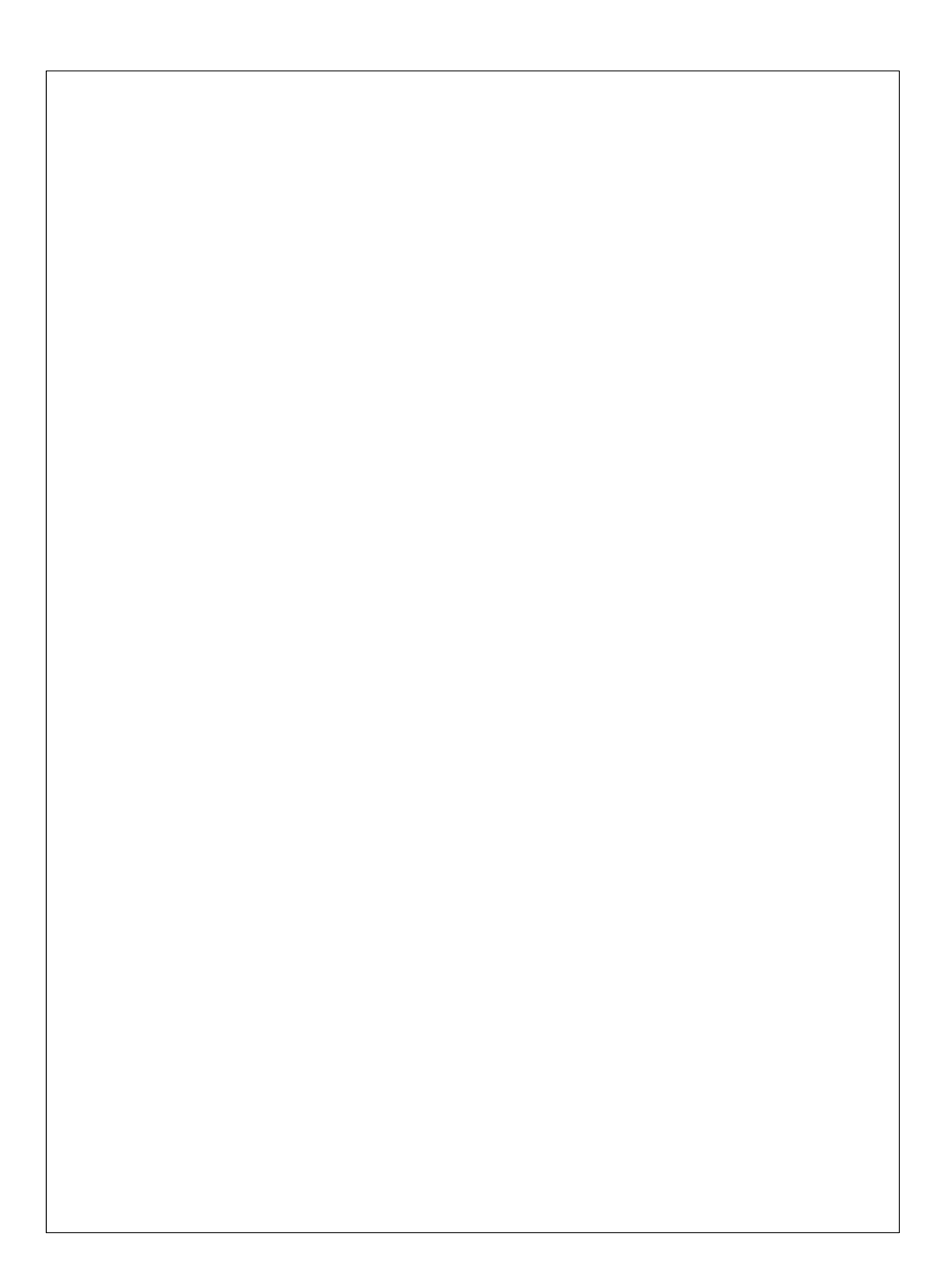